# CONTENTS

| CHAP | TER 1   | INTRODUCTIONS                   |
|------|---------|---------------------------------|
| 1.1  | Feature | 25                              |
| 1.2  | Handli  | ng Precautions                  |
| СНАР | TER 2   | CONFIGURATIONS AND PRODUCT LIST |
| 2.1  | Systen  | a Configurations                |
| 2.2  | Produc  | zts List                        |
| 2.3  | Power   | ON Flow - chart                 |
| 2.4  | Progra  | mming Flow - chart              |
| СНАР | TER 3   | SPECIFICATIONS                  |
| 3.1  | Genera  | al Specifications               |
| 3.2  | Perfor  | mance Specifications            |
| 3.3  | Parts a | nd Descrption                   |
| 3.4  | Key Fu  | Inctions                        |
| 3.5  | Mode    | Description                     |
| СНАР | TER 4   | KEY OPERATIONS                  |
| 4.1  | Power   | On                              |
| 4.2  | Mode    | Change                          |
| 4.3  | Passwo  | ord Registration                |
| 4.4  | Passwo  | ord Change and Disable          |
| 4.5  | Progra  | m Input and Modify              |
| 4.6  | Step S  | earch and Program Read          |
| 4.7  | Progra  | m Examples                      |
| 4.8  | Progra  | m Insert                        |
| 4.9  | Progra  | m Delete                        |
| 4.10 | 0 Bit N | o. Search                       |
| 4.1  | 1 Word  | No. Search                      |
| 4.12 | 2 Step  | Monitor                         |
| 4.13 | 3 Bit M | Ionitor                         |
| 4.14 | 4 Word  | Monitor                         |
| 4.1  | 5 Bit/W | /ord forced On/Off              |

- 1 -

| 4.16 | Current Value Change                                                           | 37 |
|------|--------------------------------------------------------------------------------|----|
| 4.17 | Timer/Counter Input                                                            | 38 |
| 4.18 | Descriptions                                                                   | 40 |
| 4.19 | Timer/Counter Monitor                                                          | 41 |
| 4.20 | Timer/Counter Preset Value Change                                              | 42 |
| 4.21 | Timer/Counter Forced On/Off and Elapsed Value Change                           | 43 |
| 4.22 | HSC(High Speed Counter) Data Setting                                           | 45 |
| 4.23 | HSC Data Setting with Default                                                  | 47 |
| 4.24 | Latch Area Setting                                                             | 48 |
| 4.25 | W.D.T Setting                                                                  | 49 |
| 4.26 | Error Mode Setting                                                             | 50 |
| 4.27 | I/O Table Setting                                                              | 51 |
| 4.28 | I/O Table Monitor                                                              | 52 |
| 4.29 | Parameter Setting with Default                                                 | 53 |
| 4.30 | Trace Run                                                                      | 54 |
| 4.31 | Step Break Run                                                                 | 56 |
| 4.32 | Scan Run                                                                       | 57 |
| 4.33 | Value Break Run                                                                | 58 |
| 4.34 | Program Partial Delete                                                         | 60 |
| 4.35 | Program Data Clear                                                             | 61 |
| 4.36 | Data Block Change                                                              | 62 |
| 4.37 | Block Move/Copy                                                                | 63 |
| 4.38 | Block Move/Copy Description                                                    | 64 |
| 4.39 | Program All Clear                                                              | 65 |
| 4.40 | EPROM Check                                                                    | 66 |
| 4.41 | EPROM Write                                                                    | 67 |
| 4.42 | EPROM Verify                                                                   | 68 |
| 4.43 | EPROM Read                                                                     | 69 |
| 4.44 | Scan Time Display                                                              | 70 |
| 4.45 | Scan Time/HSC Monitor (K10S/K30S/K60S)                                         | 71 |
| 4.46 | RTC(Real Time Clock) Monitor and Setting (K10S/K30S/K60S/K200S//K300S//K1000S) | 72 |
| 4.47 | Hexadecimal Decimal Change                                                     | 73 |

- 2 -

| 4.48   | LCD Back Light On/Off                                | 74  |
|--------|------------------------------------------------------|-----|
| 4.49   | Buzzer Tone Control                                  | 75  |
| 4.50   | PLC Station/Baud Rate Setting (K10S/K30S/K60S)       | 76  |
| 4.51   | Baud Rate Setting                                    | 77  |
| 4.52   | Link Parameter Setting                               | 78  |
| 4.53   | HS Link Parameter Setting                            | 79  |
| 4.54   | Link Control Setting                                 | 81  |
| 4.55   | HS Link Enable Setting                               | 83  |
| 4.56   | Debug Output                                         | 84  |
| 4.57   | Timer Setting                                        | 85  |
| 4.58   | Interrupt Setting (1)                                | 86  |
| 4.59   | Interrupt Setting (2)                                | 88  |
| 4.60   | Force On/Off Setting                                 | 89  |
| 4.61   | Force On/Off Enable Setting                          | 90  |
| 4.62   | Remote Connection Setting                            | 91  |
| 4.63   | Remote Disconnection Setting                         | 92  |
| 4.64   | PLC Information View                                 | 93  |
| 4.65   | Program Insert/Delete During Run                     | 94  |
| 4.66   | PDI Slot Setting                                     | 95  |
| 4.67   | C-Net Communication Setting                          | 96  |
| 4.68   | MASTER-K Function Comparison Table                   | 97  |
| СНАРТ  | FD 5 TDOURI ESHOOTING                                |     |
| 51     | MASTED K10/K60H/K200H (Indicated on the Word E05)    | 00  |
| 5.2    | MASTER K500H/K1000H (Indicated on the Word F06)      | 100 |
| 5.2    | MASTER K100/K100011 (Indicated on the Word F00)      | 100 |
| 5.5    | CLOEA K2, K4, K5 (Indicated on the Word E06)         | 102 |
| 5.4    | Z2005 Z2005 Z2005 Z10005 (Indicated on the Word F06) | 103 |
| 3.5    | x2005, x3005, x10005 (indicated on the word F00)     | 104 |
| СНАРТ  | ER 6 DIMENSIONS                                      | 107 |
| СНАРТ  | ER 7 KEW - 150S DIMENSIONS AND DESCRIPTIONS          | 108 |
| [APPEN | DIX] HANDY LOADER COMMAND CODE TABLE                 | 109 |

- 3 -

# **CHAPTER 1** INTRODUCTIONS

### 1.1 Features

Handy Loader, KLD-150S is a commonly used programming tool for MASTER-K series PLC. It has various features such as program editing/monitoring, special functions and mode setting (PGM, Pause, Run, Debug).

| 1) 4 Mode Operation       | Program Mode              |
|---------------------------|---------------------------|
|                           | Run Mode                  |
|                           | Debug Mode                |
|                           | Pause Mode                |
| 2) Monitoring             |                           |
| 3) EPROM Writer Functions | Reading from EPROM        |
|                           | Writing to EPROM          |
|                           | Confirming of EPROM Clear |
|                           | Comparing EPROMs          |

4) LCD Back Light On/Off Function

### 1.2 Handling Precautions

1) Connection to MK series

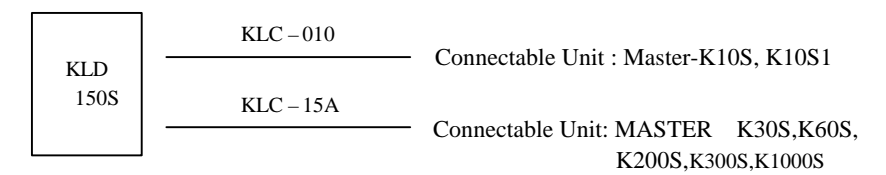

2) Program back-up using KLD-400 graphic loader

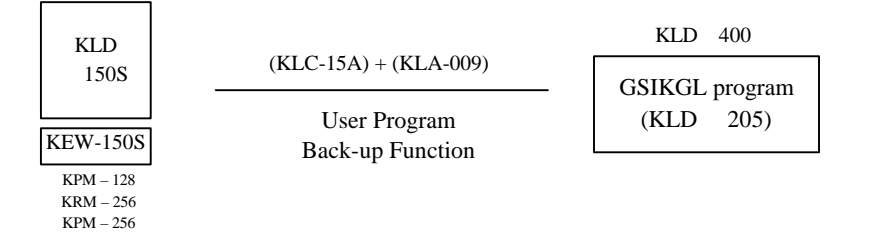

- 5 -

# CHAPTER 2 CONFIGURATION AND PRODUCT LIST

## 2.1 System Configuration

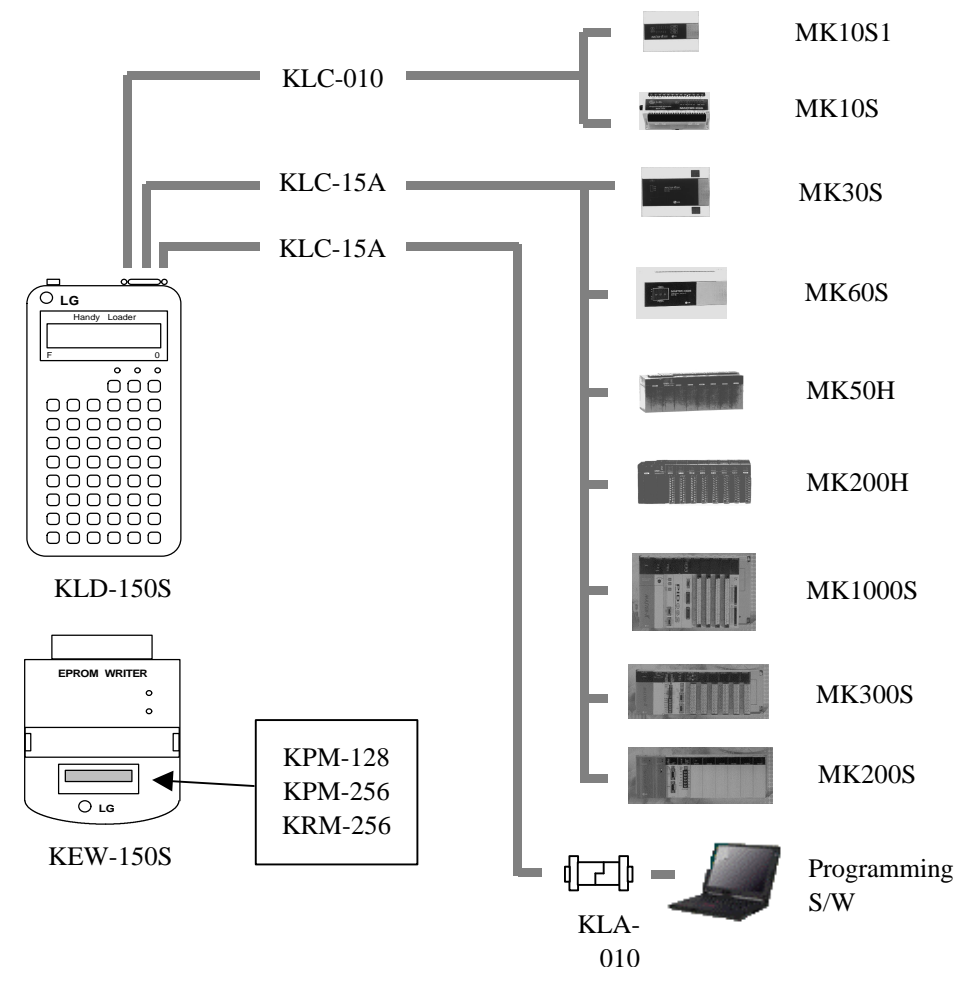

- 6 -

## 2.2 Product List

| Unit                | Туре            | Descriptions                             |
|---------------------|-----------------|------------------------------------------|
| VID 1508            | Handy           | LCD-attached programming tool            |
| <b>RED-</b> 1505    | Loader          | Loader cable(1.5m) is included           |
|                     |                 | EPROM(12.5V) Pack                        |
| KPM-128<br>KRM-256  | Memory<br>Pack  | RAM Pack                                 |
| KPM-256<br>KEW-150S |                 | EPROM Writer                             |
|                     |                 |                                          |
| VI C 010            | Loader<br>Cable | MASTER - Loader cable for K10S/K10S1     |
| KLC-010             |                 | (Not supplied with KLD-150S)             |
| KLA-010             | Adapter         | 9 : 9pin genda changer, Pin 2,3 Parallel |
|                     | nuapter         | (Not supplied with KLD-150S)             |

- 7 -

### 2.3 Power On Flow - chart

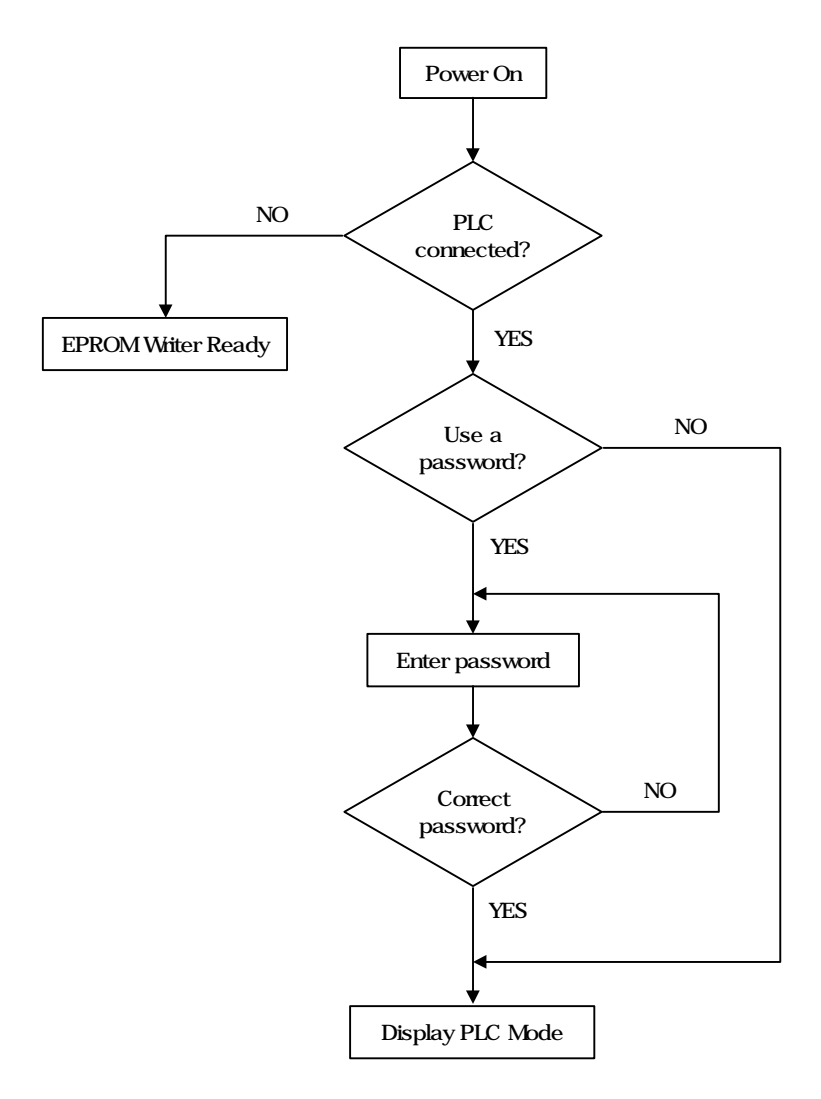

- 8 -

## 2.4 Program Flow - Chart

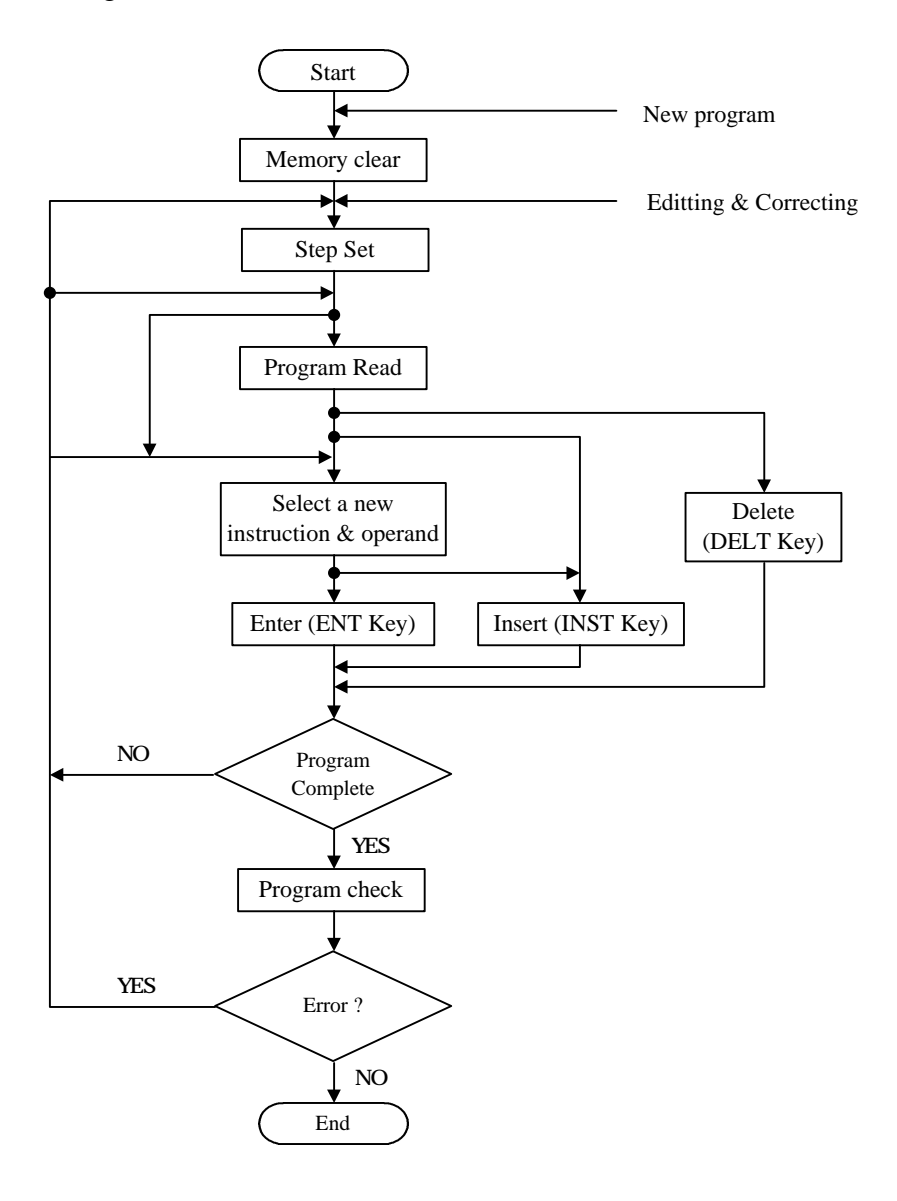

- 9 -

# **CHAPTER 3** SPECIFICATIONS

| Item                           | Specifications                            |
|--------------------------------|-------------------------------------------|
| Storage<br>temperature range   | - 10 50                                   |
| Operating<br>temperature range | 0 40                                      |
| Ambient humidity range         | 5 95% (Non-condensing)                    |
| ambience                       | Free from corrosive gases                 |
| Dimensions                     | $90W \times 175H \times 36D \text{ [mm]}$ |
| Weight                         | 420 g                                     |
| Cooling method                 | Self cooling                              |

# 3.1 General Specifications

# 3.2 Performance Specifications

| Item                           | Specifications                                                  |  |  |
|--------------------------------|-----------------------------------------------------------------|--|--|
| Available PLC                  | MASTER-K Series                                                 |  |  |
| Power supply                   | Connected PLC. DC 5V 0.6A                                       |  |  |
|                                | Connected by loader cable                                       |  |  |
| with PLC                       | Interface : RS-232C, 9.6Kbps (K10S, K30S, K60S)                 |  |  |
| what i be                      | 38.4Kbps (K200S, K300S, K1000S)                                 |  |  |
|                                | 16 character, 2 line Dot matrix LCD                             |  |  |
| LCD display                    | LCD back light : On/Off by key operation                        |  |  |
|                                | turned off automatically after 10 min. since last key operation |  |  |
|                                | 3 Mode LED. 3 Mode Key.                                         |  |  |
|                                | 48 key - keypad                                                 |  |  |
| Key pannel                     | Key-Buzzer function - Error or key operating                    |  |  |
|                                | - On/Off select function                                        |  |  |
| Programming method             | On-Line : Inputs program direct to PLC program area             |  |  |
|                                | Off-Line : KEW-150S and KLS-05A is required                     |  |  |
| Complement 16K, 32K Byte EPROM |                                                                 |  |  |

- 10 -

## 3.3 Parts and Description

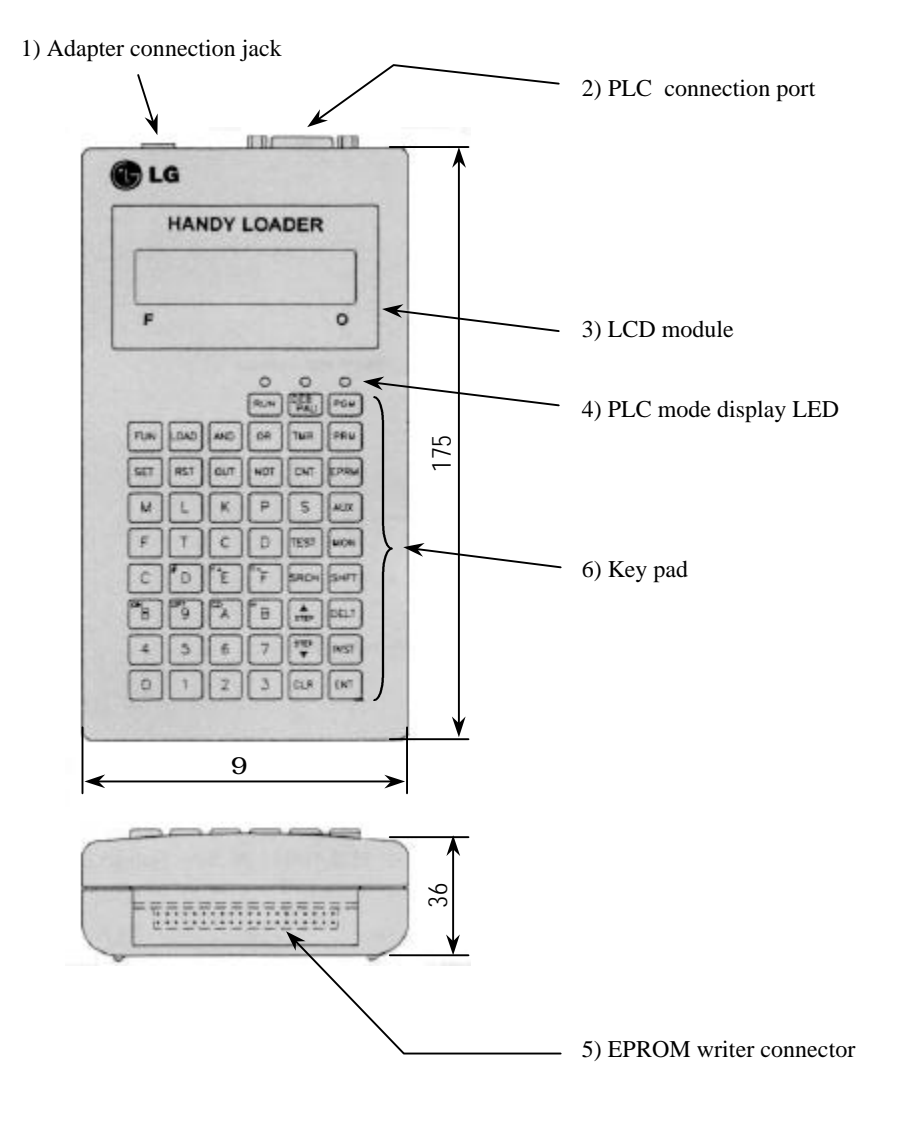

- 11 -

#### 1) External power supply jack

A connector jack for external power supply

#### 2) PLC connection port

Loader cable port. PLC can be connected to this port by loader cable.

#### 3) LCD module

16 character, 2 line dot matrix LCD module is used.LCD back light makes it possible operating under dark environments.

#### 4) PLC mode display LED

LEDs that indicates the current PLC mode. There is four mode according to the PLC status - RUN, PAUSE, PROGRAM, DEBUG mode

### 5) EPROM writer Connector

A connector for KEW - 150S(Option module). EPROM read, write, verify and blank check functions are available.

- 12 -

### 6) Key pad

| Key type     | Name        | Function                                                                                                    |  |  |  |  |  |
|--------------|-------------|----------------------------------------------------------------------------------------------------|--|--|--|--|--|
|              | RUN         | Changes the PLC mode into RUN.                                                                                                    |  |  |  |  |  |
| Mode<br>Key  | DEB<br>/PAU | Changes a PLC into PAUSE mode from RUN mode or into DEBUG mode from PROGRAM mode.                                                     |  |  |  |  |  |
|              | PGM         | Changes the PLC mode into PROGRAM.                                                                                                    |  |  |  |  |  |
| Shift<br>Key | SHFT        | In order to execute a senconary function, press this key ahead of<br>multi-function key. This key takes effect on only one execution. |  |  |  |  |  |
|              | ENT         | Inputs user programs into the PLC program area or inputs user data into the data area. (D, T/C, M etc.)                               |  |  |  |  |  |
|              | CLR         | Get back to the previous state.<br>SHFT+CLR sweeps out the LCD. (Clear)                                                               |  |  |  |  |  |
|              | TEST        | Can be used to change the word value such as current vlaue and set value of T/C or D register value.                                  |  |  |  |  |  |
| Execution    | SRCH        | search a command or bit in program or search the end of program(search)                                                               |  |  |  |  |  |
| Key          | DELT        | Delete specific steps in user program.                                                                                                |  |  |  |  |  |
|              | INST        | Insert specific steps in user program.                                                                                                |  |  |  |  |  |
|              | STEP<br>▼   | Displays next step of user program or next bit, next card in monitoring status.                                                       |  |  |  |  |  |
|              | ▲<br>STEP   | Displays previous step of user program or previous bit, previous card<br>in monitoring status.                                        |  |  |  |  |  |
|              | LOAD        | Used in LOAD, LOAD NOT, AND LOAD, OR LOAD                                                                                             |  |  |  |  |  |
| Command      | AND         | Used in AND, AND NOT, AND LOAD                                                                                                    |  |  |  |  |  |
| Key          | OR          | Used in OR, OR NOT, OR LOAD                                                                                                    |  |  |  |  |  |
|              | NOT         | Used in LOAD NOT, AND NOT, OR NOT, NOT                                                                                                |  |  |  |  |  |

- 13 -

| Key type | Name      | Function                                                         |
|----------|-----------|------------------------------------------------------------------|
|          | OUT       | OUT                                                              |
|          | SET       | SET                                                              |
| Command  | RST       | RST (Reset)                                                      |
| Key      | FUN       | Loads the application commands                                   |
|          | TMR       | Loads timer-related functions (TON,TOFF,TMR,TMON,TRTG)           |
|          | CNT       | Loads counter-related functions ( CTU, CTD, CTUD, CTR )          |
|          | Р         | I/O bit or word                                                  |
|          | М         | Auxiliary bit or word                                            |
|          | K         | Keep(non-volatile) relay (bit or word)                           |
| Area     | L         | Link relay (bit or word)                                         |
| Key      | Т         | Timer                                                            |
|          | С         | Counter                                                          |
|          | F         | Special relay (bit or word)                                      |
|          | S         | Step controller                                                  |
|          | D         | Data register                                                    |
| Number   | 0~9       | Inputs numbers such as Adderss I/O relay No. Data Pagister No.   |
| Key      | A ~ F     | inputs numbers such as Adderss, 1/0 felay No., Data Register No. |
|          | PRM       | Get into the parameter editting status.                          |
|          | EPRM      | Used when read or write a user program to EPROM.                 |
|          | ON (8)    | Forces a relay ON                                                |
|          | OFF (9)   | Forces a relay OFF                                               |
|          | CD (A)    | Set the operands(P, L, M, K, F, S) unit as word                  |
| Other    | H (B)     | Inputs hexadecimal numbers                                       |
| Key      | • (-) (C) | Minus(-) (e.g. Timer reference value)                            |
|          |           | Dealing step controller (S area)                                 |
|          | # (D)     | Indirect addressing of a Data Register                           |
|          | F+ (E)    | Increases the function number of application functions           |
|          | F- (F)    | Decreases the function number of application functions           |
|          | AUX       | Select an auxiliary function                                     |
|          | MON       | Monitor a device                                                 |

- 14 -

## 3.4 Word, bit description of memory

### 1) K10S1 ~ K500H

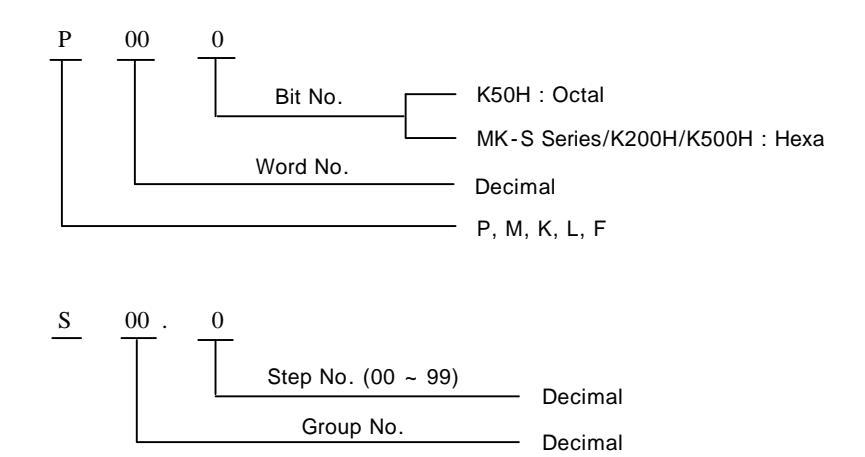

2) MK1000H, GK3, 4, 5

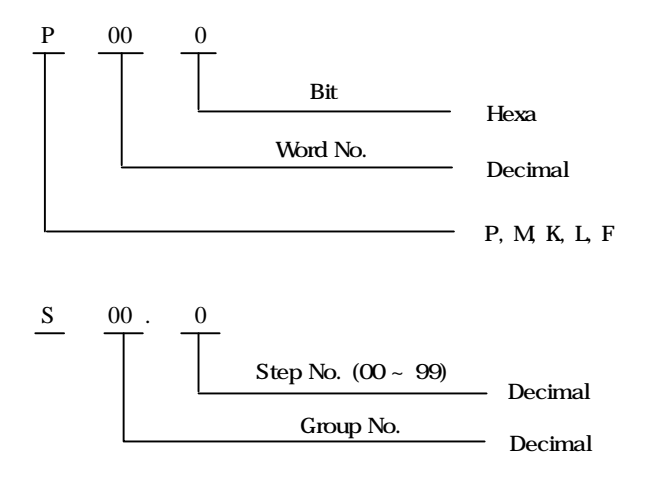

- 15 -

## 3.5 Mode Description

KLD-150S is a programming tool for MASTER - K Seriese PLC. There is four operating modes.

| Program | Mode | ( | PGM        | ) |
|---------|------|---|------------|---|
| Run     | Mode | ( | RUN        | ) |
| Debug   | Mode | ( | DEB<br>PAU | ) |
| Pause   | Mode | ( | DEB<br>PAU | ) |

1) Mode selection

Each mode can be selected as shown below.

Mode LED turns on with respect to the current mode.

| Mode                  | Mode Key                                                                      | LED       |
|-----------------------|-------------------------------------------------------------------------------|-----------|
| PGM<br>(Program Mode) | RUN PGM                                                                       | PGM LED   |
| RUN<br>(Run Mode)     |                                                                               | RUN LED   |
| DEB<br>(Debug Mode)   | PAUSE DEBUG                                                                   | PGM + PAU |
| PAU<br>(Pause Mode)   | Error message displays when error occurs changing<br>the mode from PGM to RUN | RUN + PAU |

- 16 -

#### 2) Mode selection

|                   | Mode  | Functions                                                  |  |
|-------------------|-------|------------------------------------------------------------|--|
|                   |       | Program read                                               |  |
|                   |       | Monitoring reference and current value of devices          |  |
|                   | RUN / | Device forced On/Off, changing the current value           |  |
|                   | PAUSE | of card, timer/Counter                                     |  |
|                   |       | Command and operand search                                 |  |
|                   |       | Step monitor                                               |  |
|                   |       | Scan time measure                                          |  |
|                   | PGM   | EPROM Write                                                |  |
|                   | PAUSE | EPROM Read/Write/Check/Verify                              |  |
|                   | PGM   | Power On                                                   |  |
|                   | RUN   | Mode change                                                |  |
|                   | PAUSE | Password register and change                               |  |
| KLD-150S<br>Handy |       | Program input, insert, delete                              |  |
| Loader            | PGM   | Bit, card, step monitor                                    |  |
|                   |       | Bit, Card and Timer/Counter current value change           |  |
|                   |       | Command and operand search                                 |  |
|                   |       | Program delete                                             |  |
|                   |       | Operand replace                                            |  |
|                   |       | Set/Delete the parameters                                  |  |
|                   |       | I/O table set and monitor                                  |  |
|                   |       | Latch area set                                             |  |
|                   |       | HSC (High Speed Counter) set                               |  |
|                   | DEBUG | Trace run (Execut each step)                               |  |
|                   |       | Step break run (Stop at specific step)                     |  |
|                   |       | Scan break run (Executes specific times of scan then stop) |  |
|                   |       | Value break run (Stops when the specific bit or card       |  |
|                   |       | value reachs to the reference value)                       |  |

- 17 -

# CHAPTER 4 KEY OPERATION

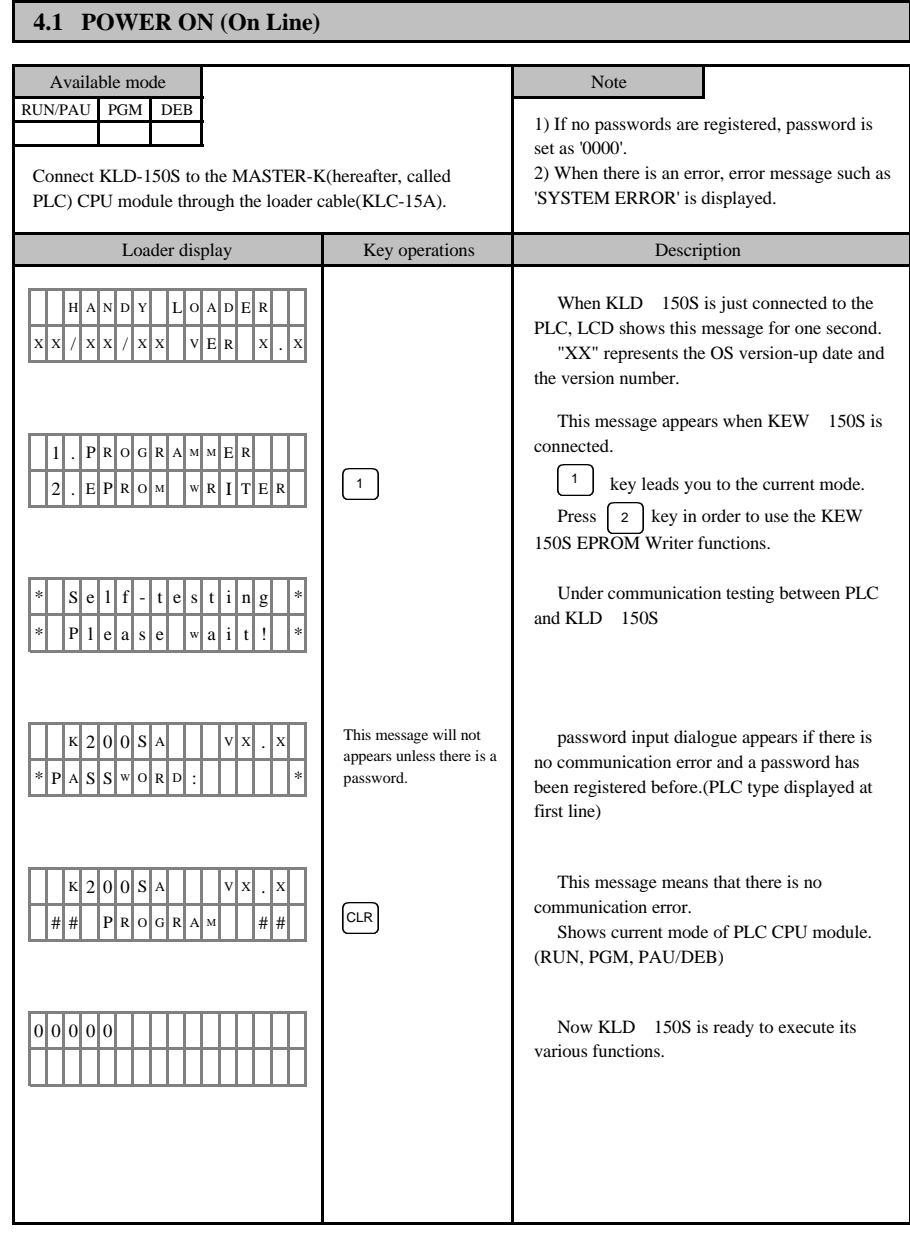

- 18 -

### 4.2 MODE CHANGE

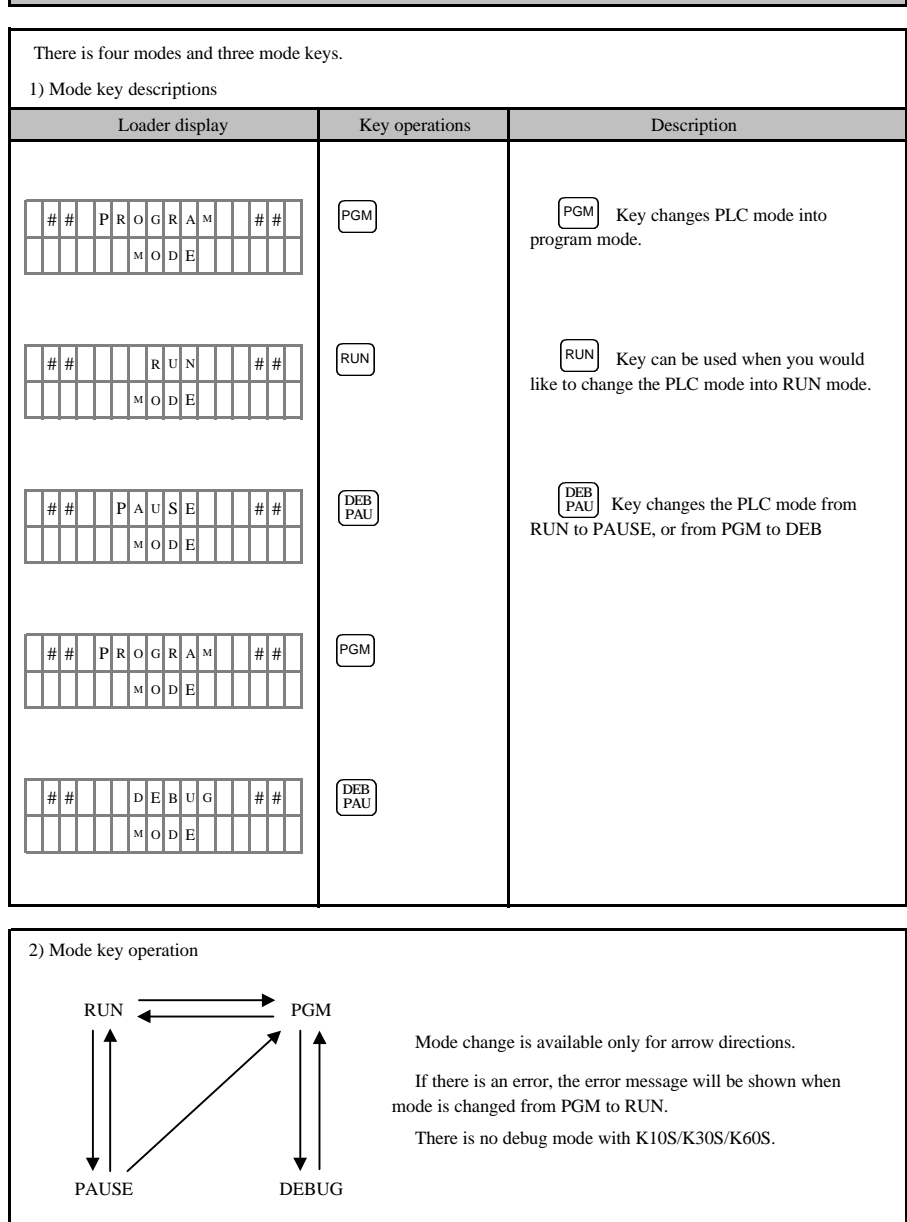

- 19 -

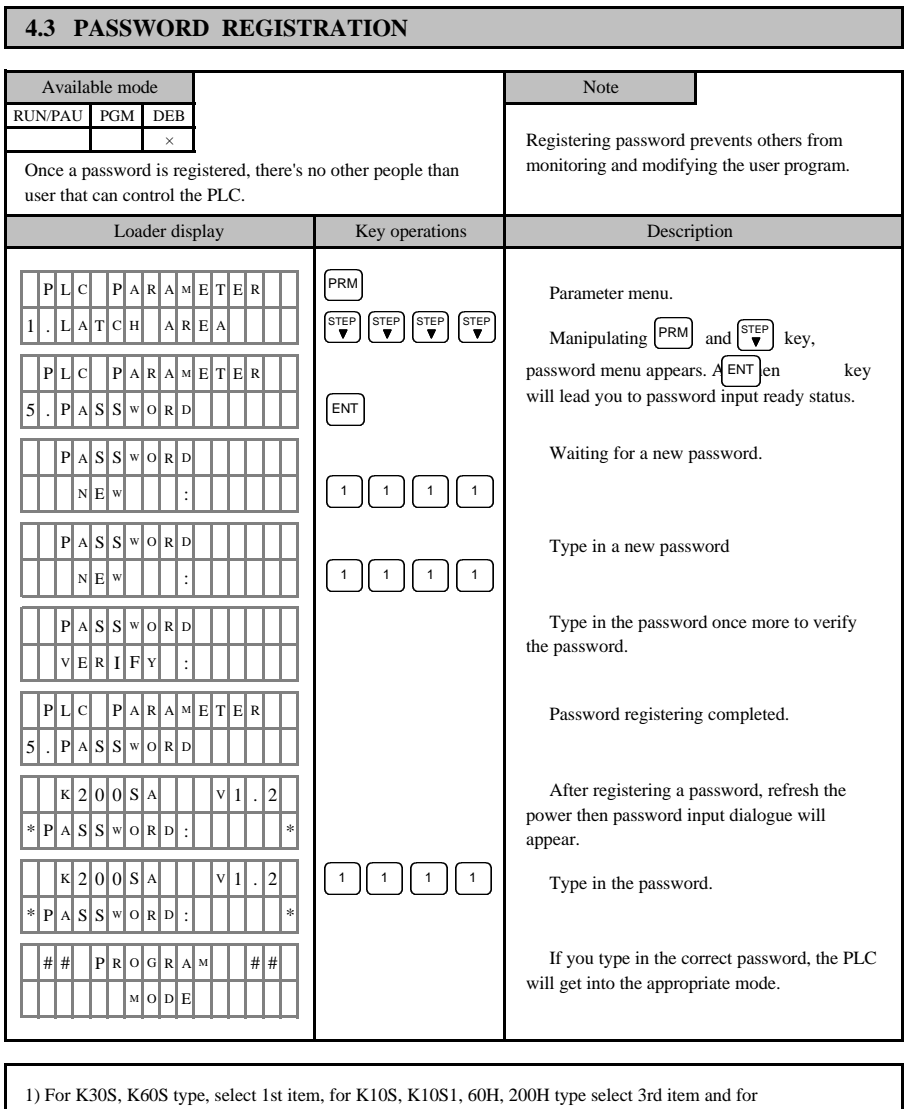

 For K30S, K60S type, select 1st item, for K10S, K10S1, 60H, 200H type select 3rd item and for K250, 500H, 1000H, K200S, K300S, K1000S type select 5th item in PLC parameter menu. Methods of Registering, deleting, changing password are same with K200S.

- 20 -

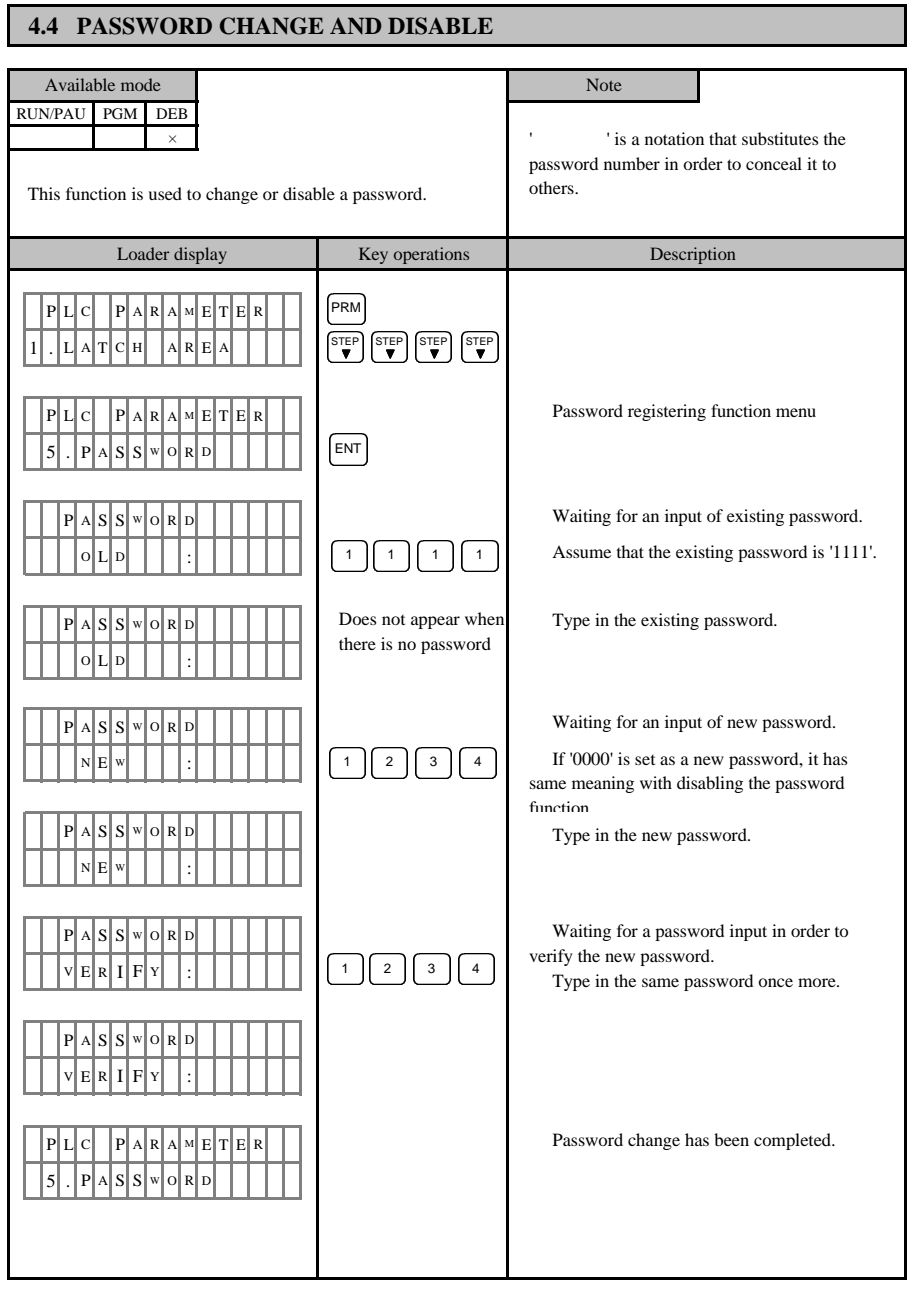

- 21 -

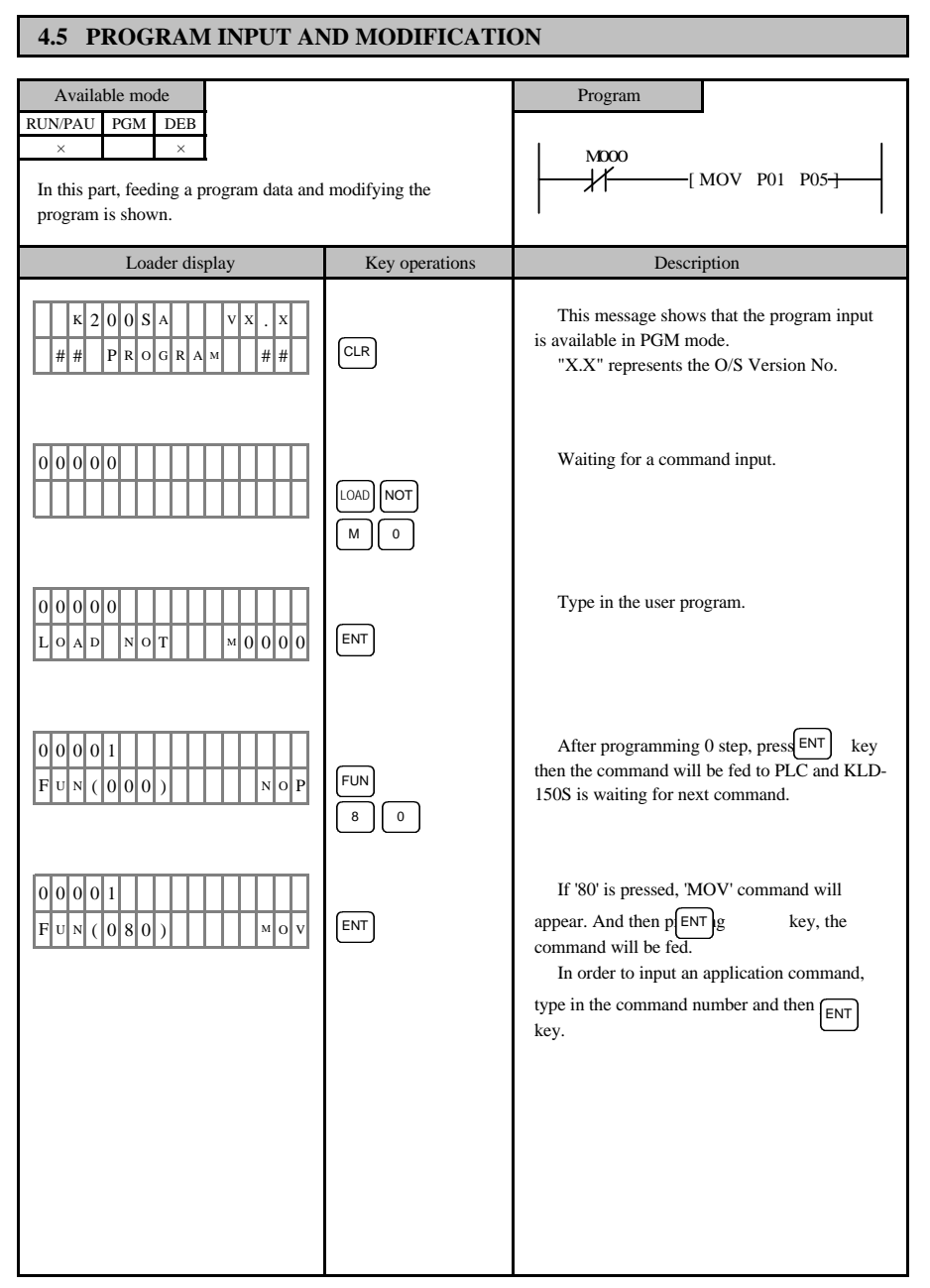

- 22 -

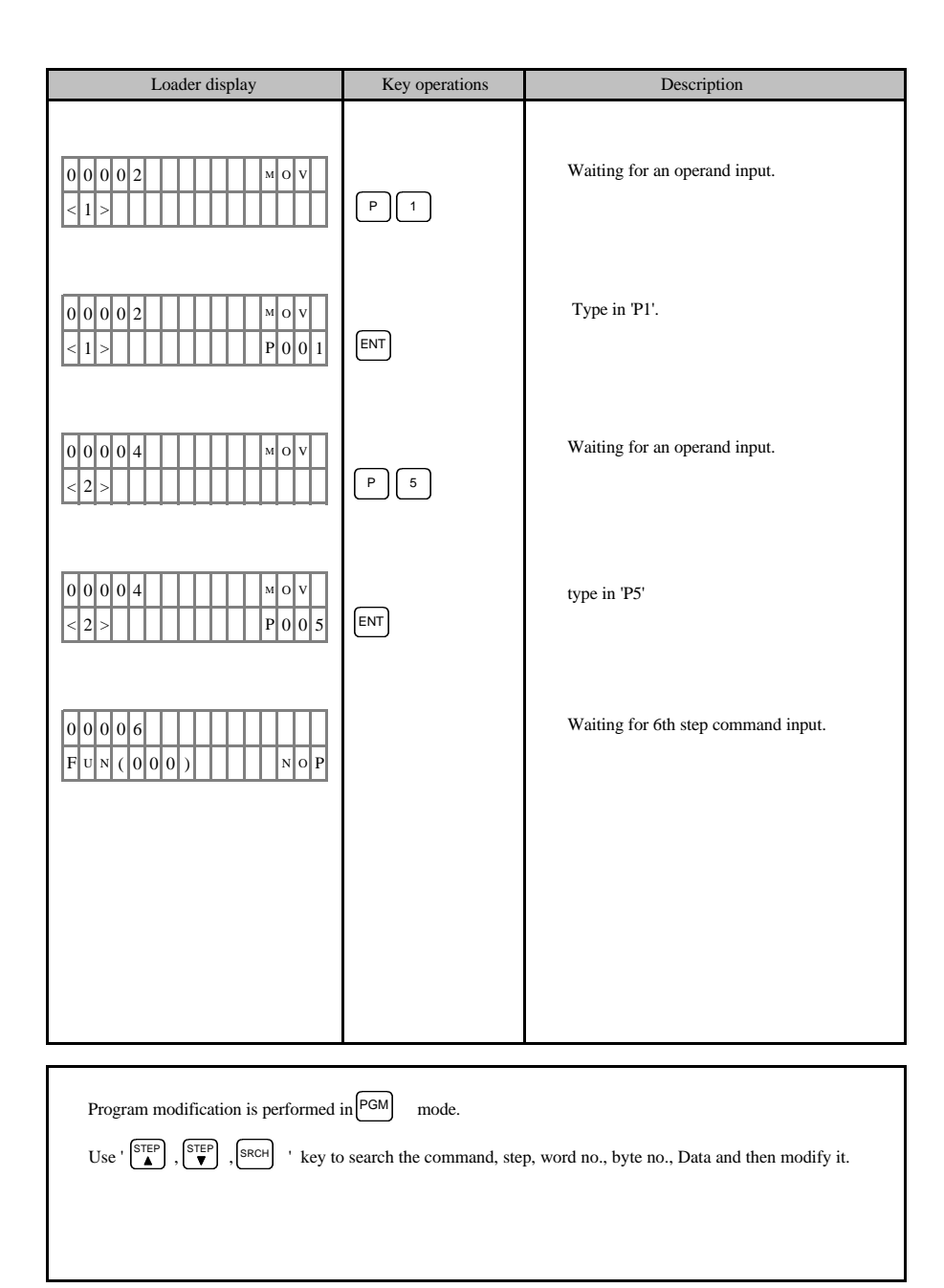

- 23 -

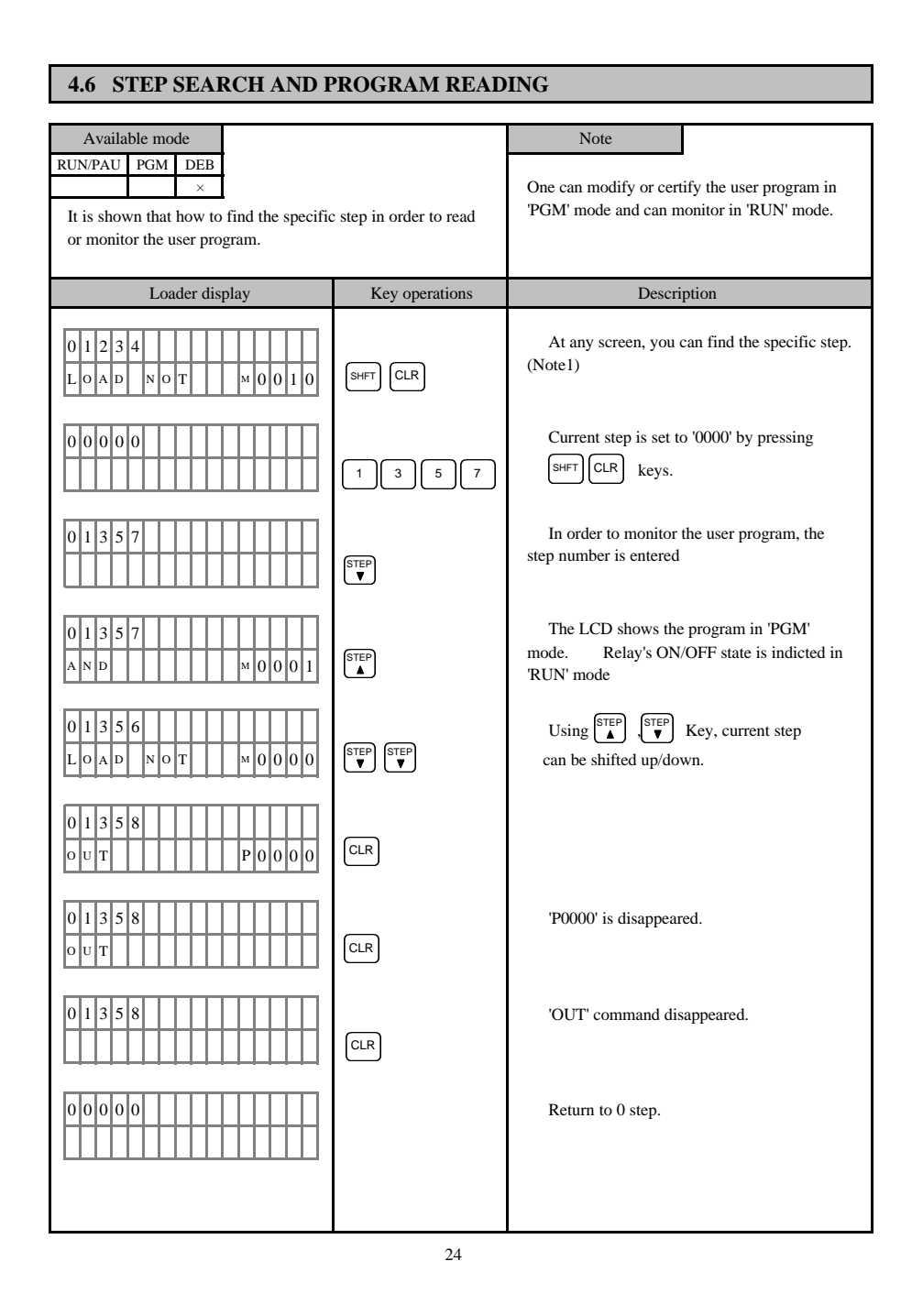

## 4.7 PROGRAM EXAMPLE

| Note 1) In the Debug mode, execution select menu is displayed $wh^{SHFT}$ CLR ' key is pressed.                                                                                                    |
|----------------------------------------------------------------------------------------------------|
| # #       D       E       B       U       G       # #         I       I       I       M       O       D       E       I       I </td |
| # #       D       E       B       U       G       # # # se         O       D       E       D       E       O       CLR                                                                                                    |
| 1       .       T       R       A       C       E       2       .       S       T       E       P         3       .       S       C       A       N       4       .       V       A       L       U       E                                                                                                    |
|                                                                                                    |
| Note 2) If you try to input the number that is greater than the maximum step value, it won't be fed.                                                                                                    |
|                                                                                                    |
|                                                                                                    |
| Remarks                                                                                                    |
| 1) If you read a step and press ' $\begin{bmatrix} STEP \\ \blacktriangle \end{bmatrix}$ , $\begin{bmatrix} STEP \\ \blacktriangledown \end{bmatrix}$ ' key without modifying the command,                                                                                                    |
| <ul> <li>KLD-150S reads the previous/next step.</li> <li>If you press ' STEP . STEP . STEP ' key after modifying the command, KLD-150S reads current step.</li> </ul>                                                                                                    |
| 3) Decreasing/Increasing of step number caused by pressing $\mathbf{x}^{\text{STEP}}$ $\mathbf{x}^{\text{STEP}}$ 'key is as follows.                                                                                                    |
| General command(excluding S area), application command : occupies 1 step                                                                                                    |
| General command(involved with S area), single area application command : occupies 2 steps                                                                                                    |
| Application command whose operands are double lenth devices (Decimal, Hexadecimal) : occupies 4 step                                                                                                    |
| Ex) DMOV M00 P00 DMOV 510 D000                                                                                                    |
| $1 \text{ step} + 2 \text{ step} + 2 \text{ step} = 5 \text{ step} \qquad 1 \text{ step} + 4 \text{ step} + 2 \text{ step} = 7 \text{ step}$                                                                                                    |

- 25 -

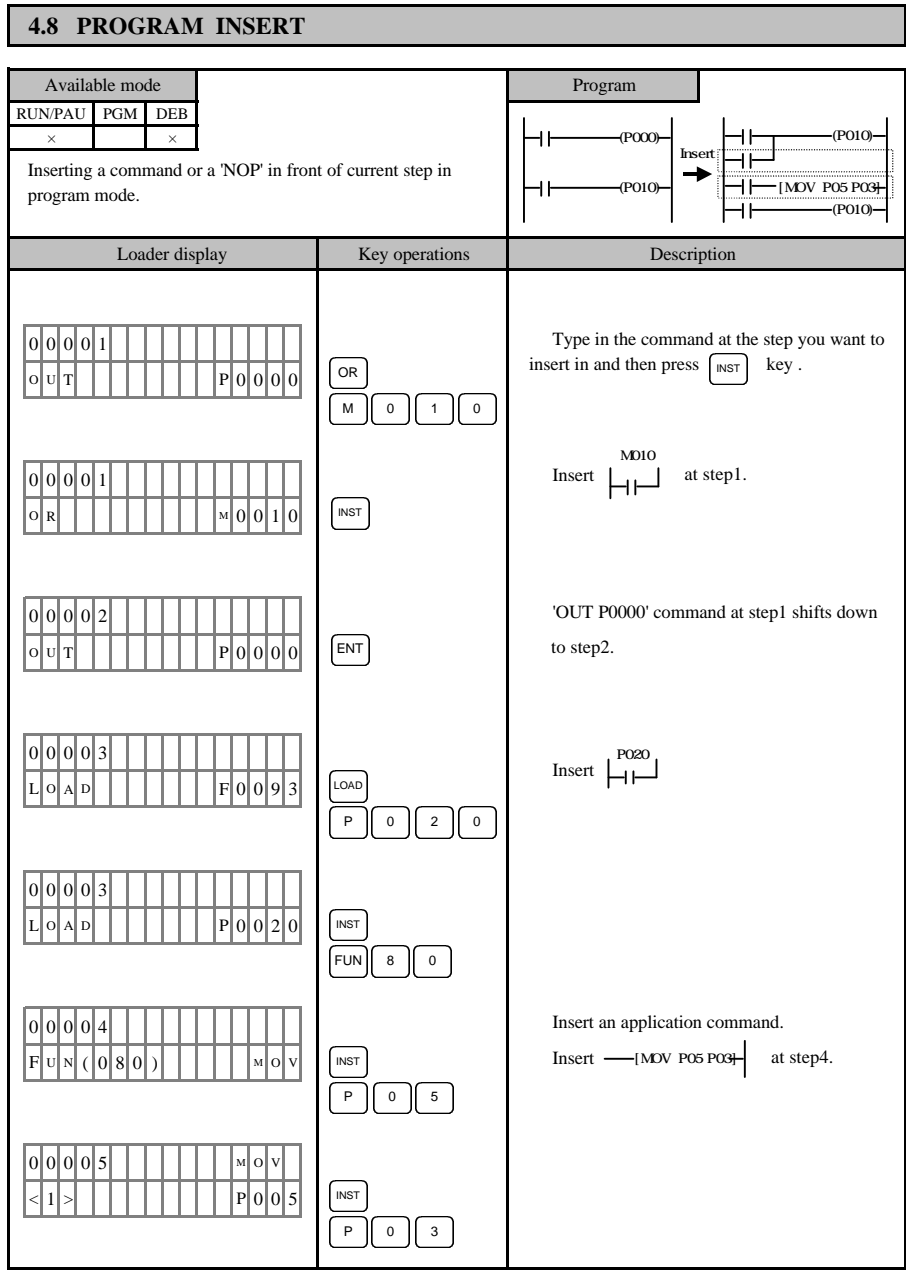

- 26 -

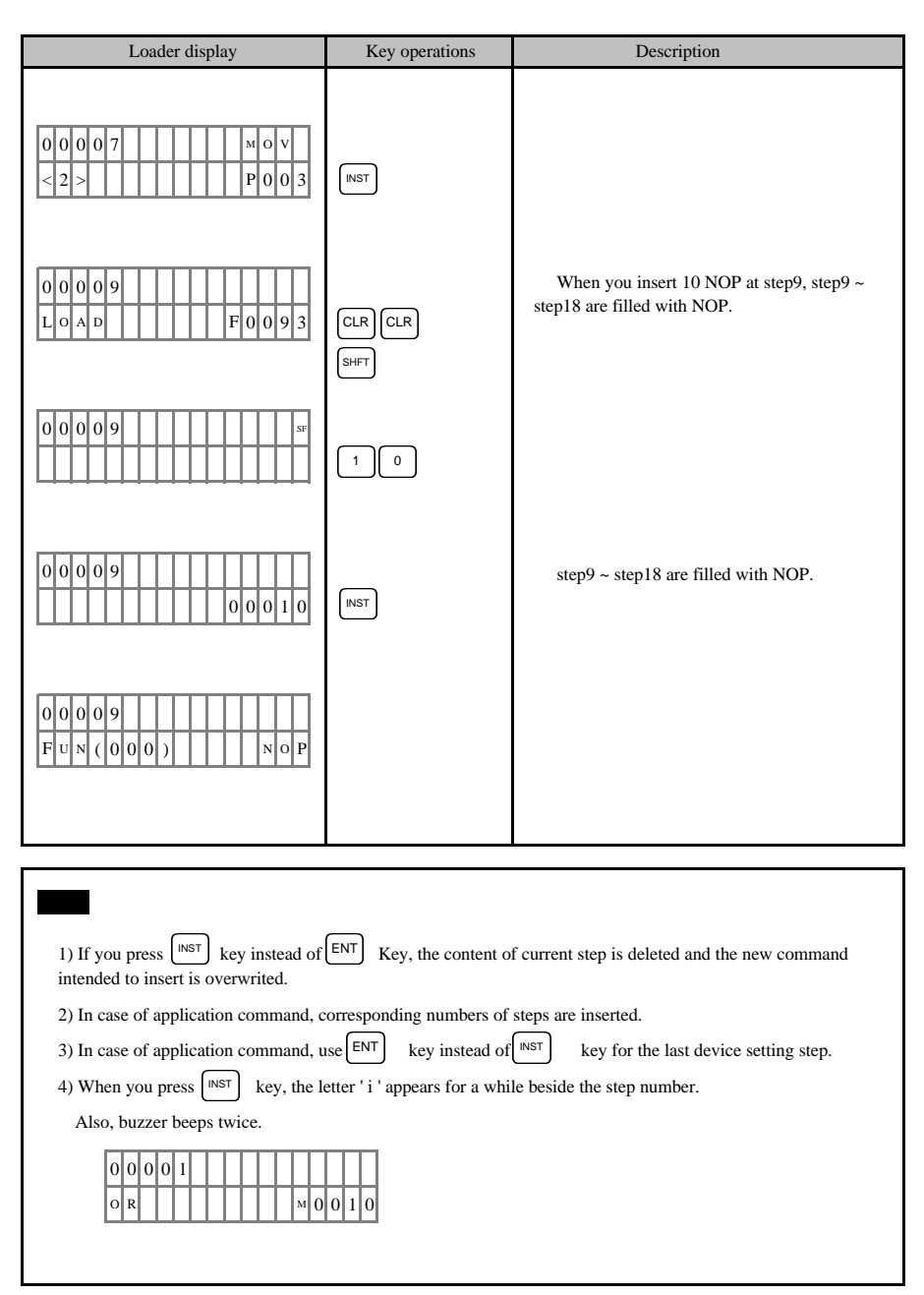

- 27 -

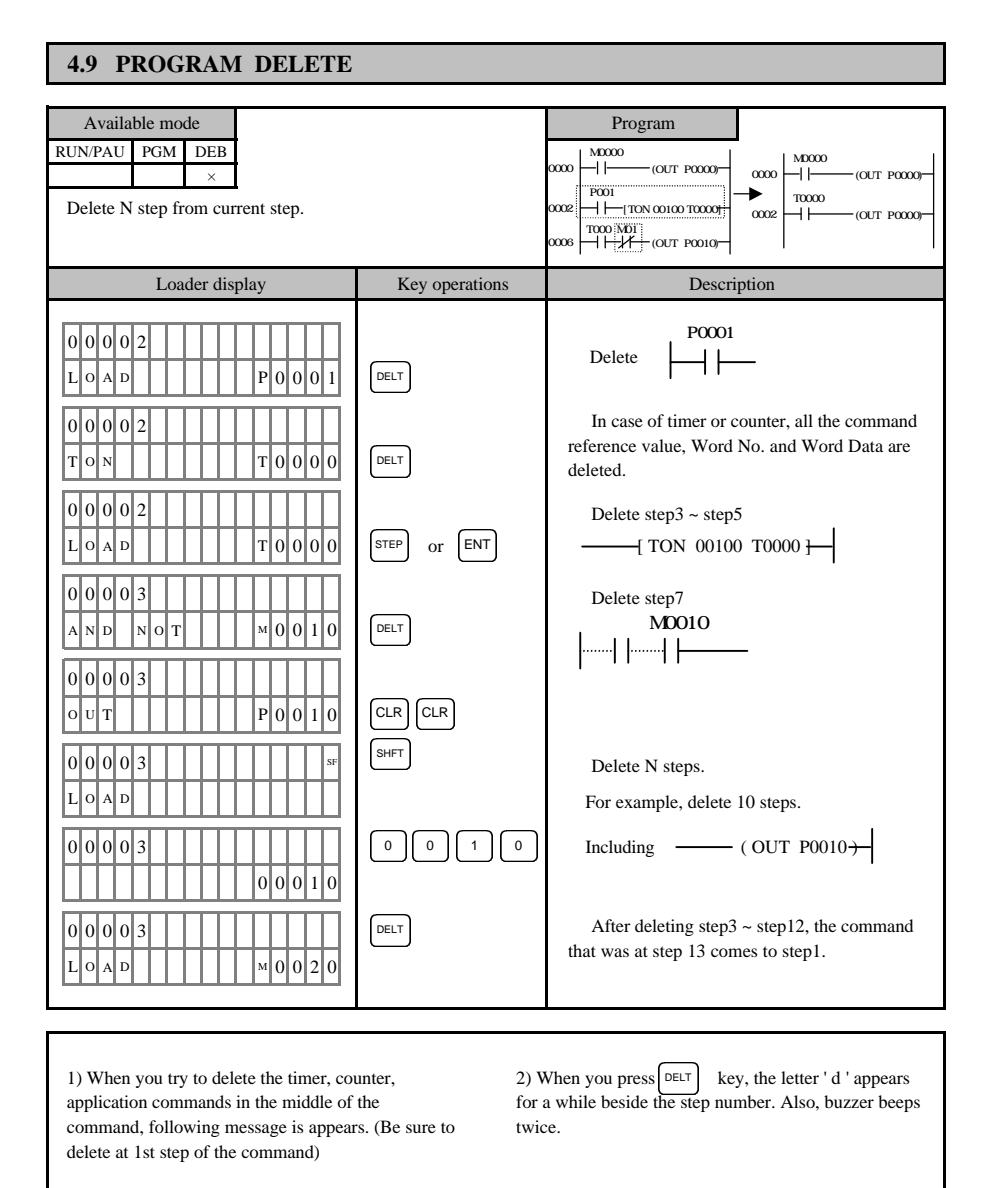

| 0 | 0 | 0 | 0 | 2 | d |  |  |   |   |   |   |  |
|---|---|---|---|---|---|--|--|---|---|---|---|--|
| Т | 0 | N |   |   |   |  |  | Т | 0 | 0 | 0 |  |

- 28 -

00006

< 2

мIDD

ΕR

P000

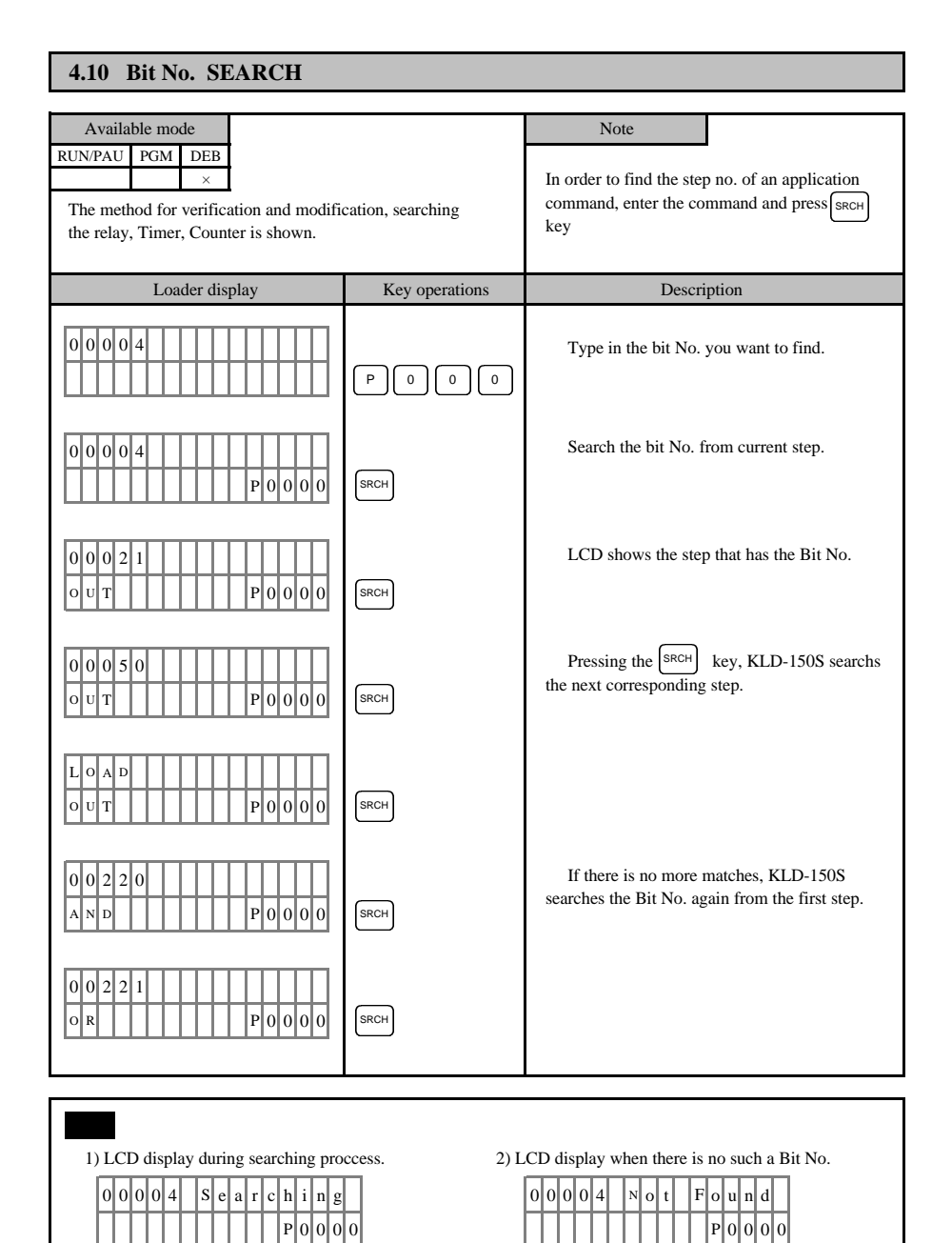

- 29 -

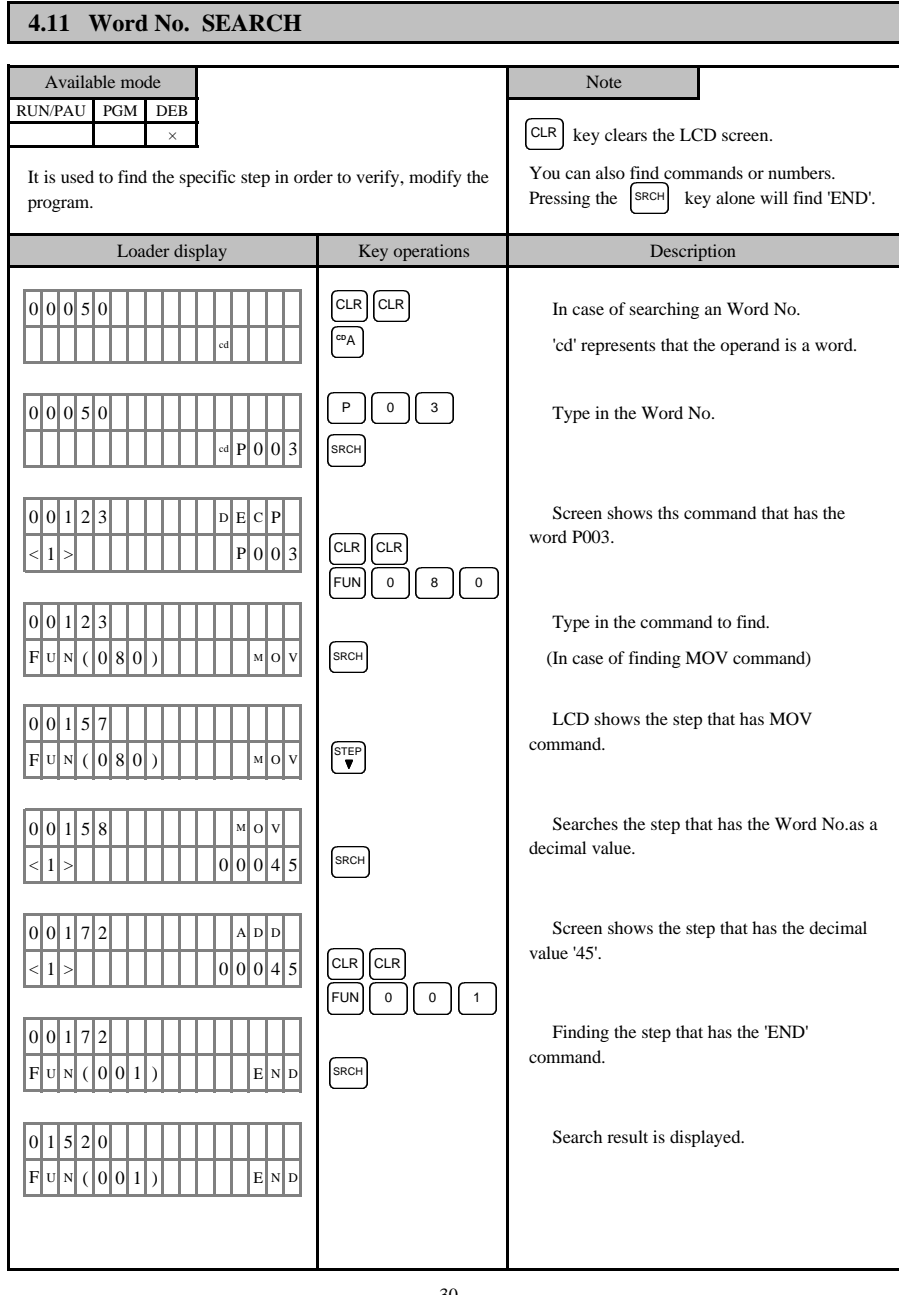

- 30 -

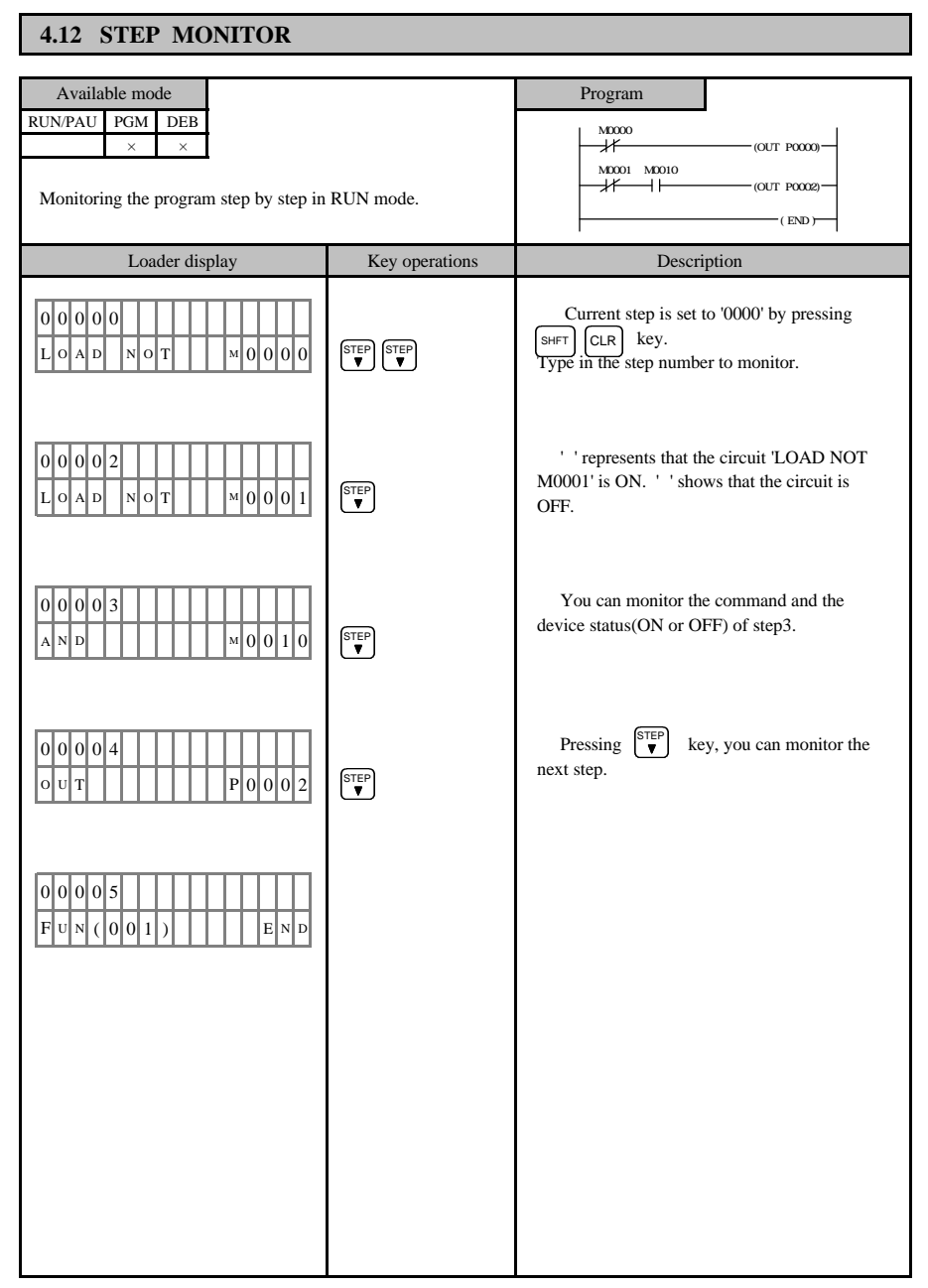

- 31 -

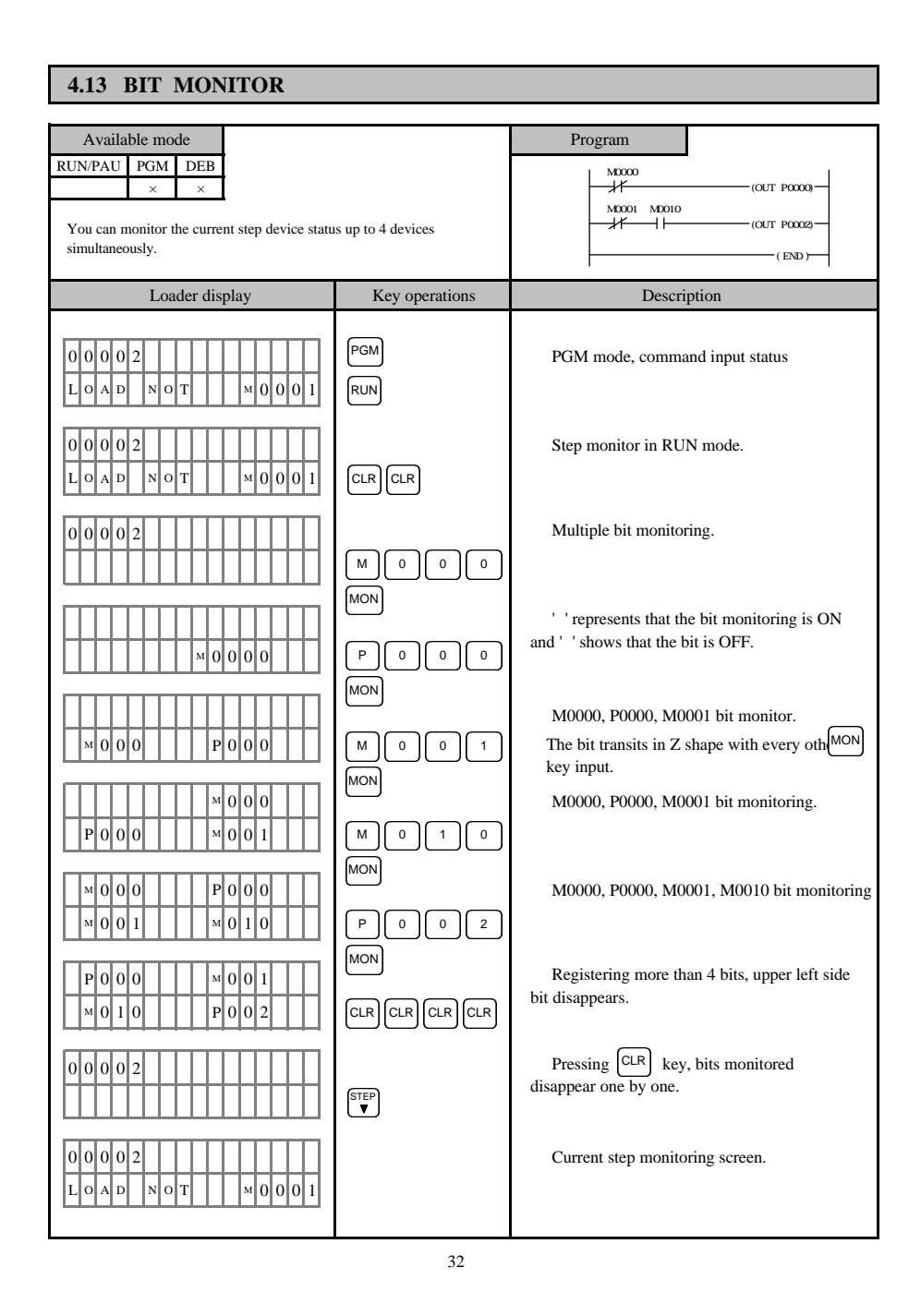

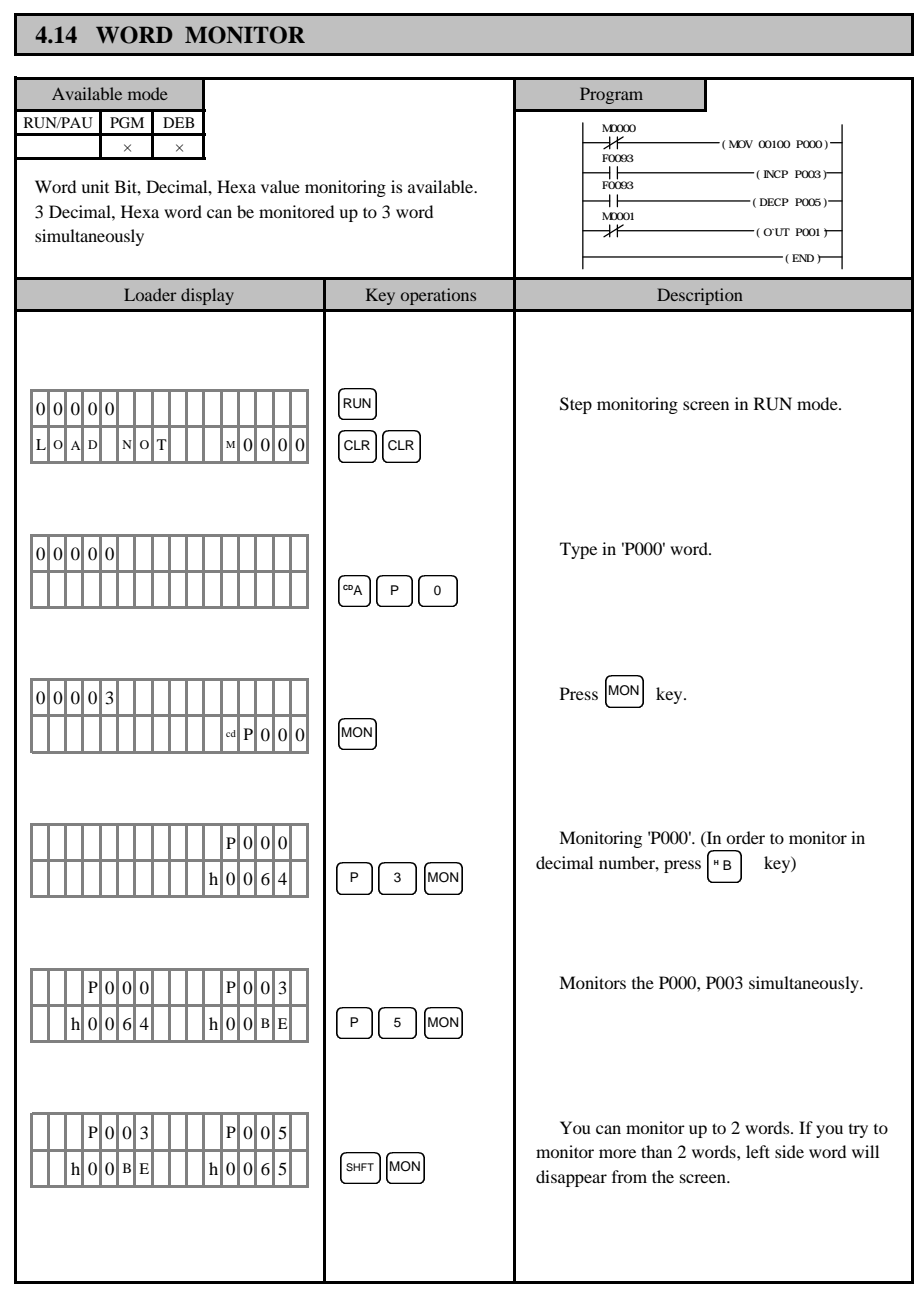

- 33 -

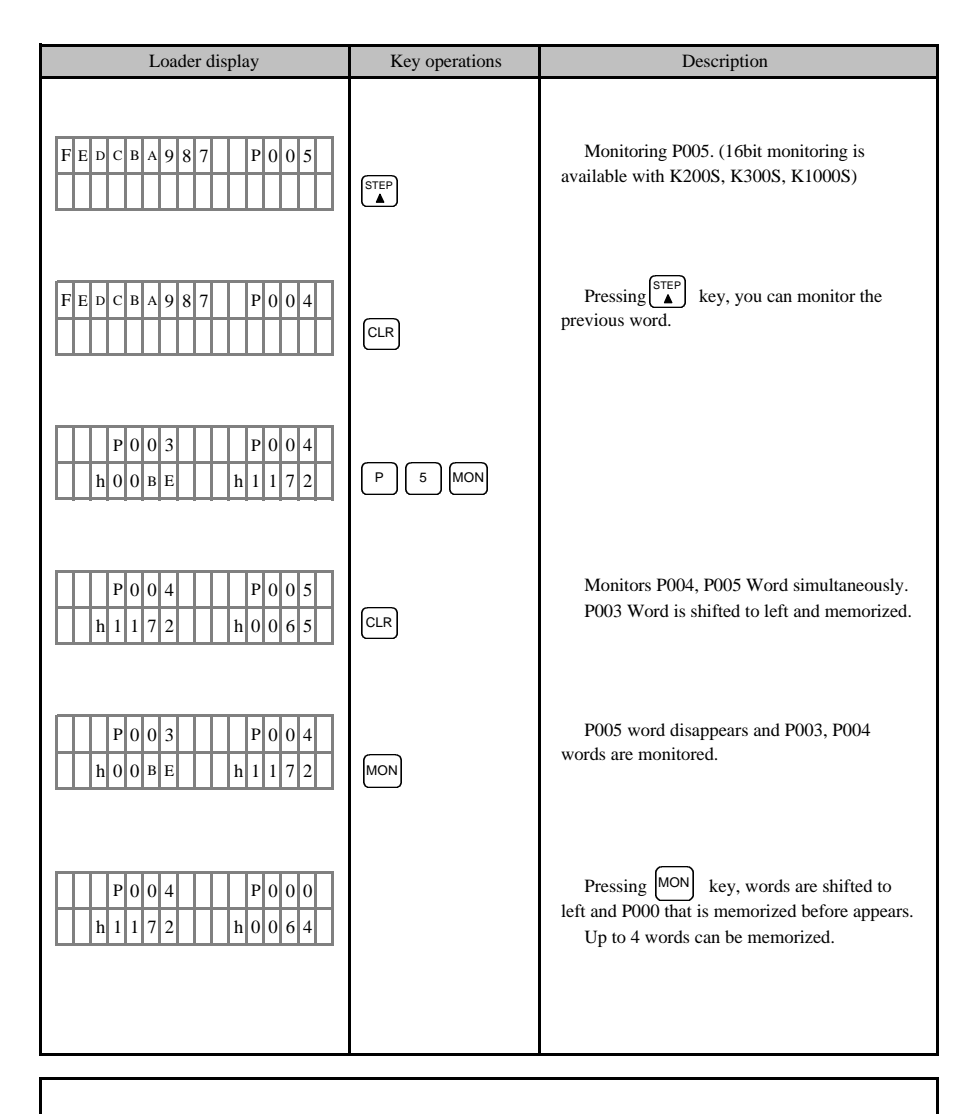

Note1) Up to 2 words can be monitored simultaneously, and 4 words can be input.

That is to say, 2 words are memorize and once key is pressed, words shift right so that you can certify the contents again. Press key, whole words rotate left and you can monitor its contents.

Note2) Other PLCs except the New Master - K series can monitor up to 3 word.

- 34 -

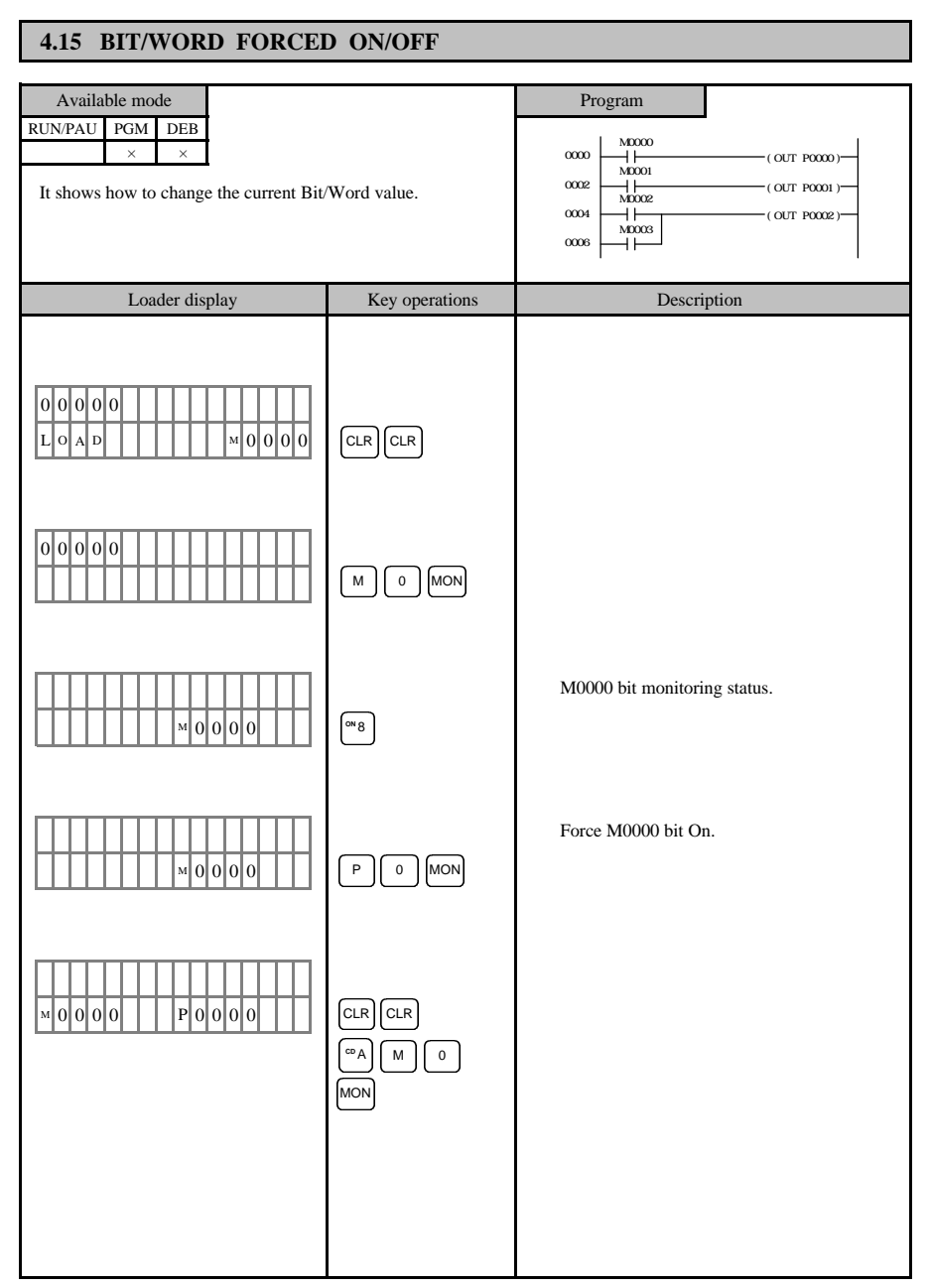

- 35 -

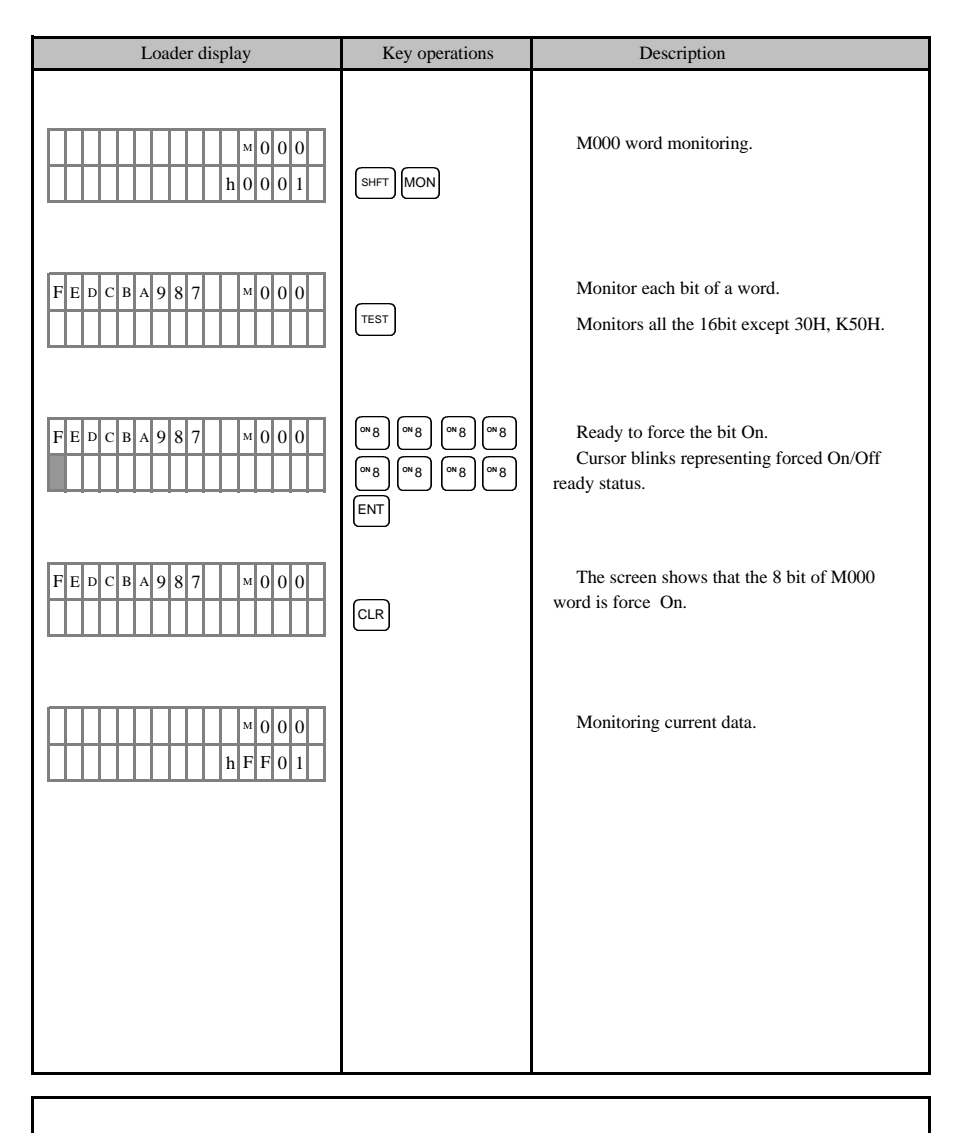

1) Even though a bit is set by forcing On/Off, the value of the bit can be changed if it is used by user program.

2) 'F' device can not be forced On/Off.

- 36 -

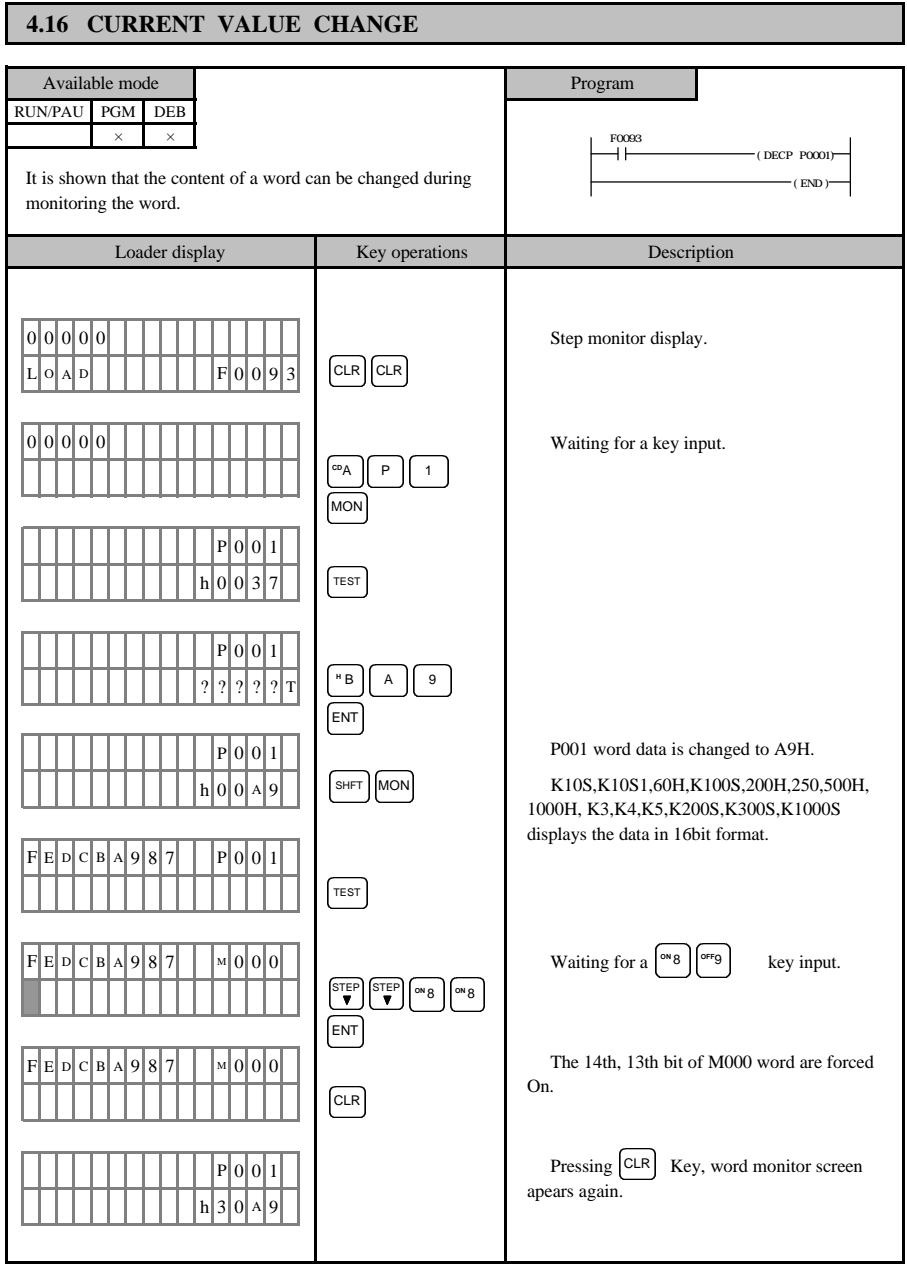

- 37 -
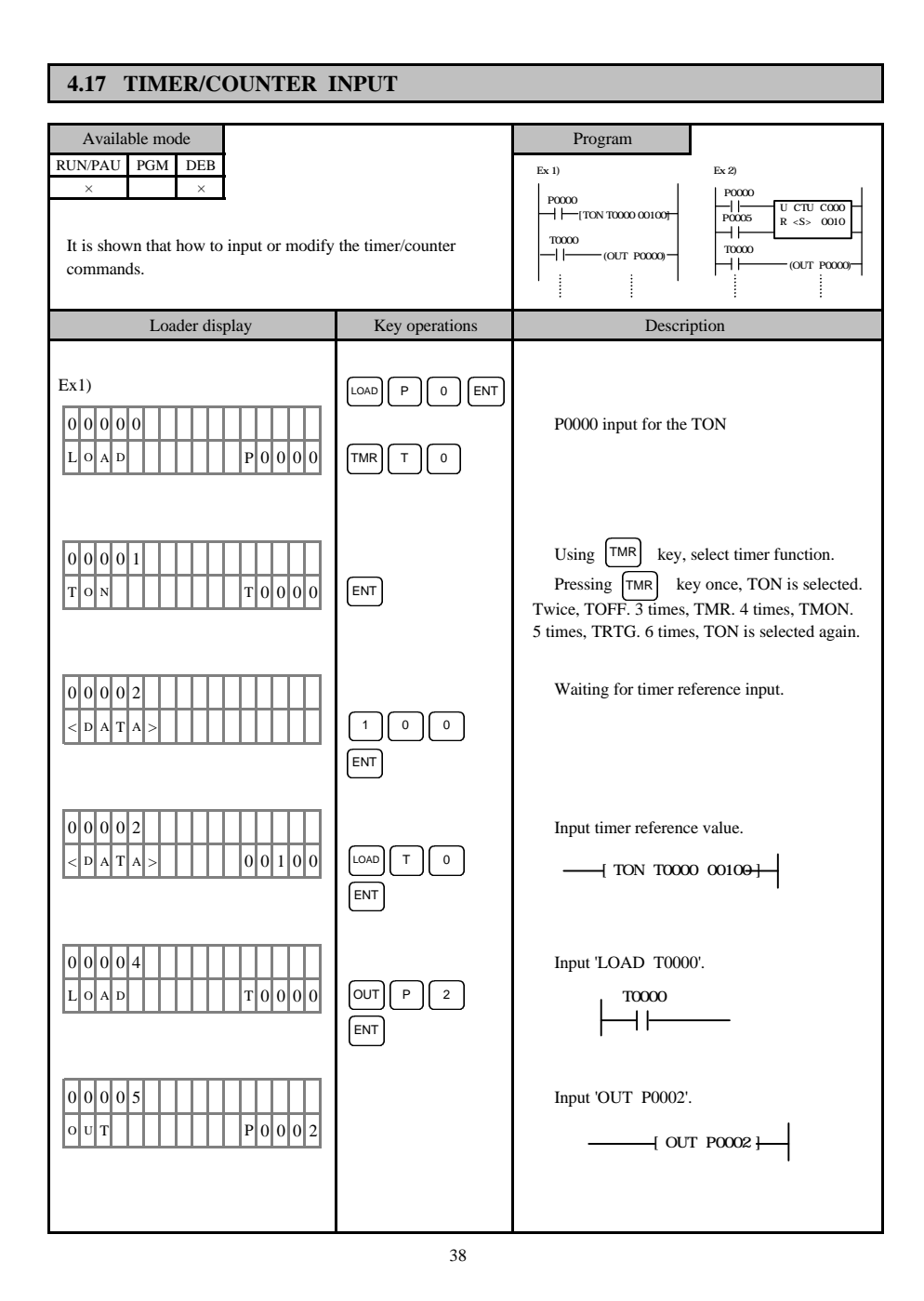

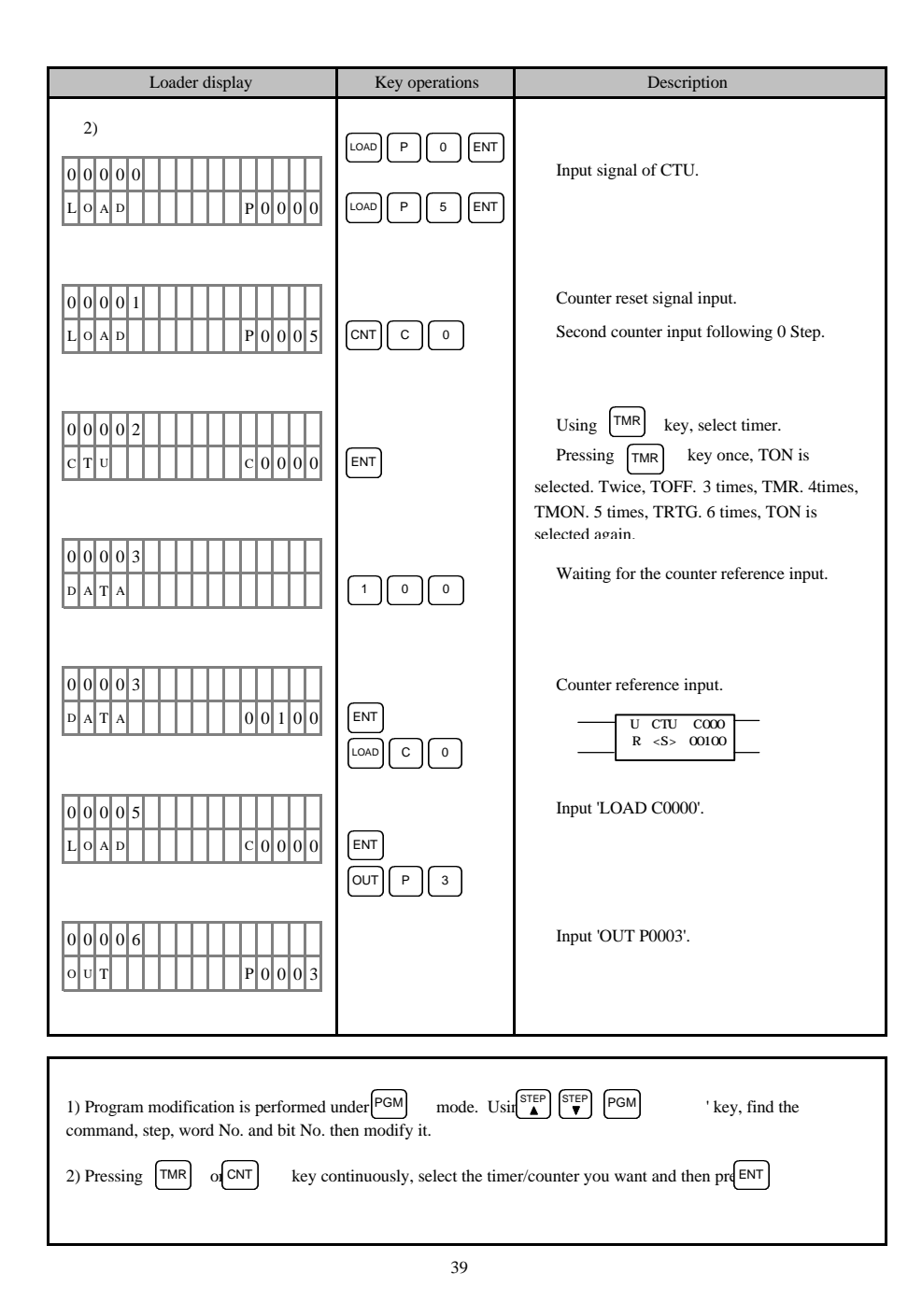

#### 4.18 DESCRIPTIONS

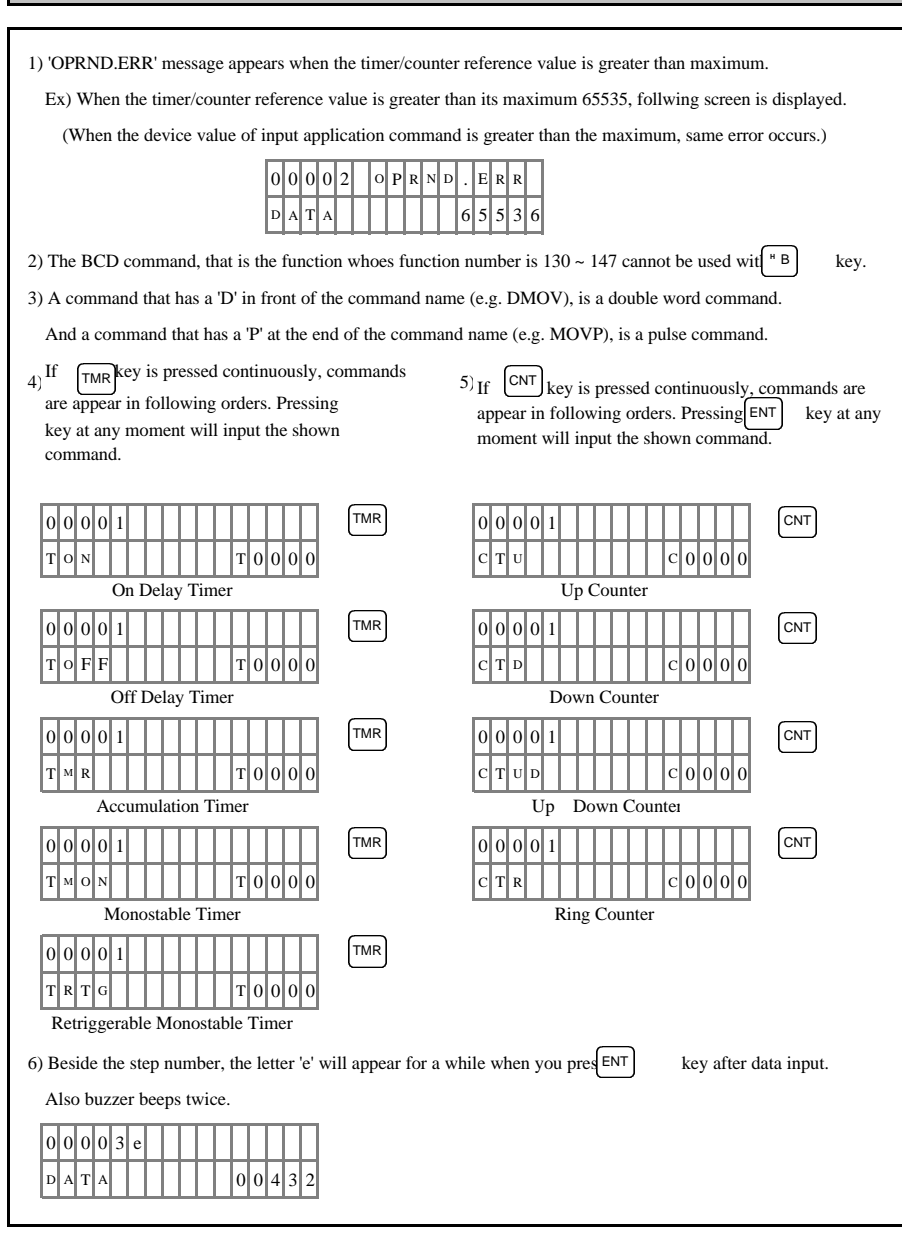

- 40 -

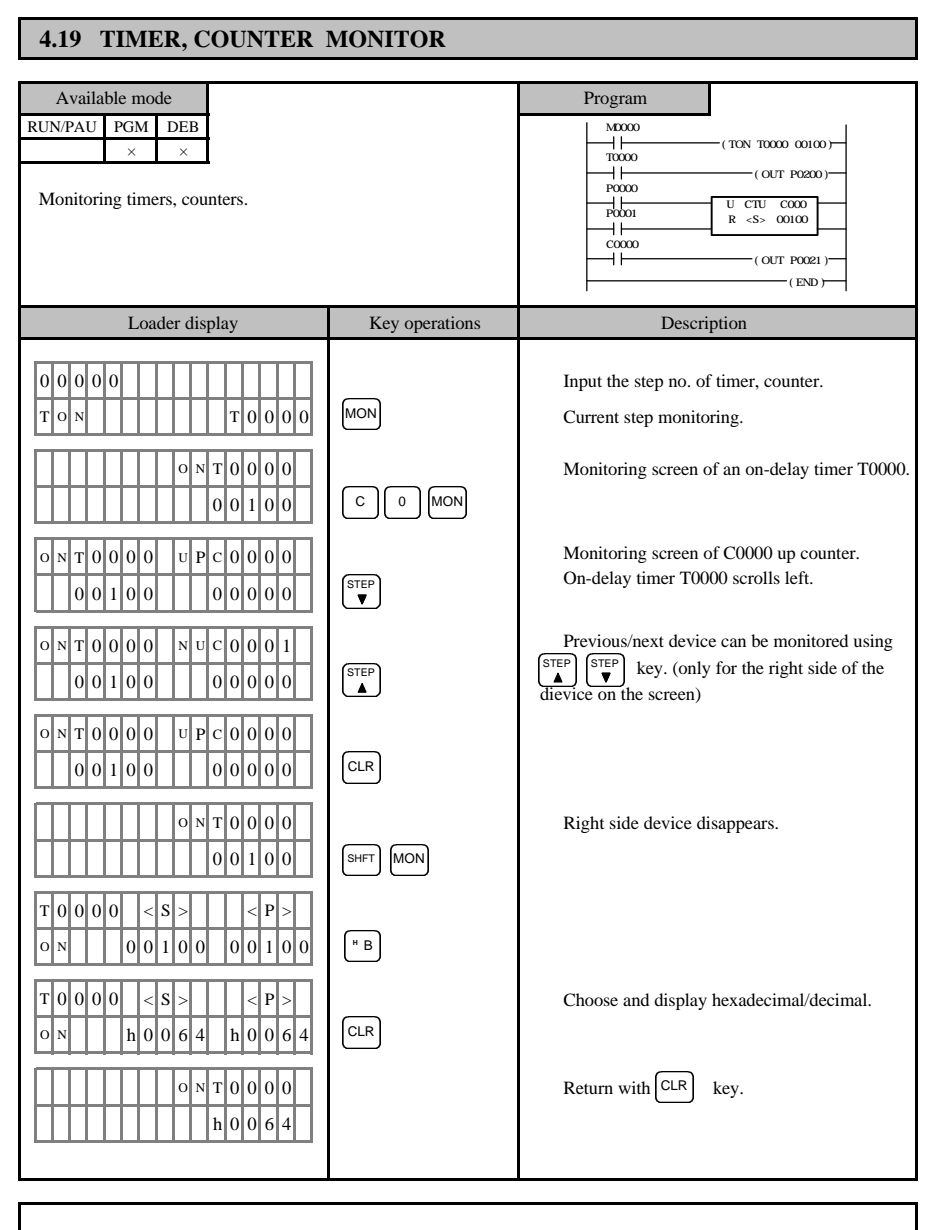

1) 'D word No.' is displayed as a reference when D area device is used for timer/counter reference.

- 41 -

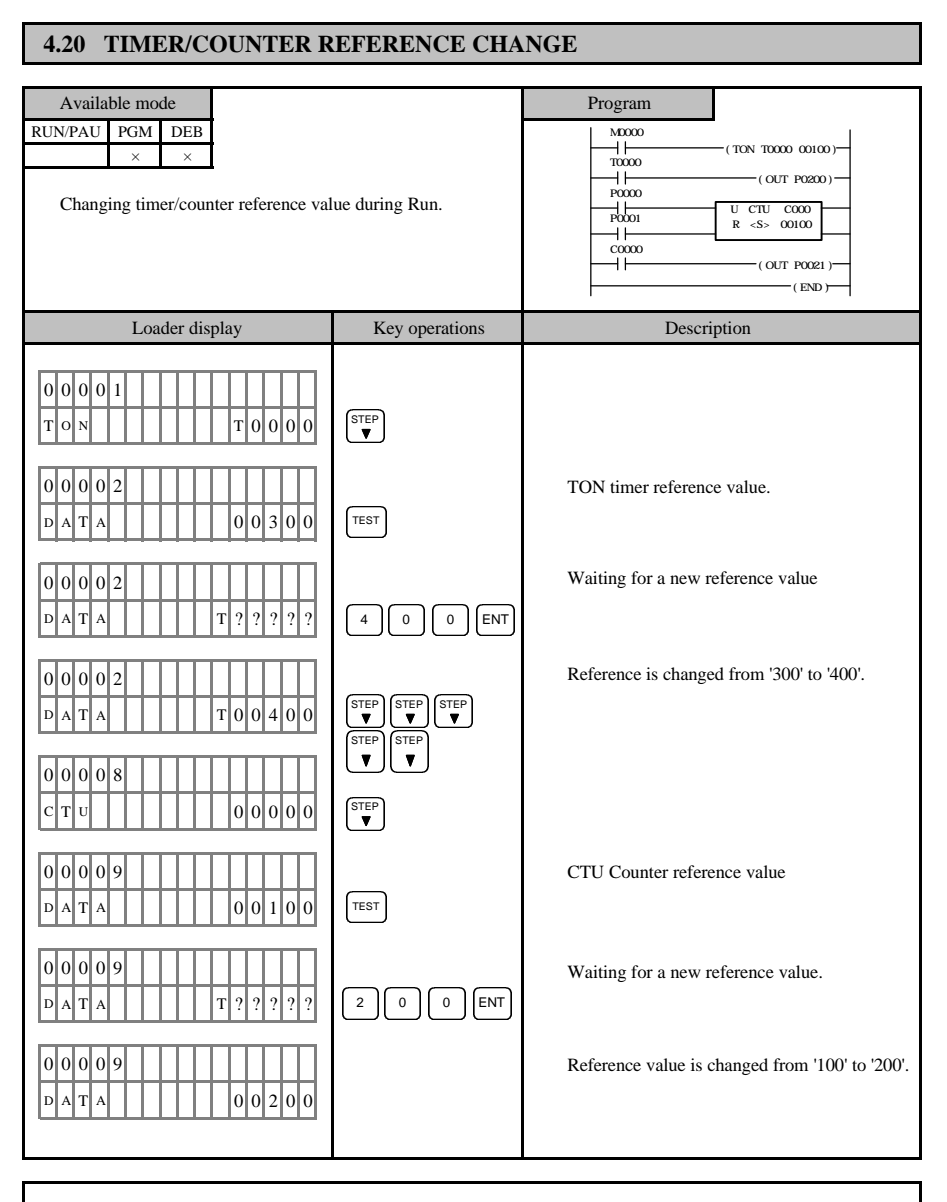

1) A reference value cannot be changed if it is set as D area device in program mode. Also a reference value that is in decimal/hexa(number) form cannot be changed into D area device.

- 42 -

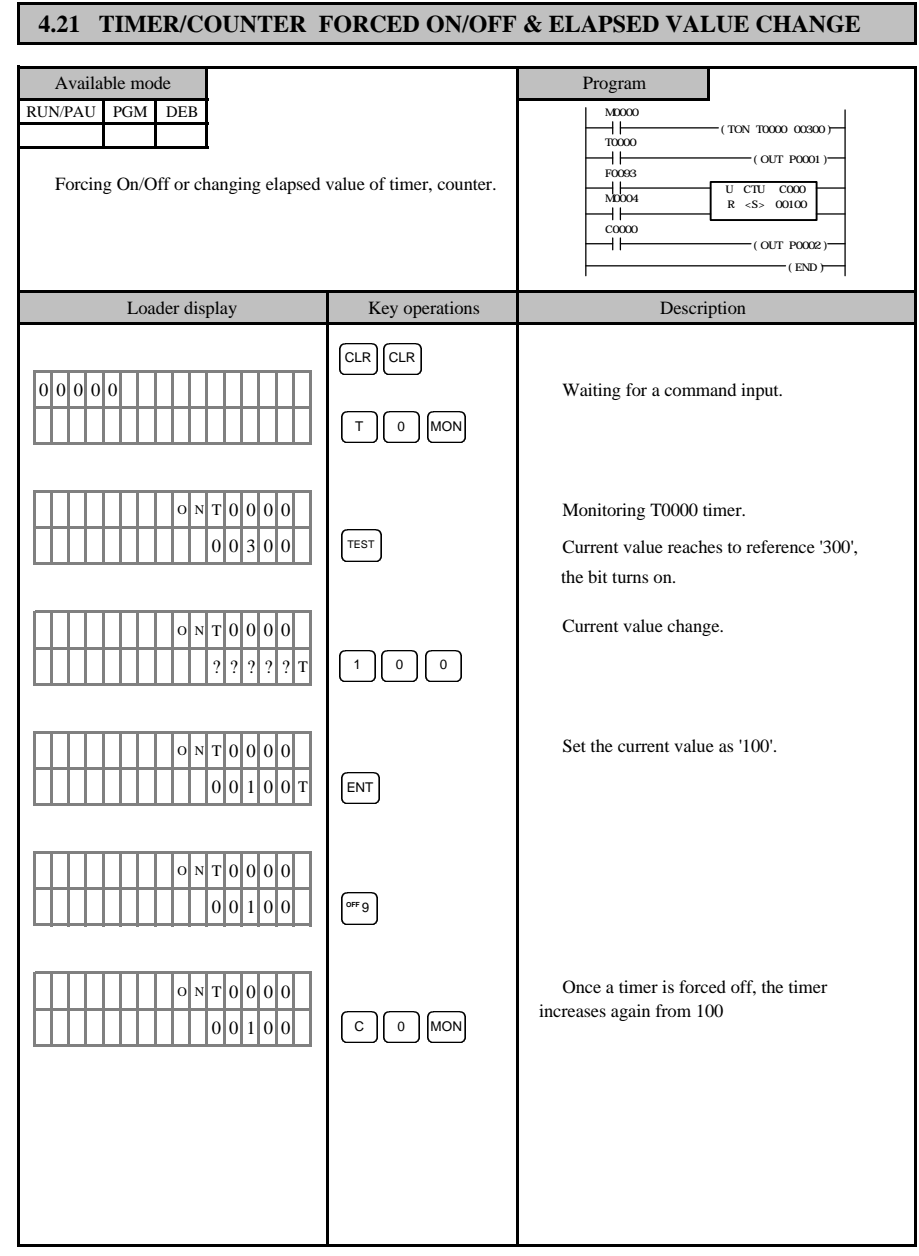

- 43 -

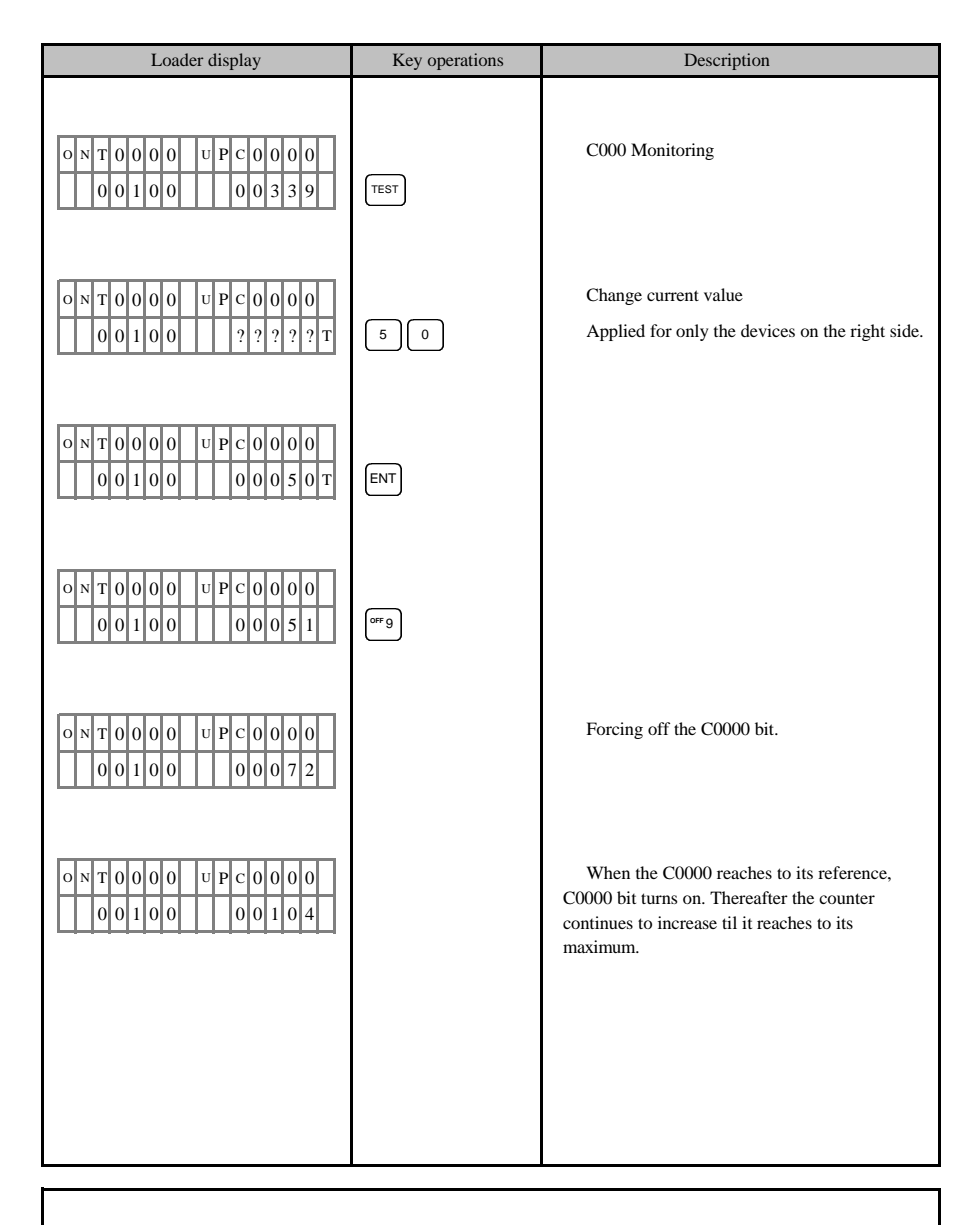

1) Timer/counter forced on/off function is not available with K200S, K300S, K1000S.

- 44 -

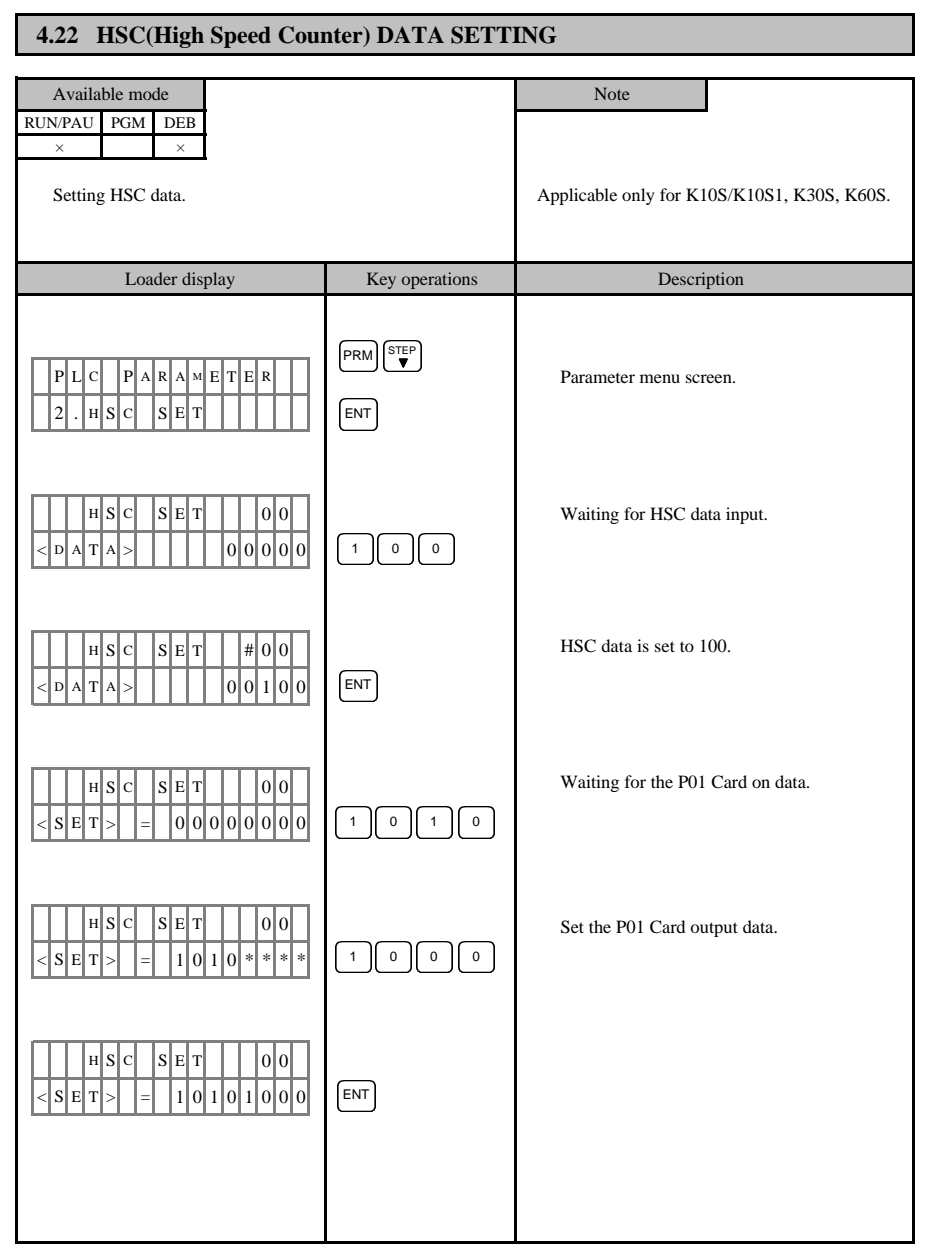

- 45 -

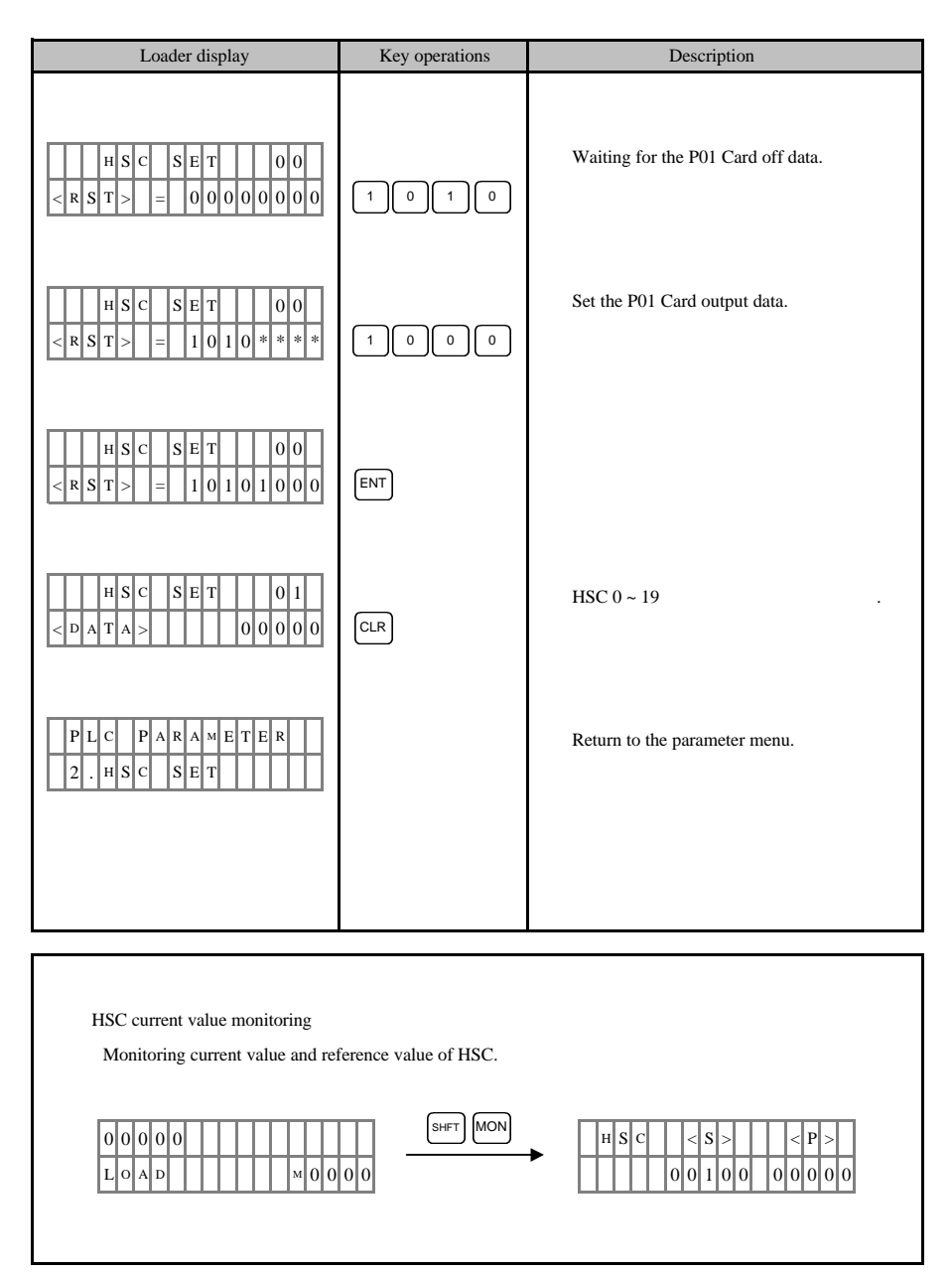

- 46 -

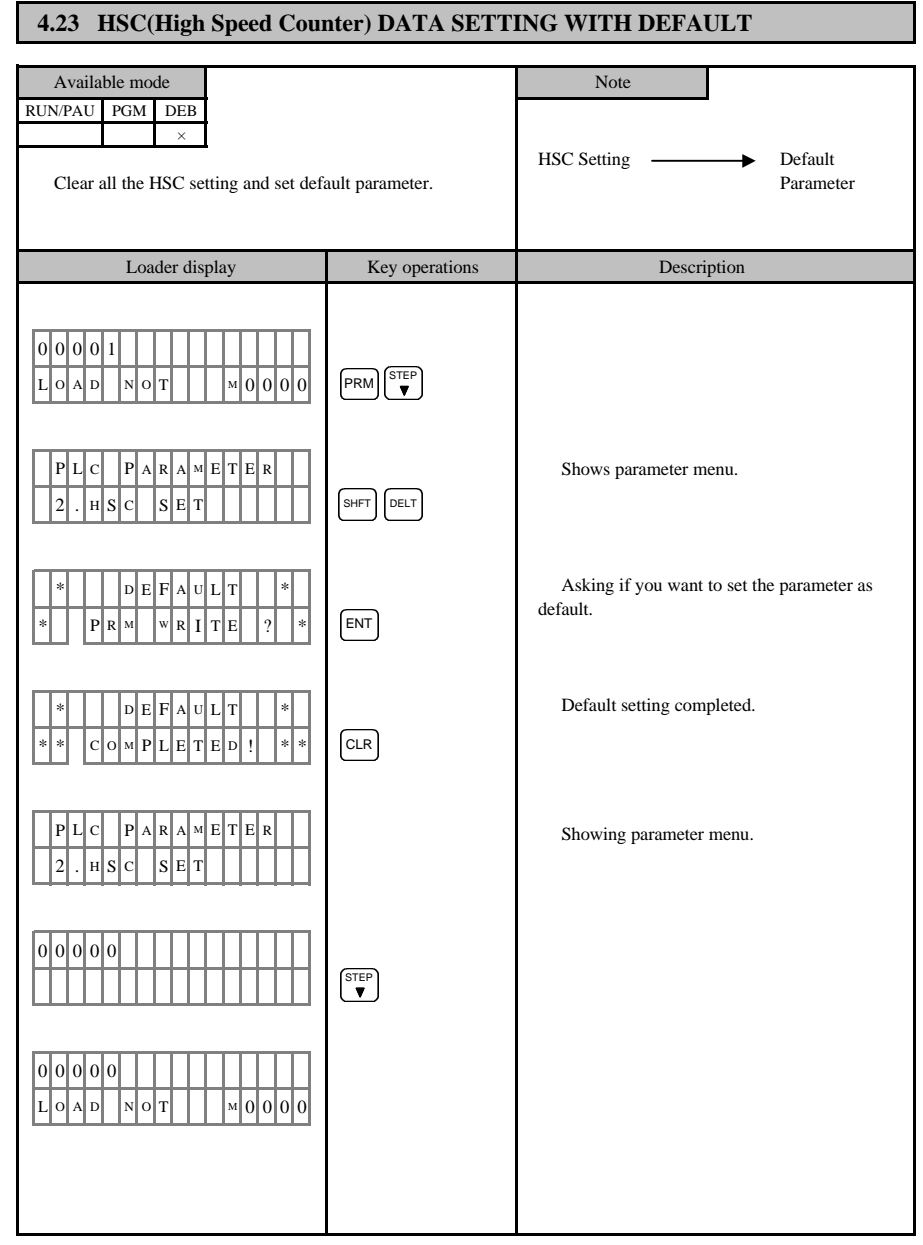

- 47 -

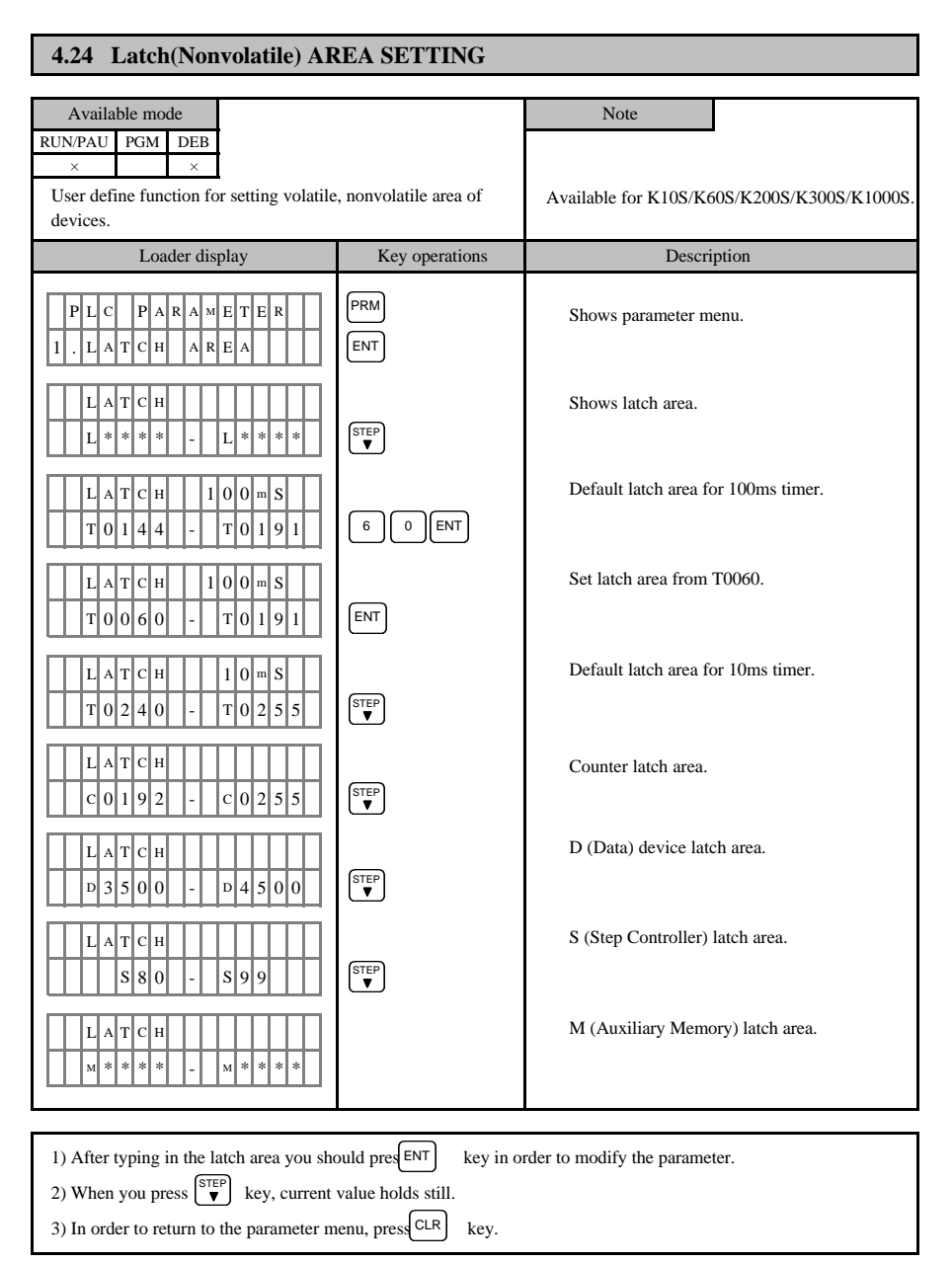

- 48 -

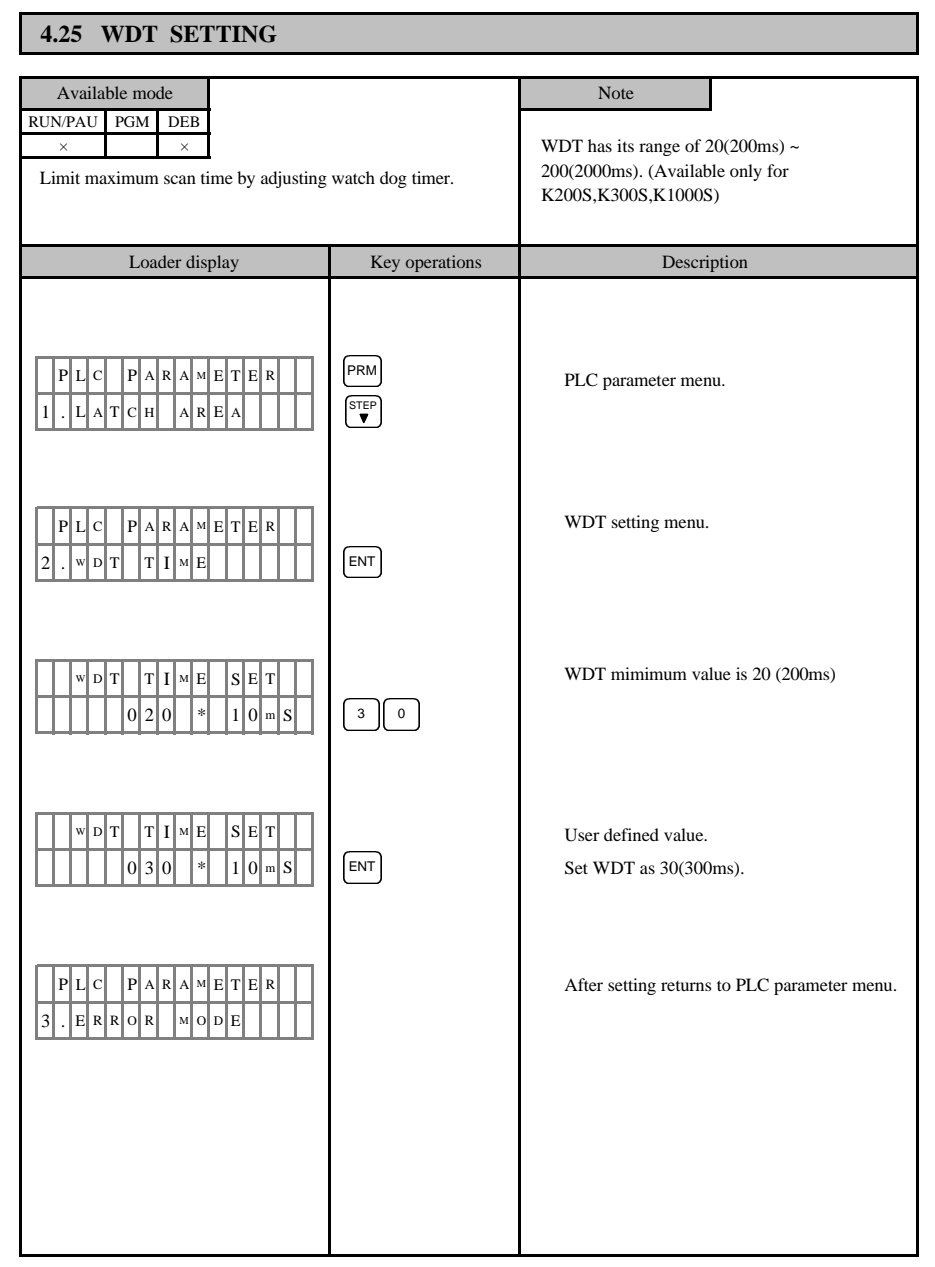

- 49 -

#### 4.26 ERROR MODE SETTING

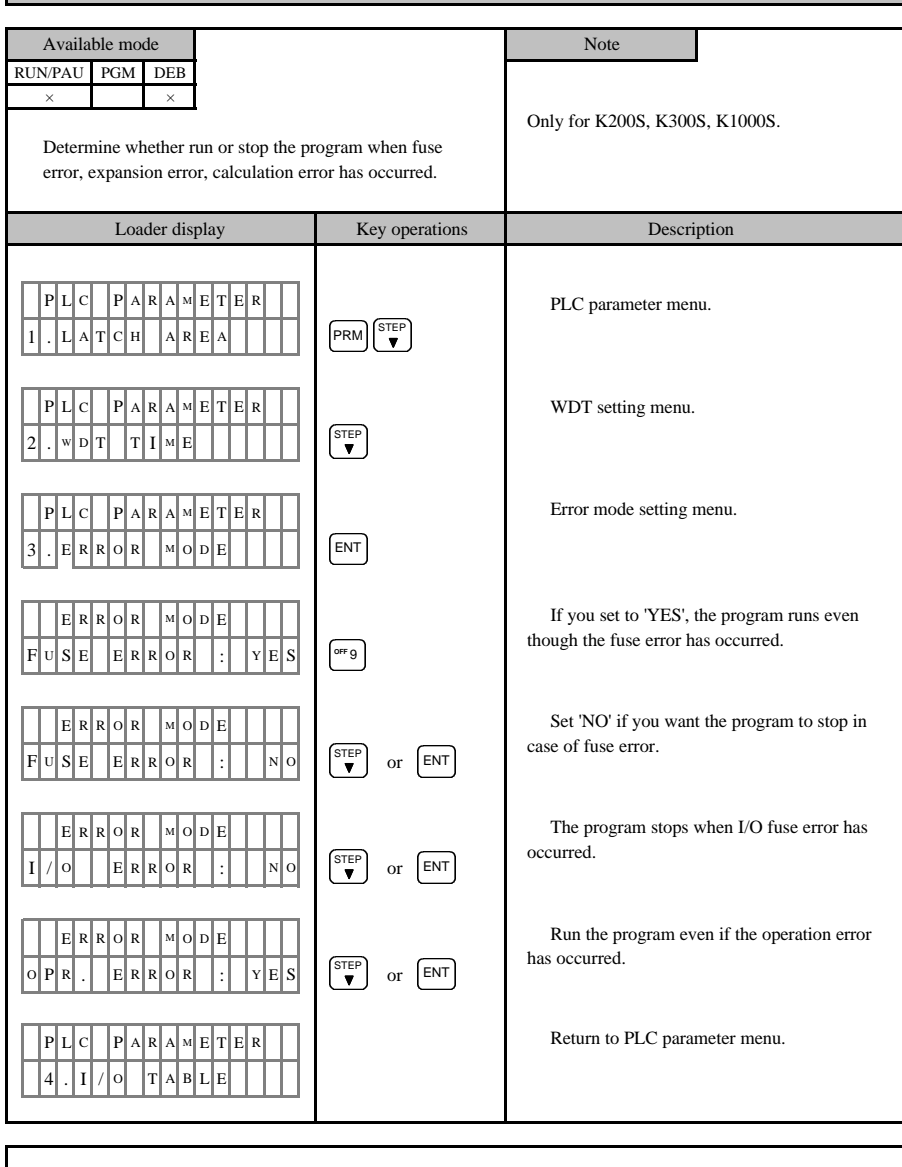

There is no fuse error item for K200S.

- 50 -

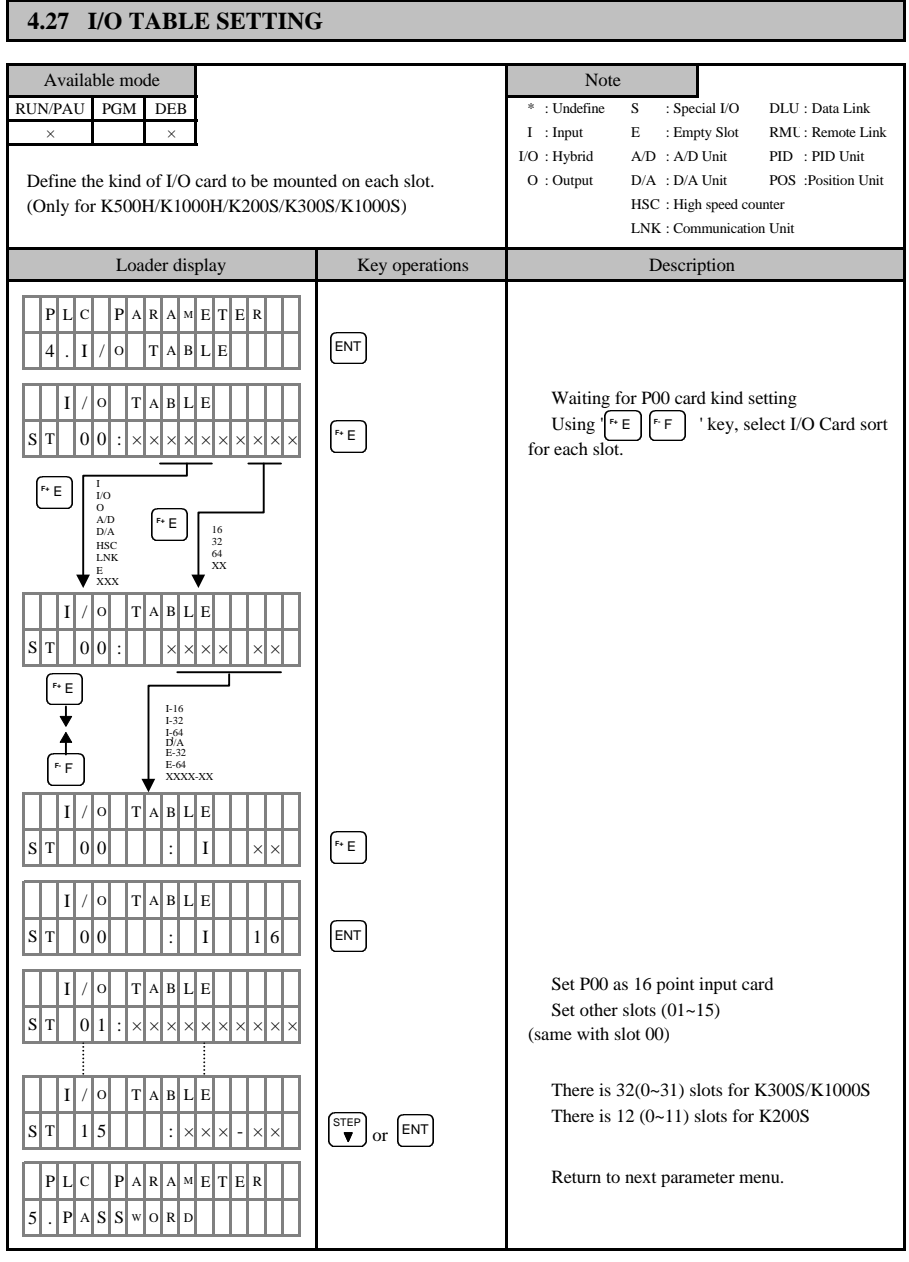

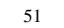

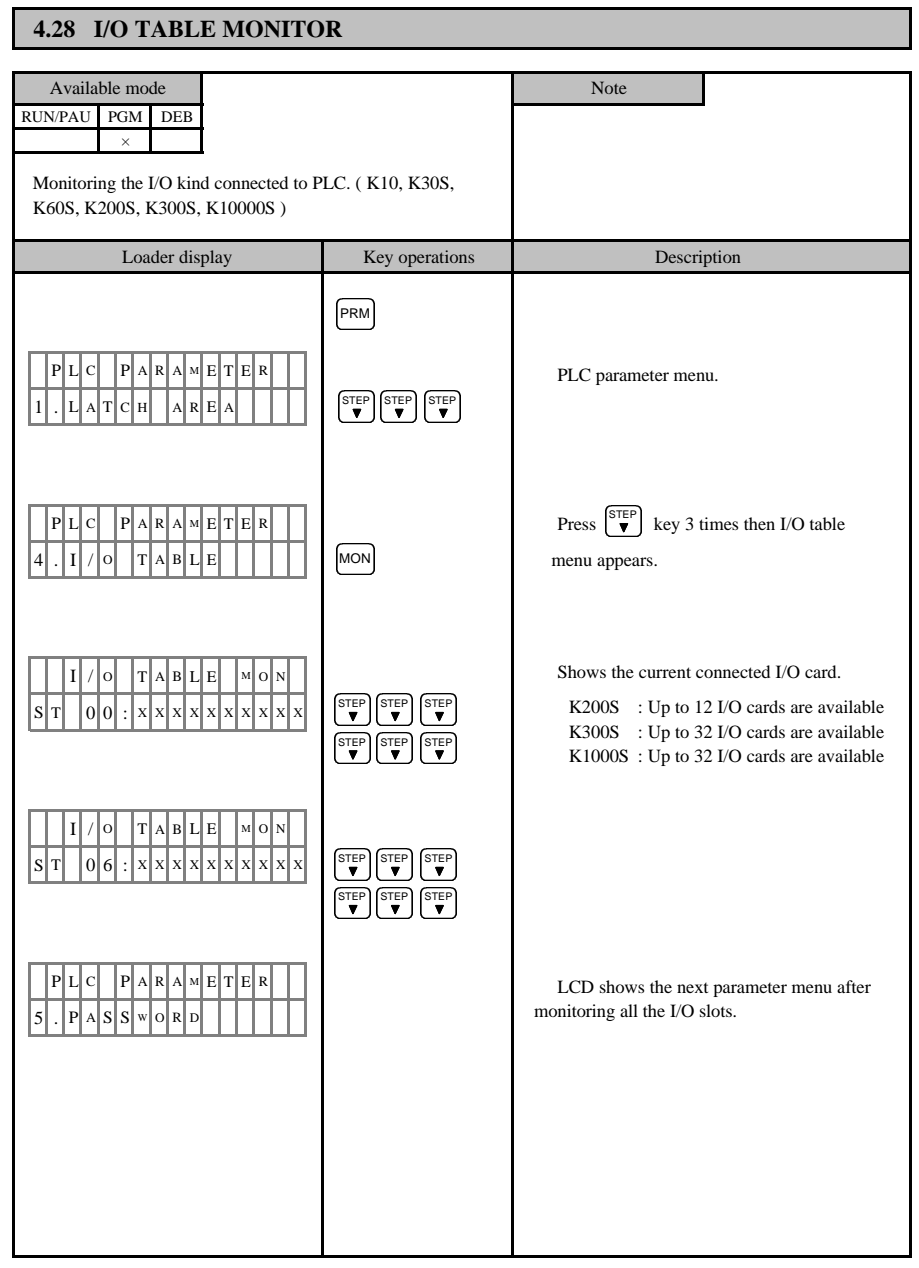

- 52 -

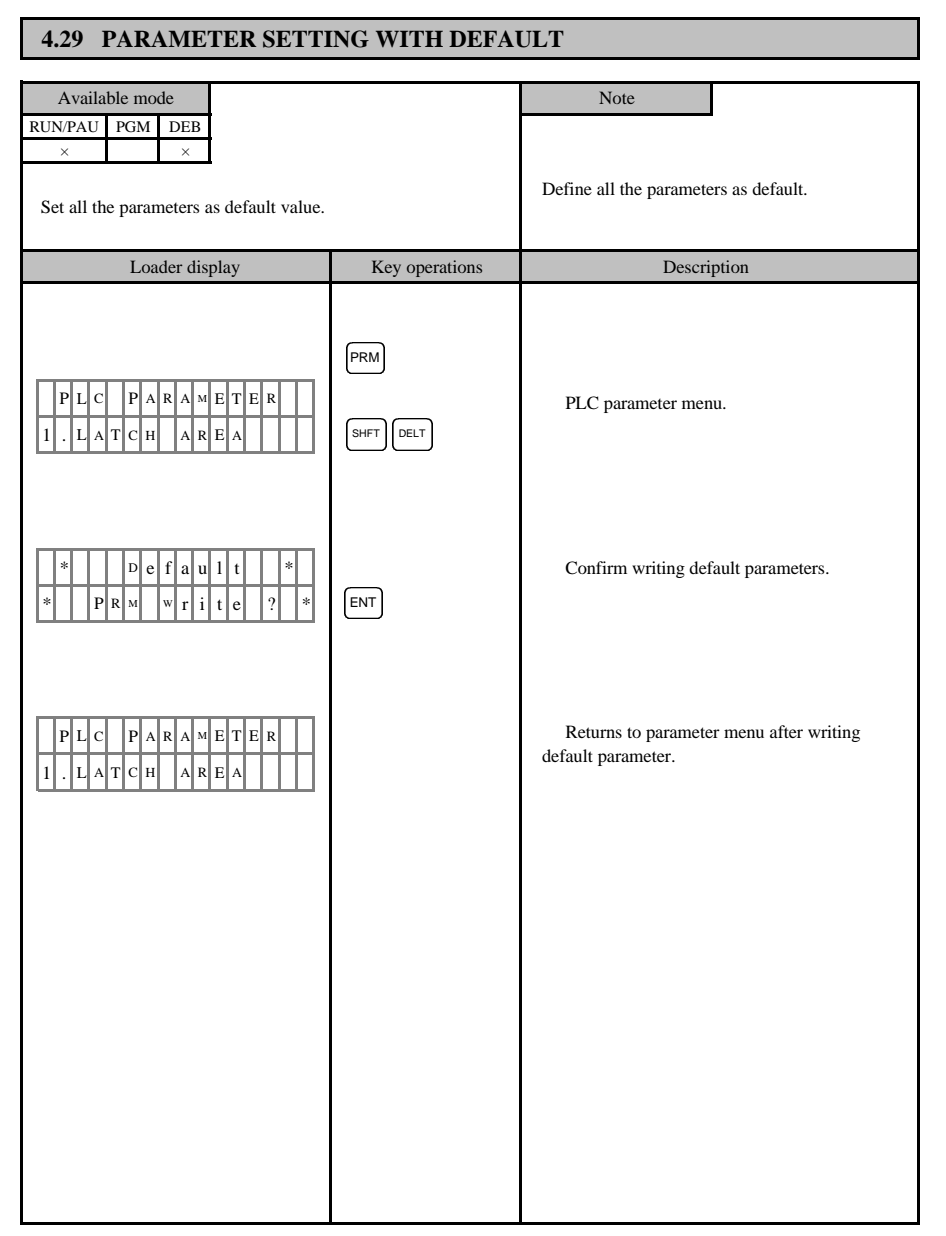

- 53 -

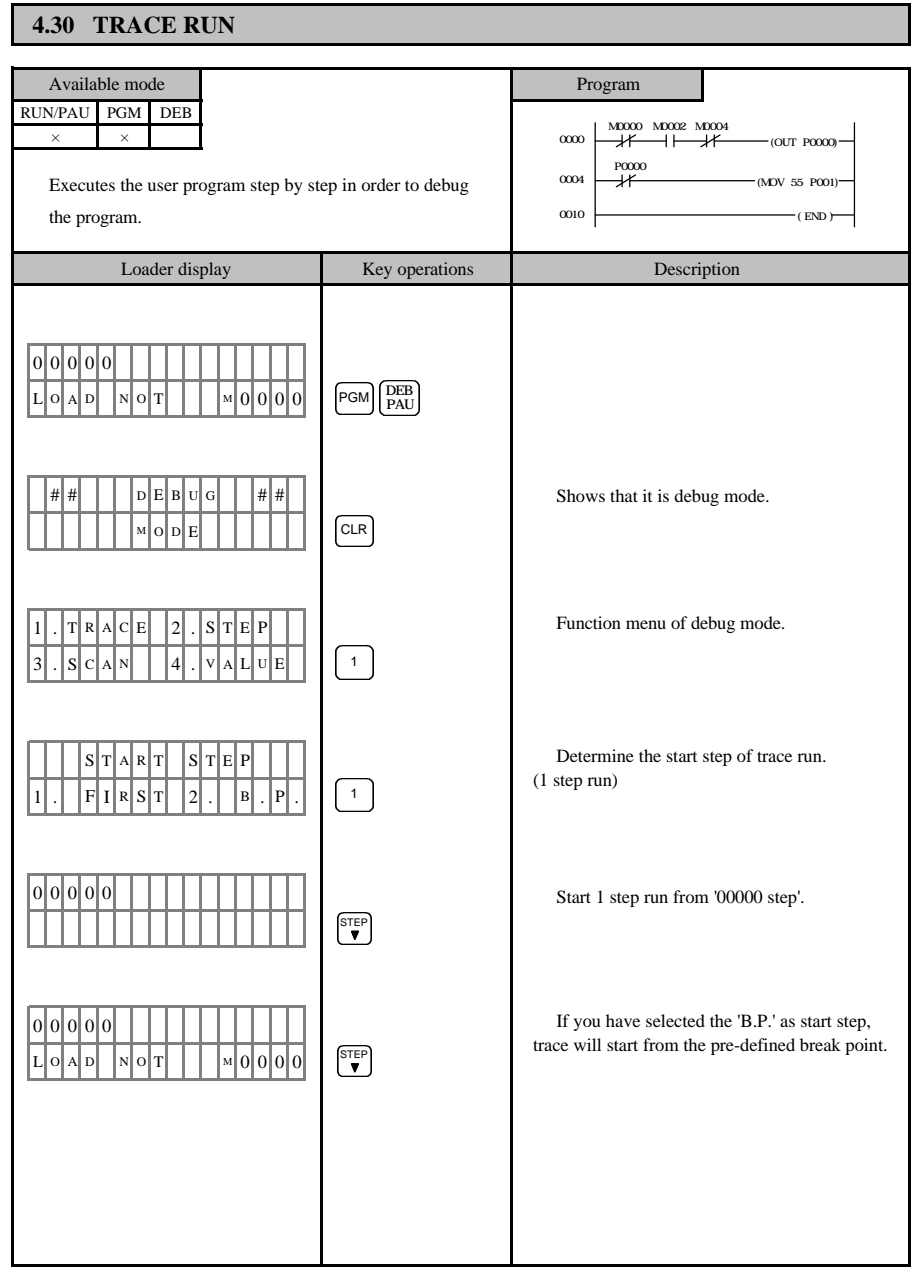

- 54 -

| Loader display                                                                                                    | Key operations | Description                                                                                                    |
|----------------------------------------------------------------------------------------------------|----------------|----------------------------------------------------------------------------------------------------|
| 0       0       0       1                                                                                                    | STEP           |                                                                                                    |
| 0         0         0         1                                                                                                    | (STEP)<br>▼    |                                                                                                    |
| 0 0 0 0 3 0 0 0 0 0 0 0 0 0 0 0 0 0 0 0                                                                                                    | STEP<br>V      |                                                                                                    |
| 0       0       0       4                                                                                                    | STEP<br>V      |                                                                                                    |
| 0       0       0       5                                                                                                    | STEP<br>▼      | In case of application command, middle step<br>does not shown on the screen. Step number of<br>following command appears on next trace. |
| 0       0       1       0       0       0       0       0       0       0       0       0       0       0       0       0       0       0       0       0       0       0       0       0       0       0       0       0       0       0       0       0       0       0       0       0       0       0       0       0       0       0       0       0       0       0       0       0       0       0       0       0       0       0       0       0       0       0       0       0       0       0       0       0       0       0       0       0       0       0       0       0       0       0       0       0       0       0       0       0       0       0       0       0       0       0       0       0       0       0       0       0       0       0       0       0       0       0       0       0       0       0       0       0       0       0       0       0       0       0       0       0       0       0       0       0       0       0       0 |                |                                                                                                    |
| 1     .     T     R     A     C     E     2     .     S     T     E     P       3     .     S     C     A     N     4     .     V     A     L     U     E                                                                                                    |                | Shows the function menu of debugging.                                                                                                   |
|                                                                                                    |                |                                                                                                    |

- 55 -

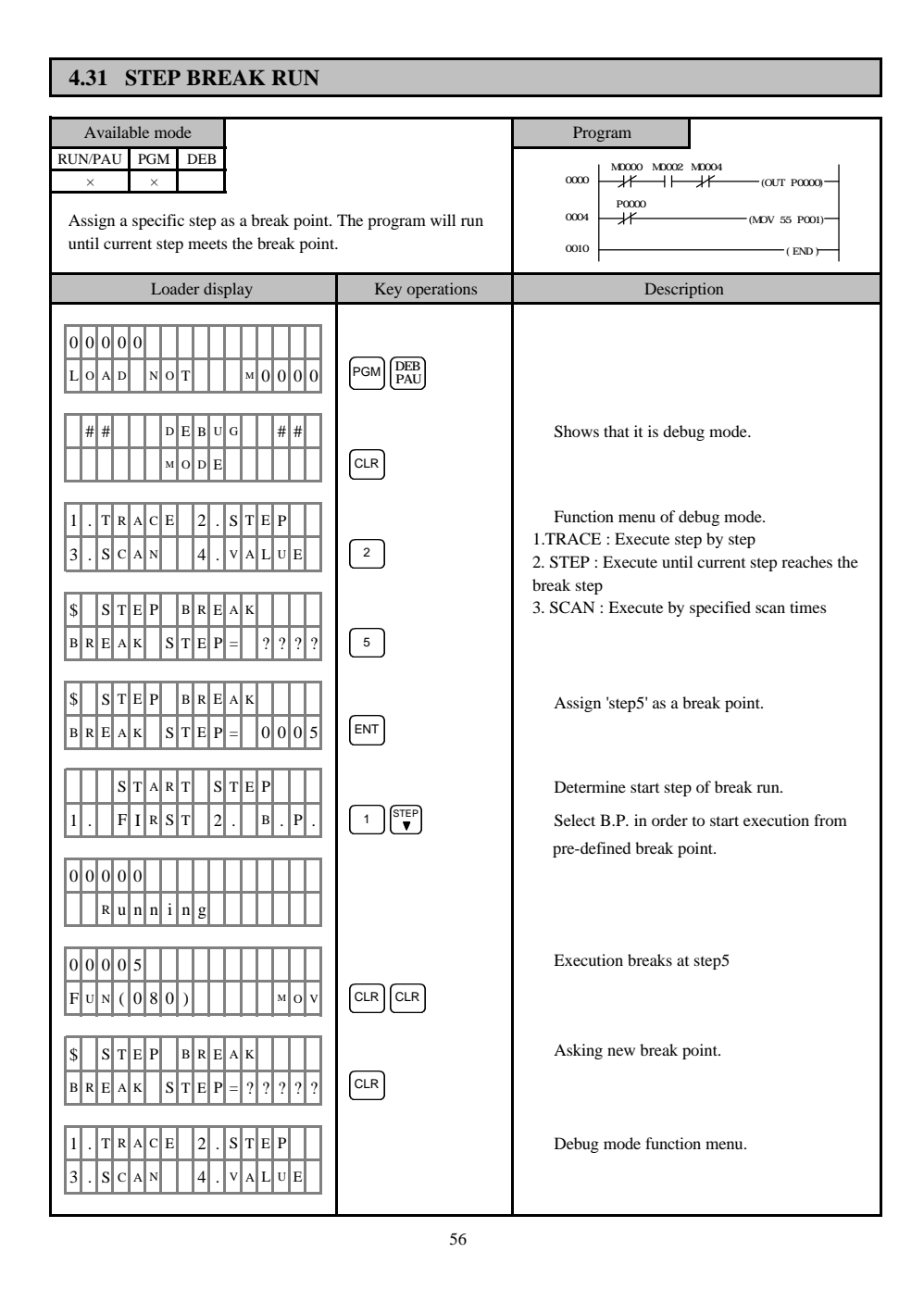

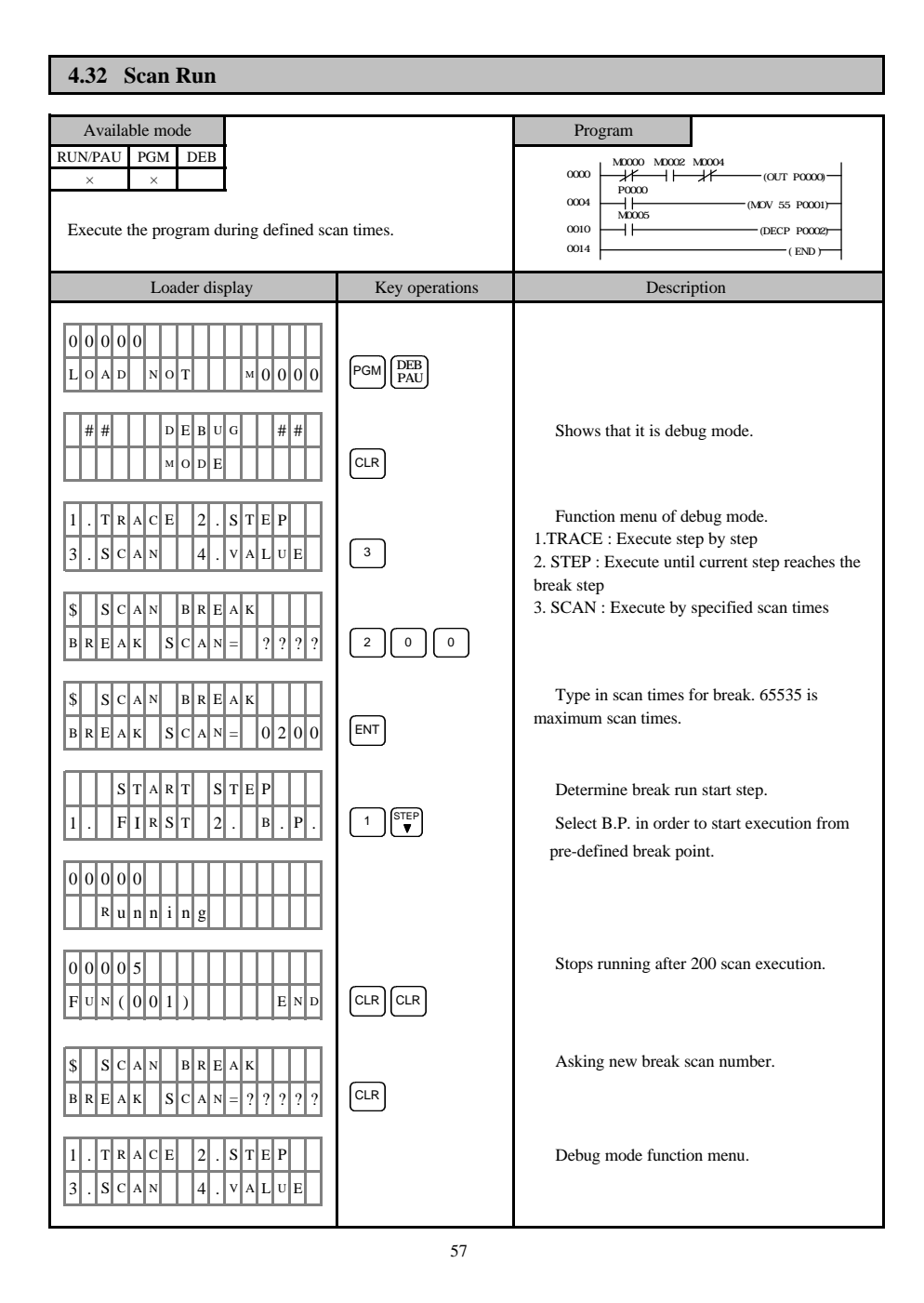

## 4.33 VALUE BREAK RUN

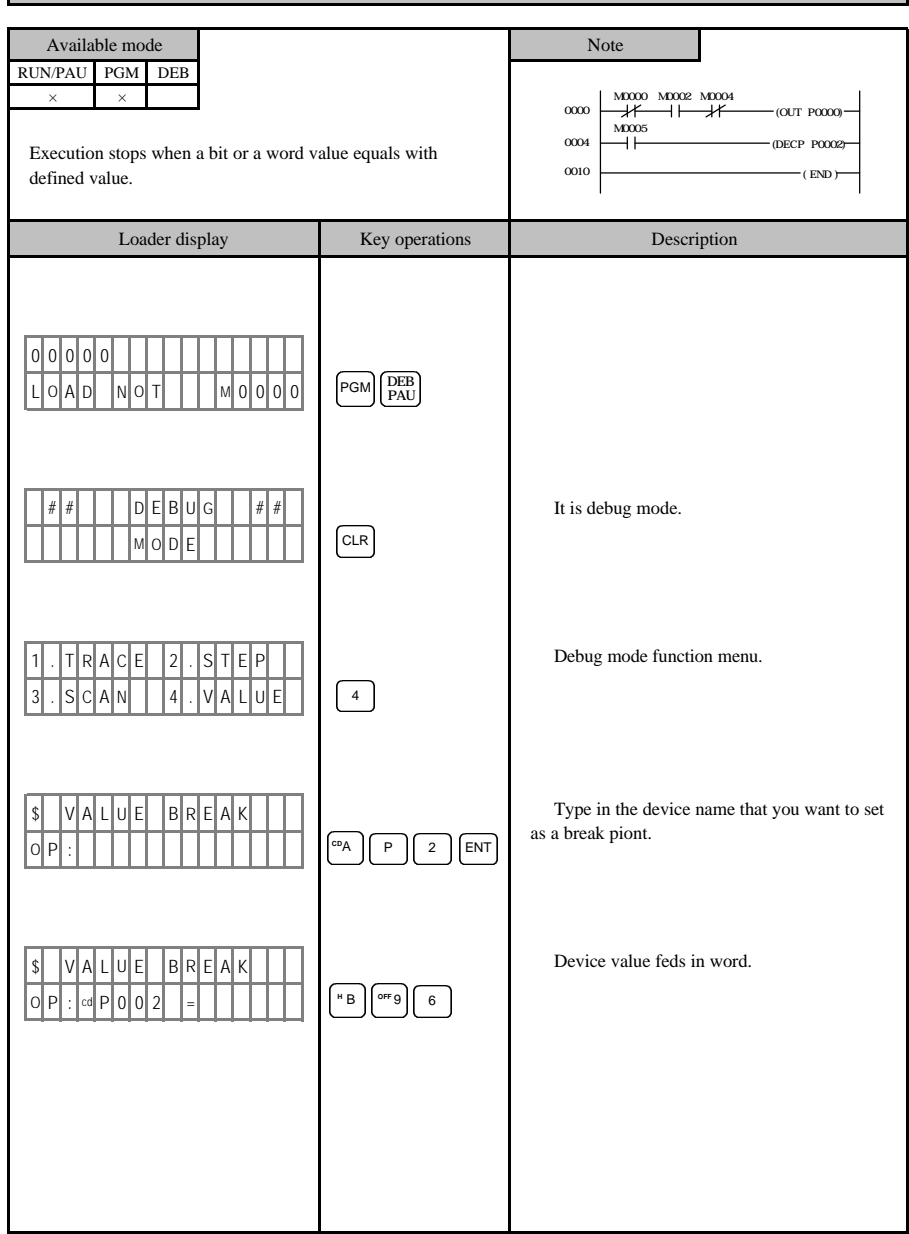

- 58 -

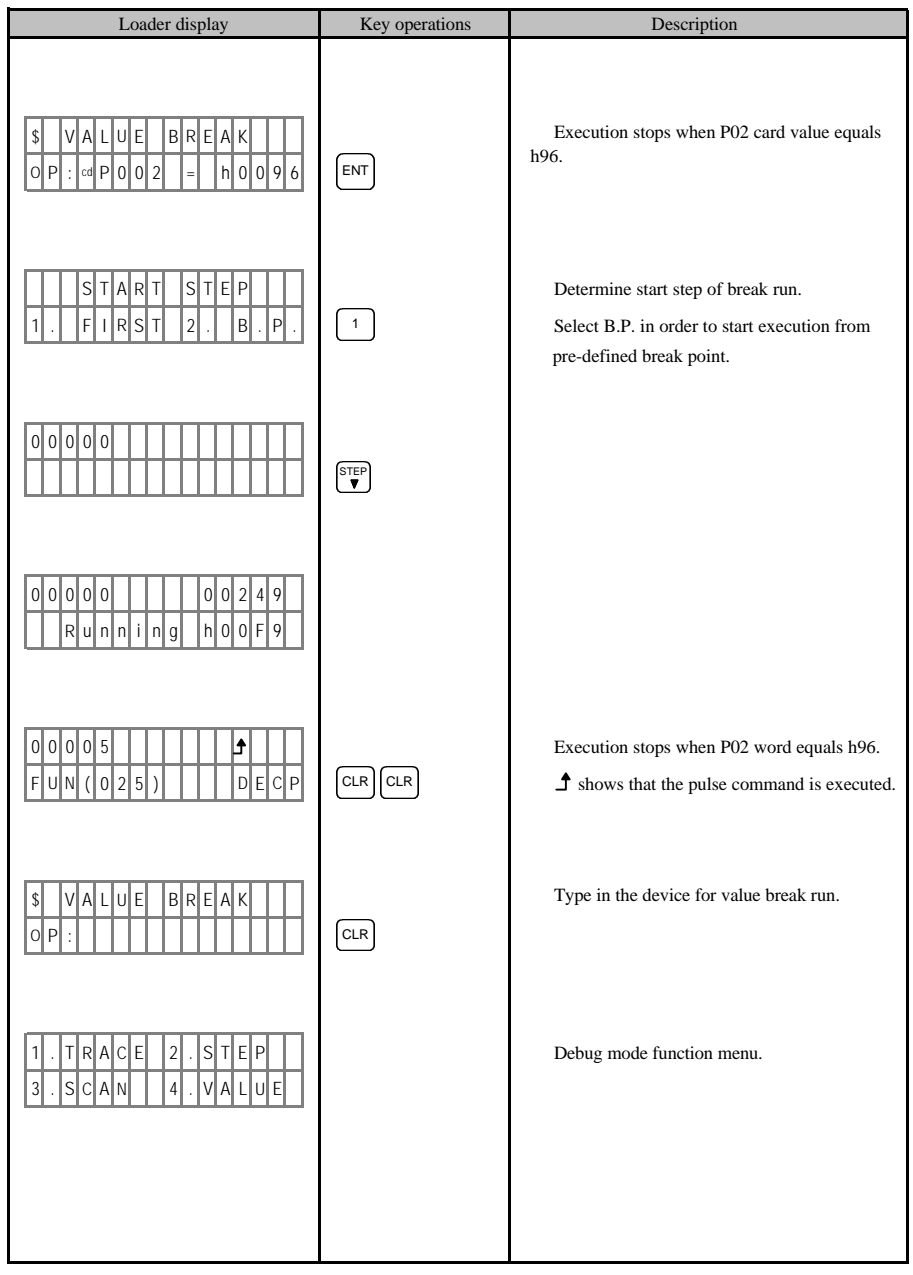

- 59 -

## 4.34 PROGRAM PARTIAL CLEAR

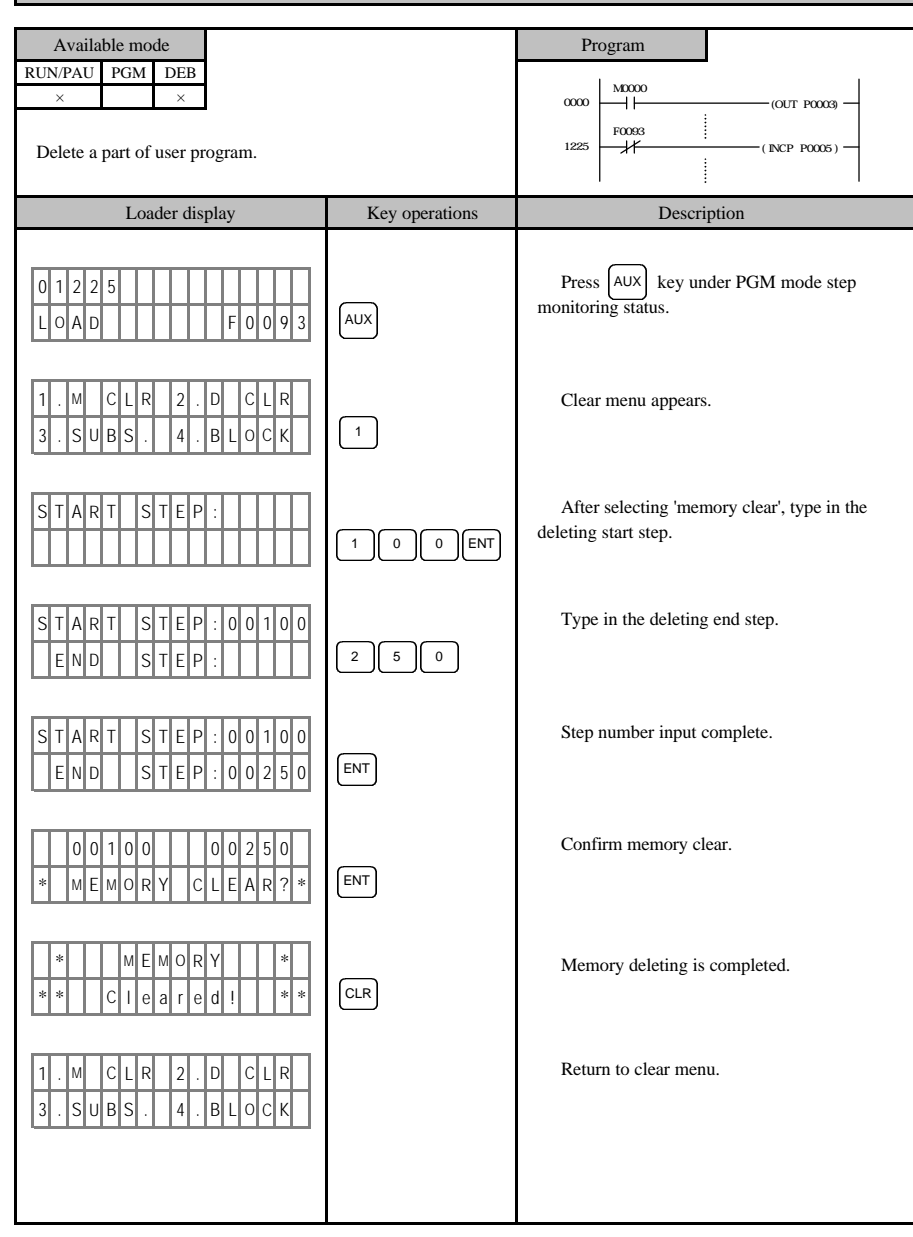

- 60 -

#### 4.35 DEVICE DATA CLEAR

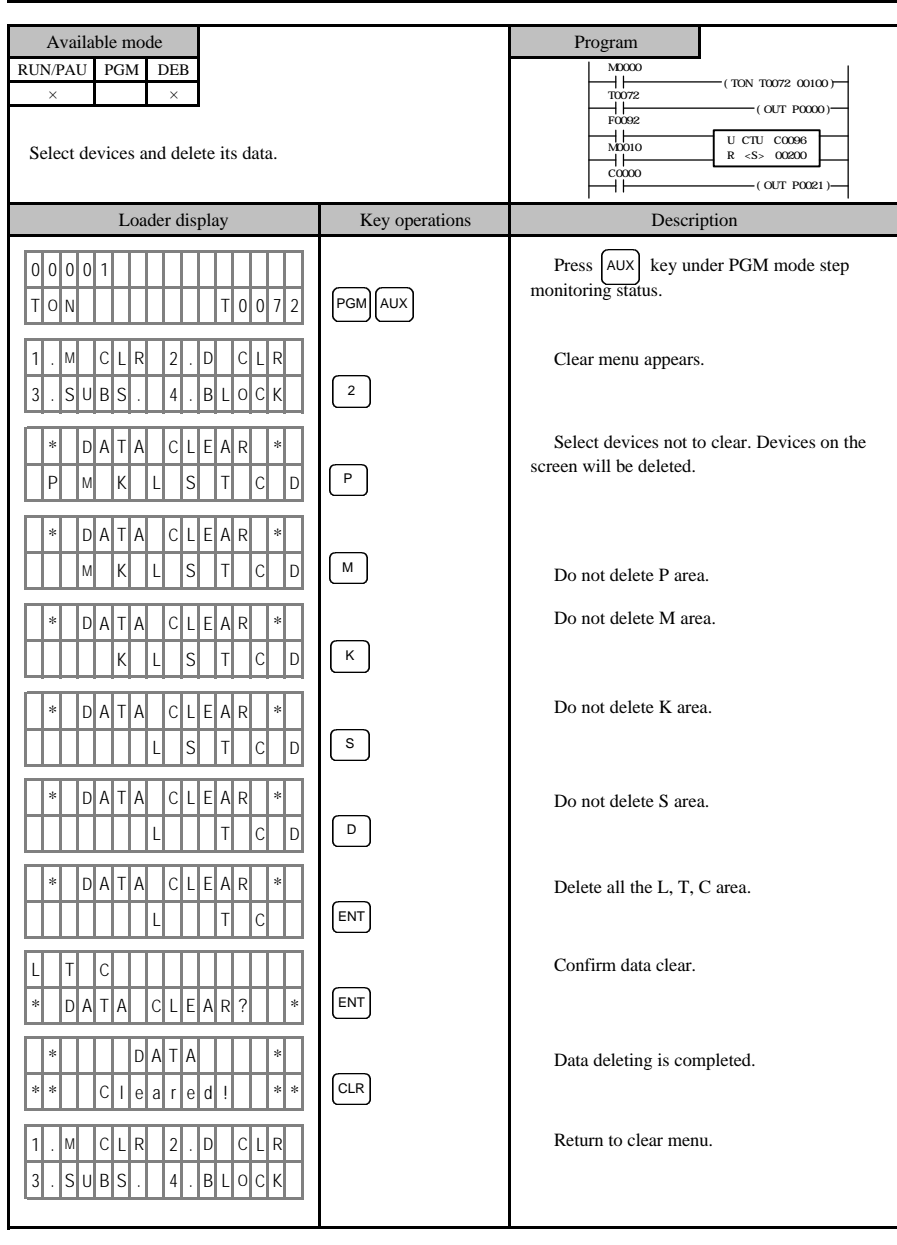

- 61 -

#### 4.36 DATA BLOCK CHANGE

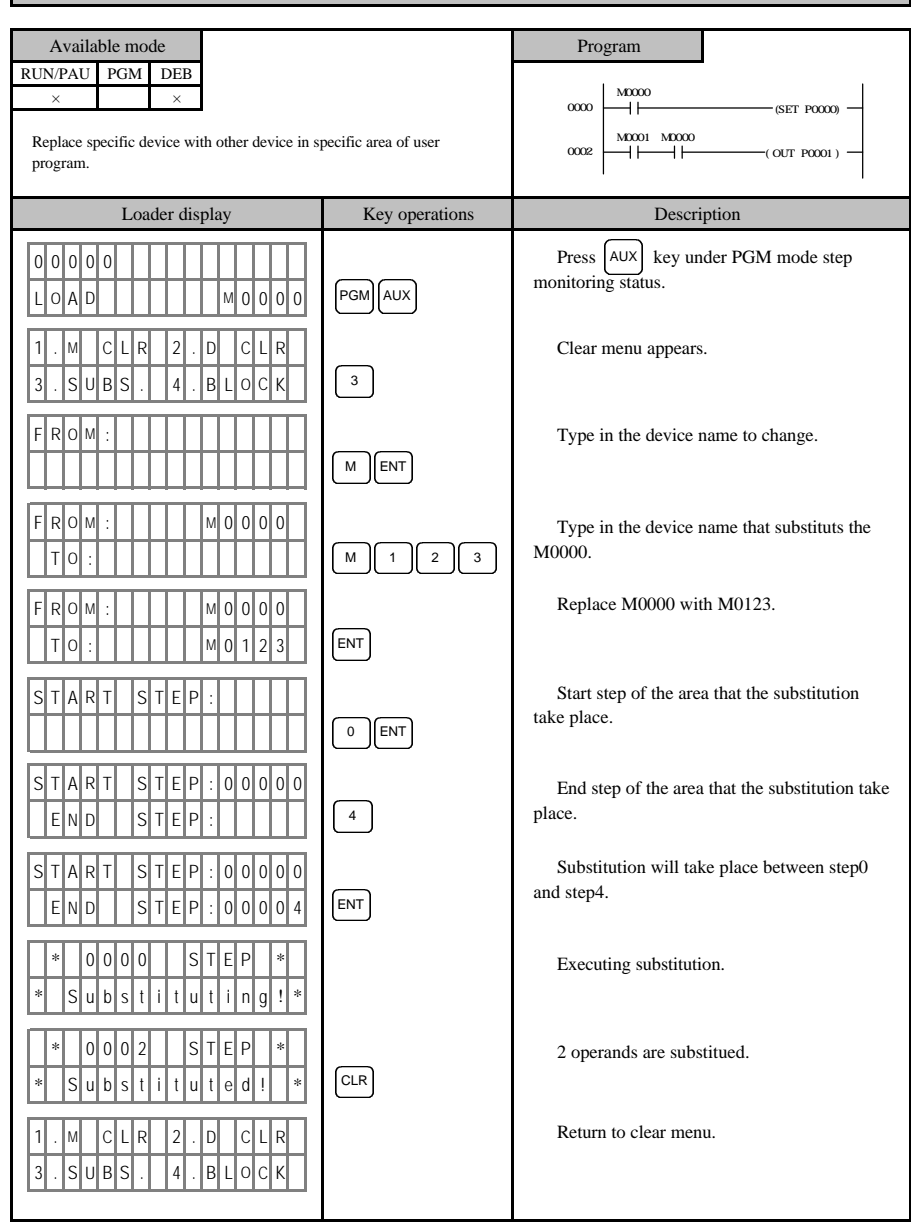

- 62 -

#### 4.37 BLOCK MOVE/COPY

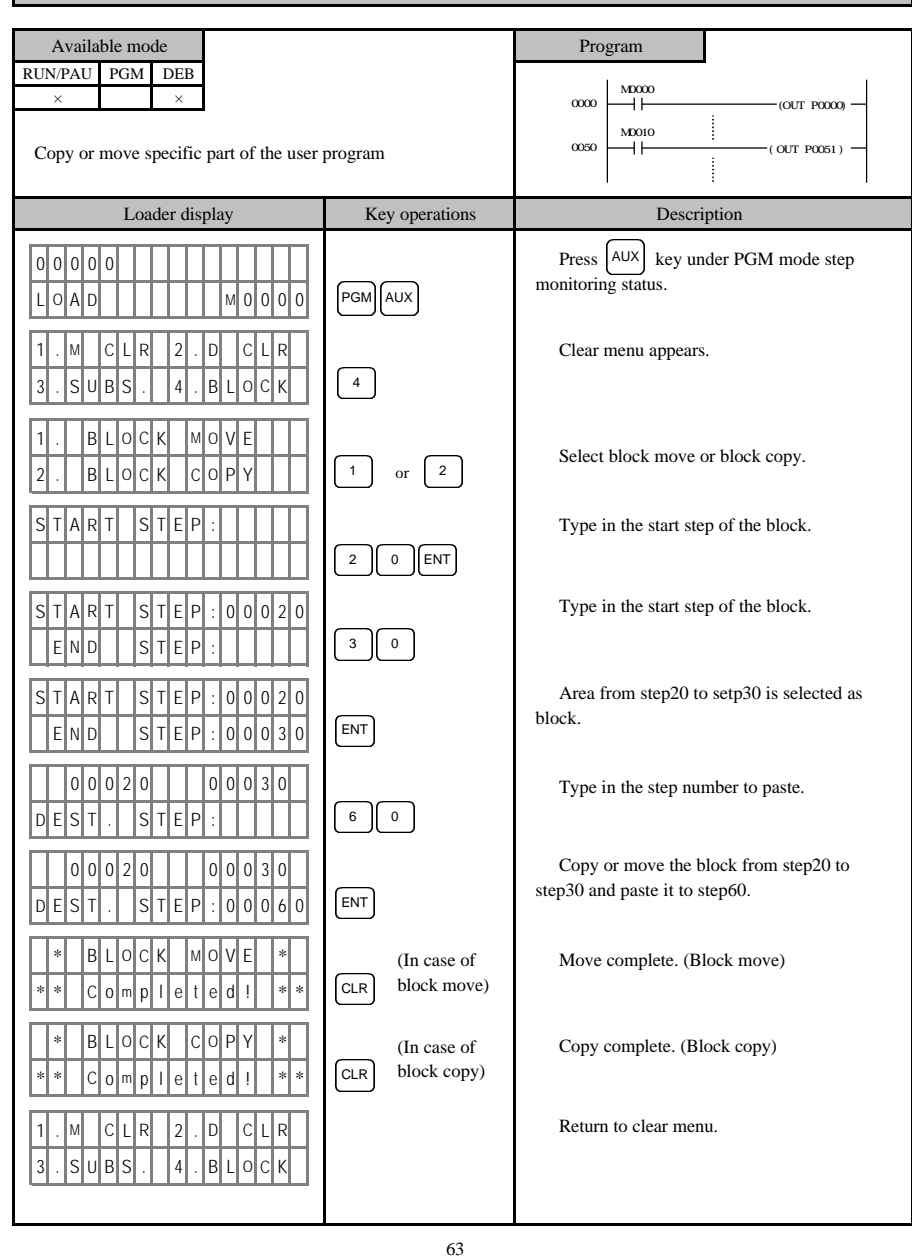

#### 4.38 BLOCK MOVE/COPY DESCRIPTION

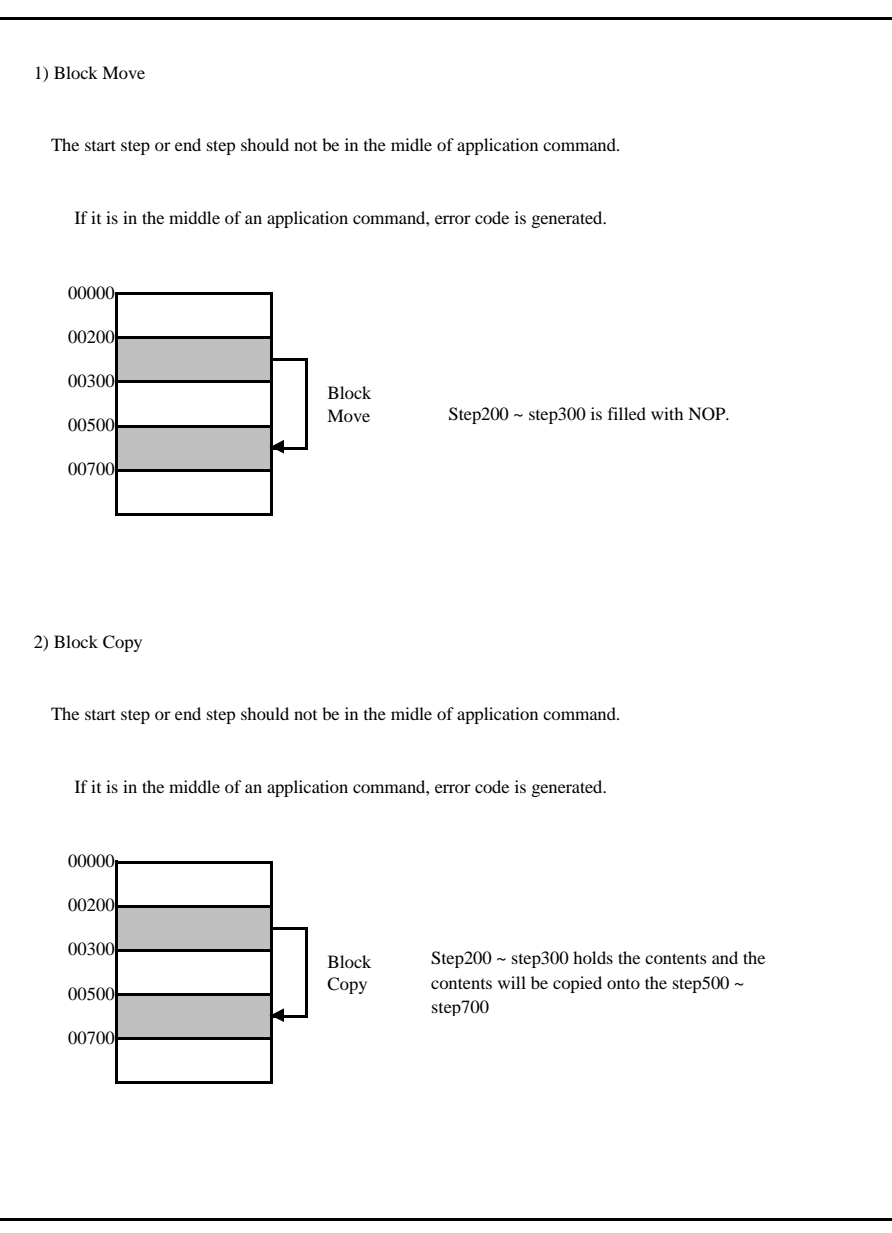

- 64 -

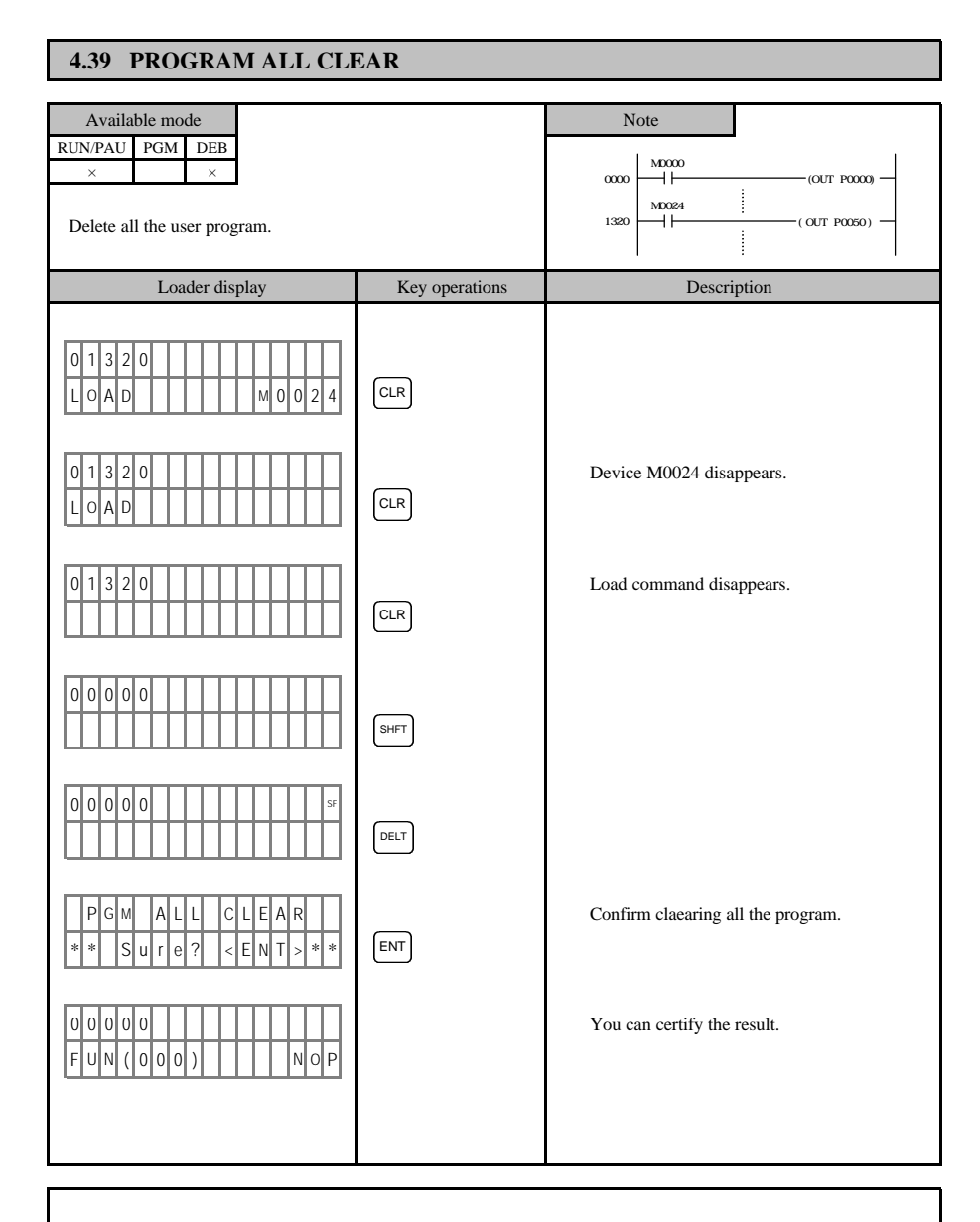

All the steps from step0 to the last step are filled with the 'NOP'.

- 65 -

### 4.40 EPROM BLANK CHECK

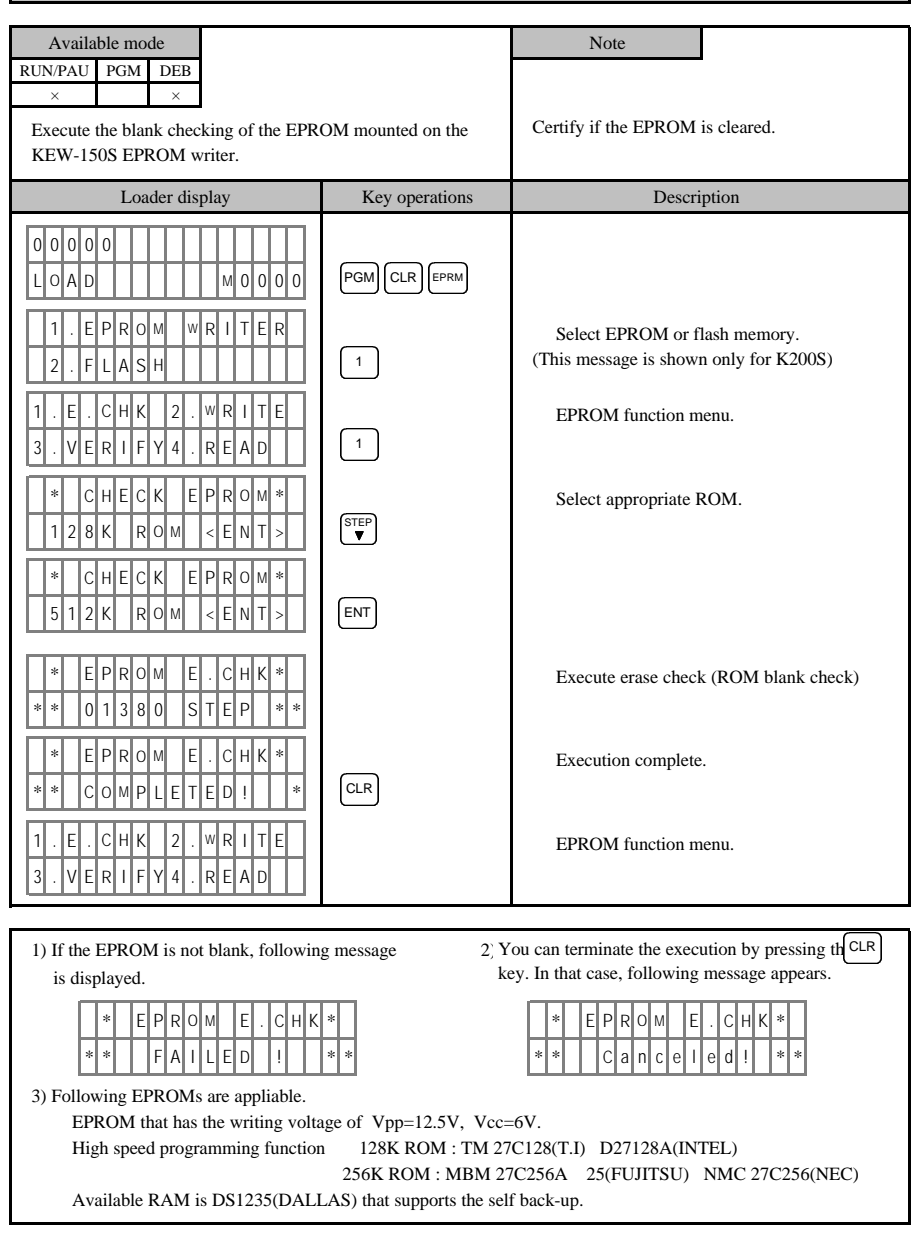

- 66 -

# 4.41 EPROM WRITE

| Available mode                                                                                                    |                                                                               | Note                                                                    |
|----------------------------------------------------------------------------------------------------|-------------------------------------------------------------------------------|-------------------------------------------------------------------------|
| RUN/PAU         PGM         DEB           ×         ×         ×           Transfer the PLC user program to the F mounted on the KEW-150S.                                                                                                    | PLC Write ROM Pack<br>CPU rogram area) ROM Pack<br>or RAM Pack<br>on KEW-150S |                                                                         |
| Loader display                                                                                                    | Key operations                                                                | Description                                                             |
| 0       0       0       0       .       .       .       .       .       .       .       .       .       .       .       .       .       .       .       .       .       .       .       .       .       .       .       .       .       .       .       .       .       .       .       .       .       .       .       .       .       .       .       .       .       .       .       .       .       .       .       .       .       .       .       .       .       .       .       .       .       .       .       .       .       .       .       .       .       .       .       .       .       .       .       .       .       .       .       .       .       .       .       .       .       .       .       .       .       .       .       .       .       .       .       .       .       .       .       .       .       .       .       .       .       .       .       .       .       .       .       .       .       .       .       .       .       .       . | PGM CLR EPRM                                                                  | Select EPROM or flash memory.<br>(This message is shown only for K200S) |
| 1       .       E       .       C       H       K       .       2       .       W       R       I       T       E         3       .       V       E       R       I       F       Y       4       .       R       E       A       D                                                                                                    | 2                                                                             | EPROM function menu.                                                    |
| *         C         H         E         C         K         E         P         R         O         M         *           1         2         8         K         R         O         M         <                                                                                                    | STEP<br>▼ × 2                                                                 | Select appropriate ROM.                                                 |
| *         C         H         C         K         E         P         R         O         M         *           2         5         6         K         R         A         M         <                                                                                                    | ENT                                                                           |                                                                         |
| *         E         P         R         O         M         W         R         I         T         E         *           *         *         0         3         6         8         S         T         E         P         *         *                                                                                                    |                                                                               | Transfer the PLC user program to the EPROM, RAM Pack.                   |
| *         E         P         R         O         M         W         R         I         T         E         *           *         *         C         O         M         P         L         E         T         E         D         I         *         *                                                                                                    | CLR                                                                           | Execution complete.                                                     |
| 1       .       E       .       C       H       K       2       .       W       R       I       T       E         3       .       V       E       R       I       F       Y       4       .       R       E       A       D                                                                                                    |                                                                               | EPROM function menu.                                                    |

1) When there is an error during writing an EPROM, following message appears.

|   | * | E | Ρ | R | 0 | М |   | W | R | I | Т | E | * |   |
|---|---|---|---|---|---|---|---|---|---|---|---|---|---|---|
| * | * |   | F | A | I | L | Ε | D |   | İ |   |   | * | * |

- 67 -

# 4.42 EPROM VERIFY

| Available mode                        |                            | Note                                      |  |  |  |  |  |
|---------------------------------------|----------------------------|-------------------------------------------|--|--|--|--|--|
| RUN/PAU PGM DEB                       | DLC Vetify DOM Deals       |                                           |  |  |  |  |  |
|                                       | CPU CPU ROM Pack           |                                           |  |  |  |  |  |
| Compare and verify the contents of EP | (program area) on KEW-150S |                                           |  |  |  |  |  |
| the PLC user program.                 | (program area)             |                                           |  |  |  |  |  |
| Loader display                        | Key operations             | Description                               |  |  |  |  |  |
|                                       |                            |                                           |  |  |  |  |  |
| 0000                                  |                            |                                           |  |  |  |  |  |
|                                       |                            |                                           |  |  |  |  |  |
|                                       |                            |                                           |  |  |  |  |  |
| 1.EPROM WRITER                        |                            | Select EPROM or flash memory              |  |  |  |  |  |
|                                       |                            | (This message is shown only for K200S)    |  |  |  |  |  |
|                                       |                            |                                           |  |  |  |  |  |
|                                       |                            | EDDOM function many                       |  |  |  |  |  |
|                                       |                            | EPROM function menu.                      |  |  |  |  |  |
| 3. VERIFY4. READ                      | 2                          |                                           |  |  |  |  |  |
|                                       |                            |                                           |  |  |  |  |  |
| * CHECK EPROM*                        | (0750)                     | Select appropriate ROM.                   |  |  |  |  |  |
| 1 2 8 K R O M < E N T >               | ×3                         |                                           |  |  |  |  |  |
|                                       |                            |                                           |  |  |  |  |  |
| * CHECK EPROM*                        | _                          |                                           |  |  |  |  |  |
| 256K ROM < ENT >                      | ENT                        |                                           |  |  |  |  |  |
|                                       |                            |                                           |  |  |  |  |  |
| * E P R O M V E R I F Y *             |                            | Compare and verify the contents of EPROM, |  |  |  |  |  |
| ** 0567 STEP **                       |                            | RAM pack with PLC user program.           |  |  |  |  |  |
|                                       |                            |                                           |  |  |  |  |  |
| * E P R O M V E R I F Y *             |                            | Execution complete                        |  |  |  |  |  |
|                                       | CLR                        | Execution complete.                       |  |  |  |  |  |
|                                       |                            |                                           |  |  |  |  |  |
|                                       |                            |                                           |  |  |  |  |  |
|                                       |                            | EPROM function menu.                      |  |  |  |  |  |
| 3 . V E R I F Y 4 . R E A D           |                            |                                           |  |  |  |  |  |
|                                       |                            |                                           |  |  |  |  |  |

1) When there is an error during verifying an EPROM, following message appears.

\* E P R O M V E R I F Y \* FAILED \* \* \* \* 1

- 68 -

4.43 EPROM READ Available mode Note RUN/PAU PGM DEB Read × PLC ROM Pack 4 CPU or RAM Pack Transfer the contents of EPROM, RAM(pack) mounted on on KEW-150S (program area) the KEW-150S to the PLC user program area. Key operations Loader display Description 00000 LOAD 000 мо Select EPROM or flash memory. (This message is shown only for K200S) 1 EPROM function menu. 2 Select appropriate ROM. STEP ▼ × 3 ENT ROM ΕN 2 EPROM READ Reading EPROM, RAM pack, transfer it to PLC program area. ۱۸ RF Execution complete. CLR EPROM function menu.

1) When there is an error during reading an EPROM, following message appears.

 \*
 E
 P
 R
 O
 M
 R
 E
 A
 D
 \*

 \*
 \*
 F
 A
 I
 L
 E
 D
 !
 \*
 \*

- 69 -

# 4.44 SCAN TIME DISPLAY Available mode Note RUN/PAU PGM DEB × × Display the minimum value, current value, Shows the 1 scan elapsed time for K200S,K300S,K1000S. For maximum value of 1 scan elapsed time. K10S,K30S,K60S current reference of high speed counter desplayed. Loader display Key operations Description 00000 Step monitoring status in RUN mode. CLRCLR LOAD м 0 0 0 0 00000 MON Shows the 1 scan elapsed time. CLR 00 00000 STEP 00000 Step monitoring status in RUN mode. LOAD 00 0 Note

1) The unit of scan time is 'msec'

2) The unit become 'sec' when the scan time exceeds 100 msec.

ex) 64.6 64.6 msec

2.04 s 2.04 sec

- 70 -

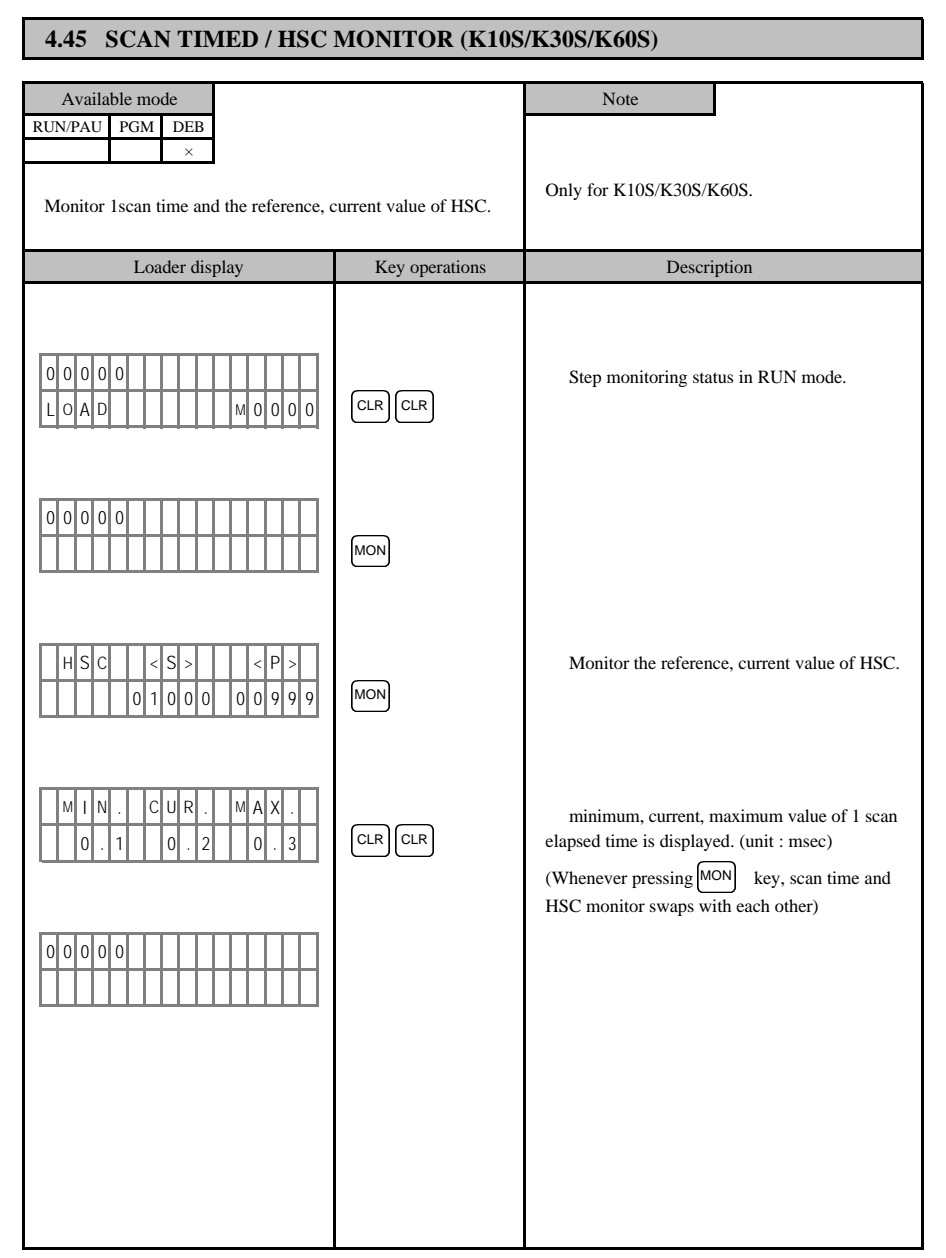

- 71 -

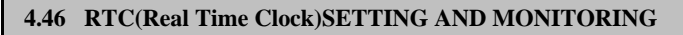

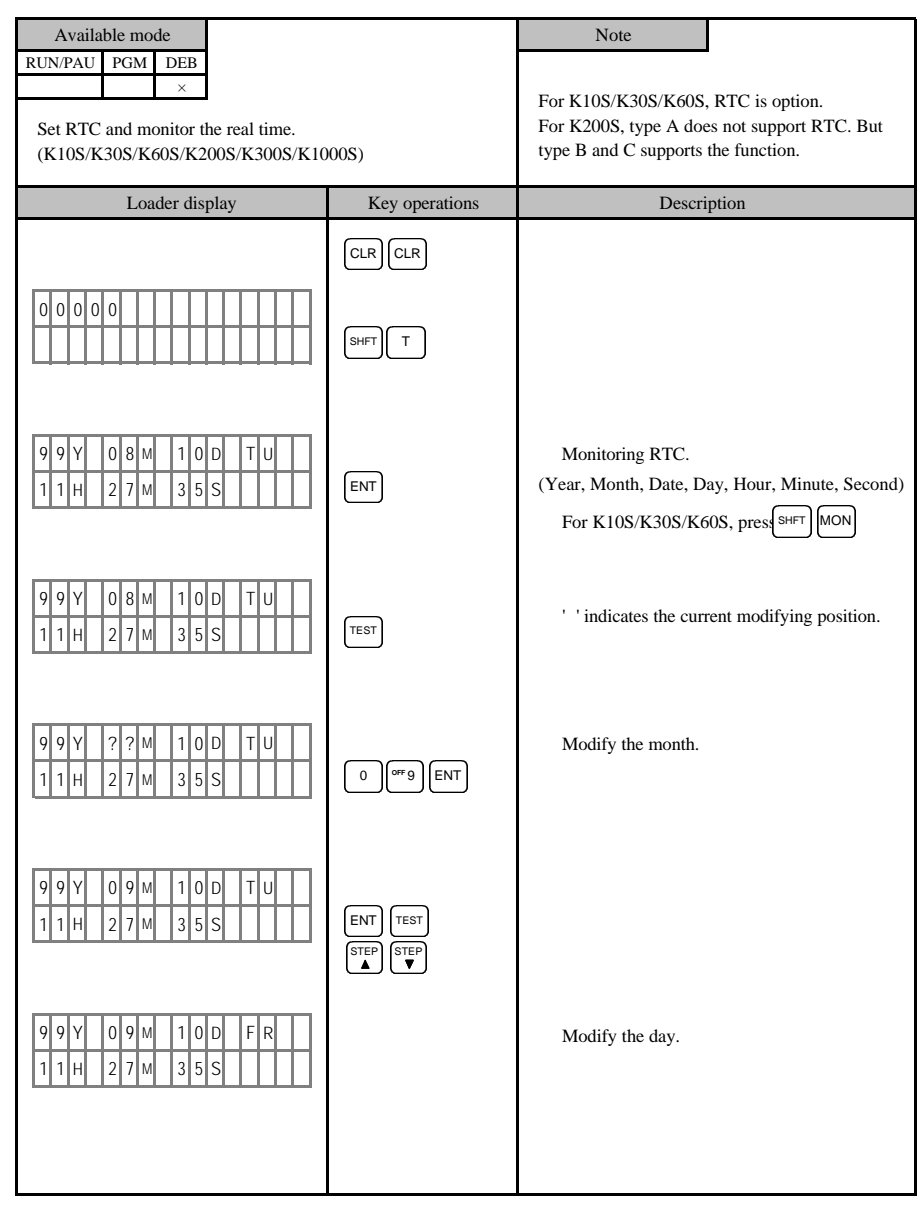

- 72 -

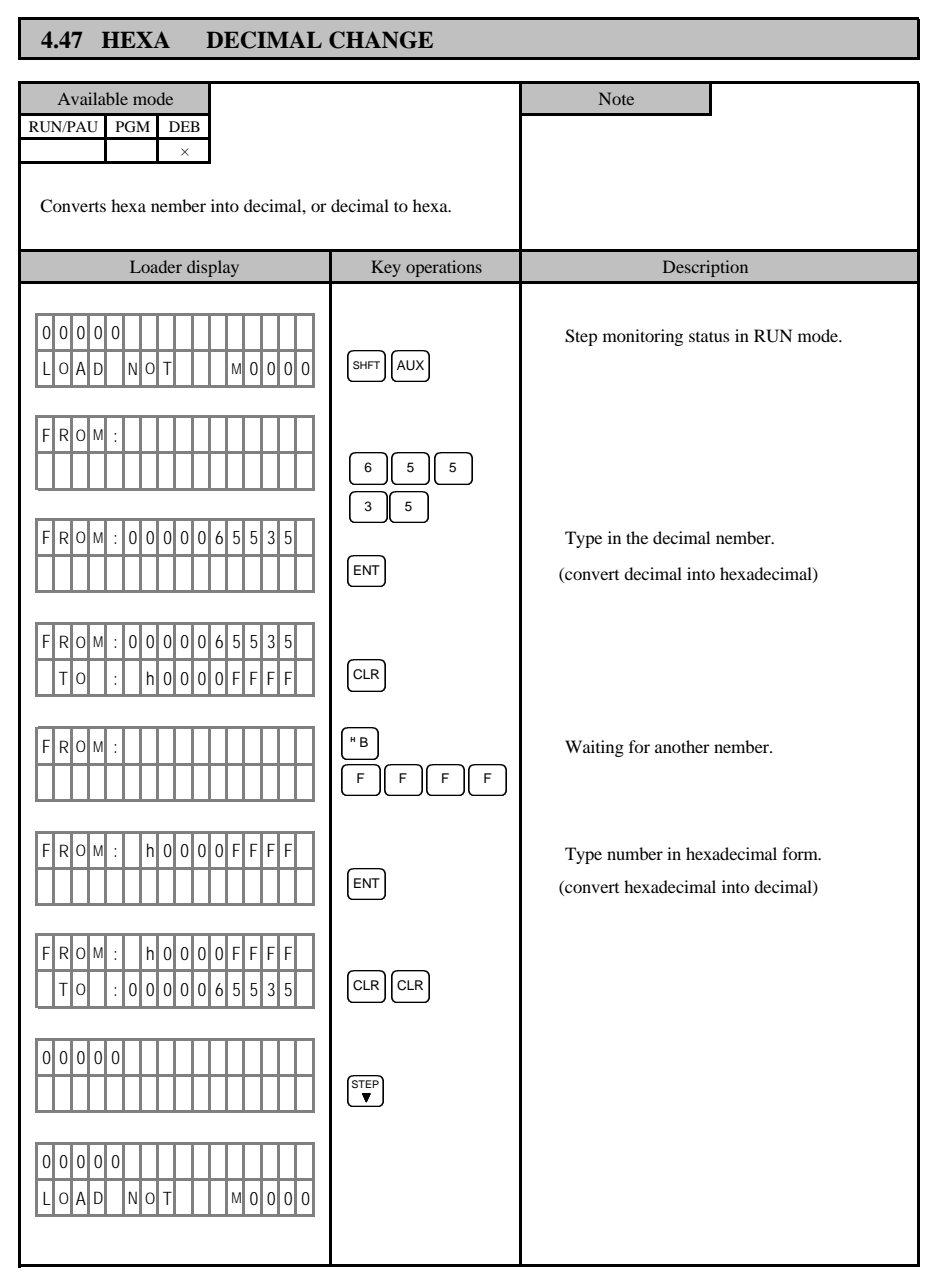

- 73 -
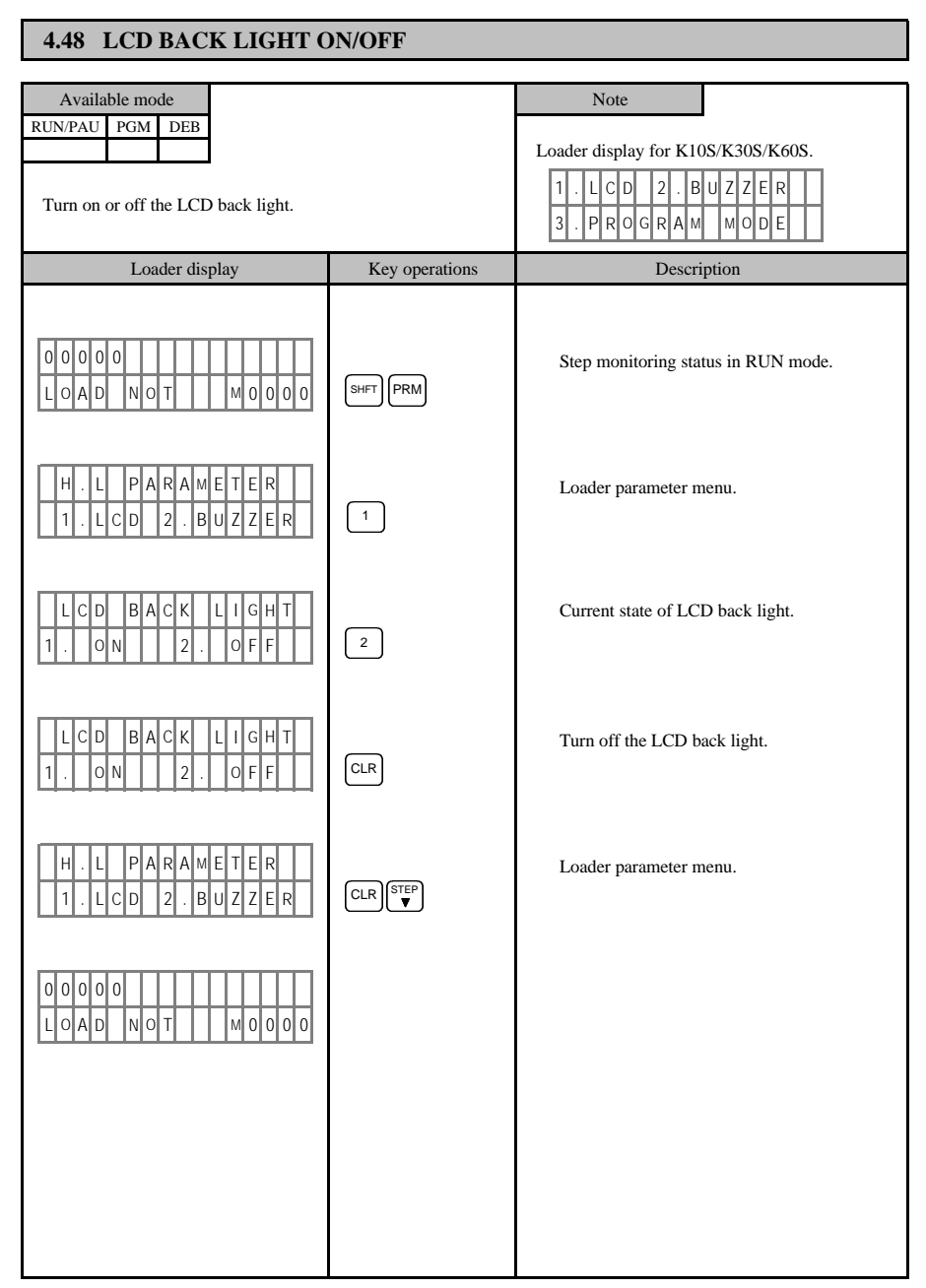

- 74 -

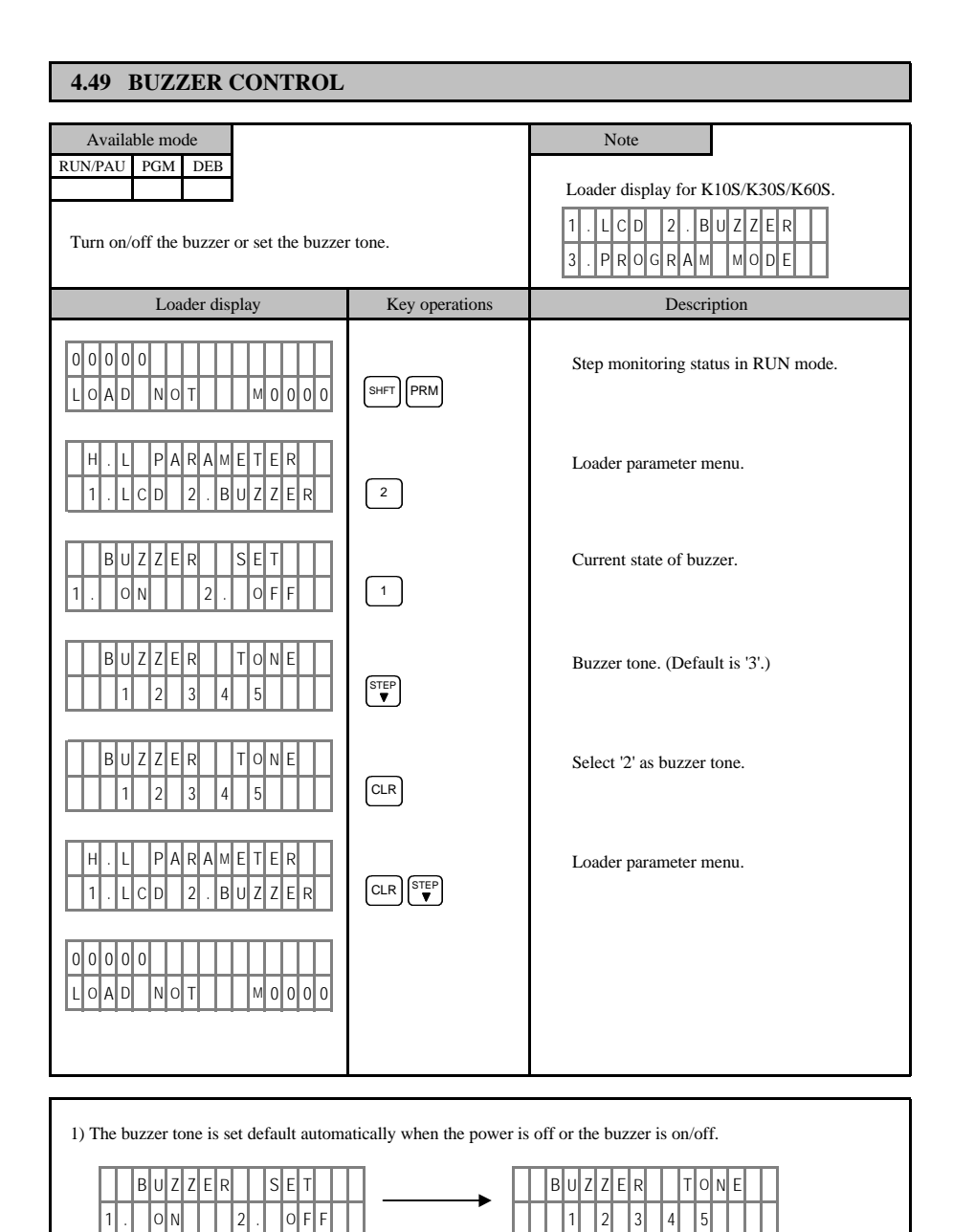

- 75 -

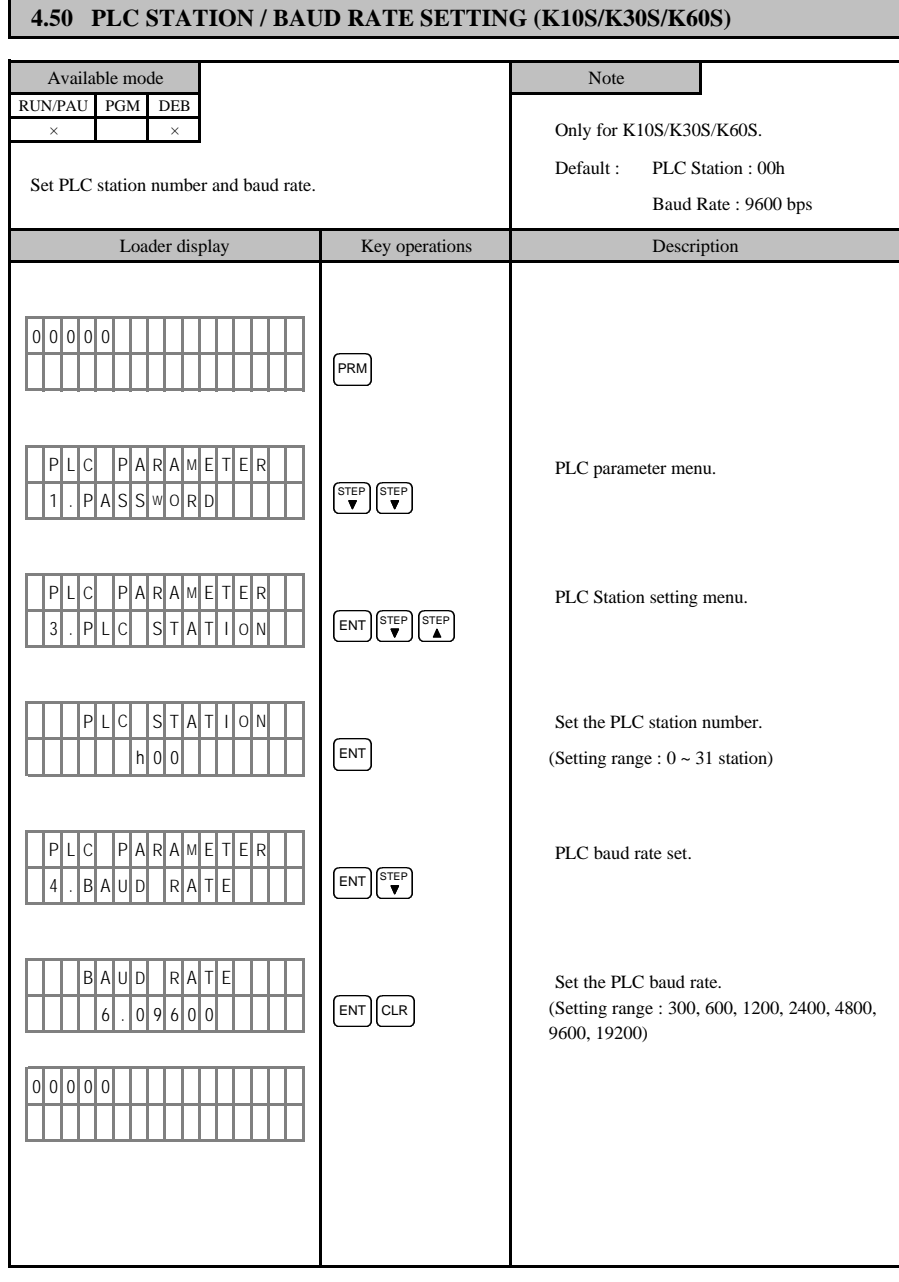

- 76 -

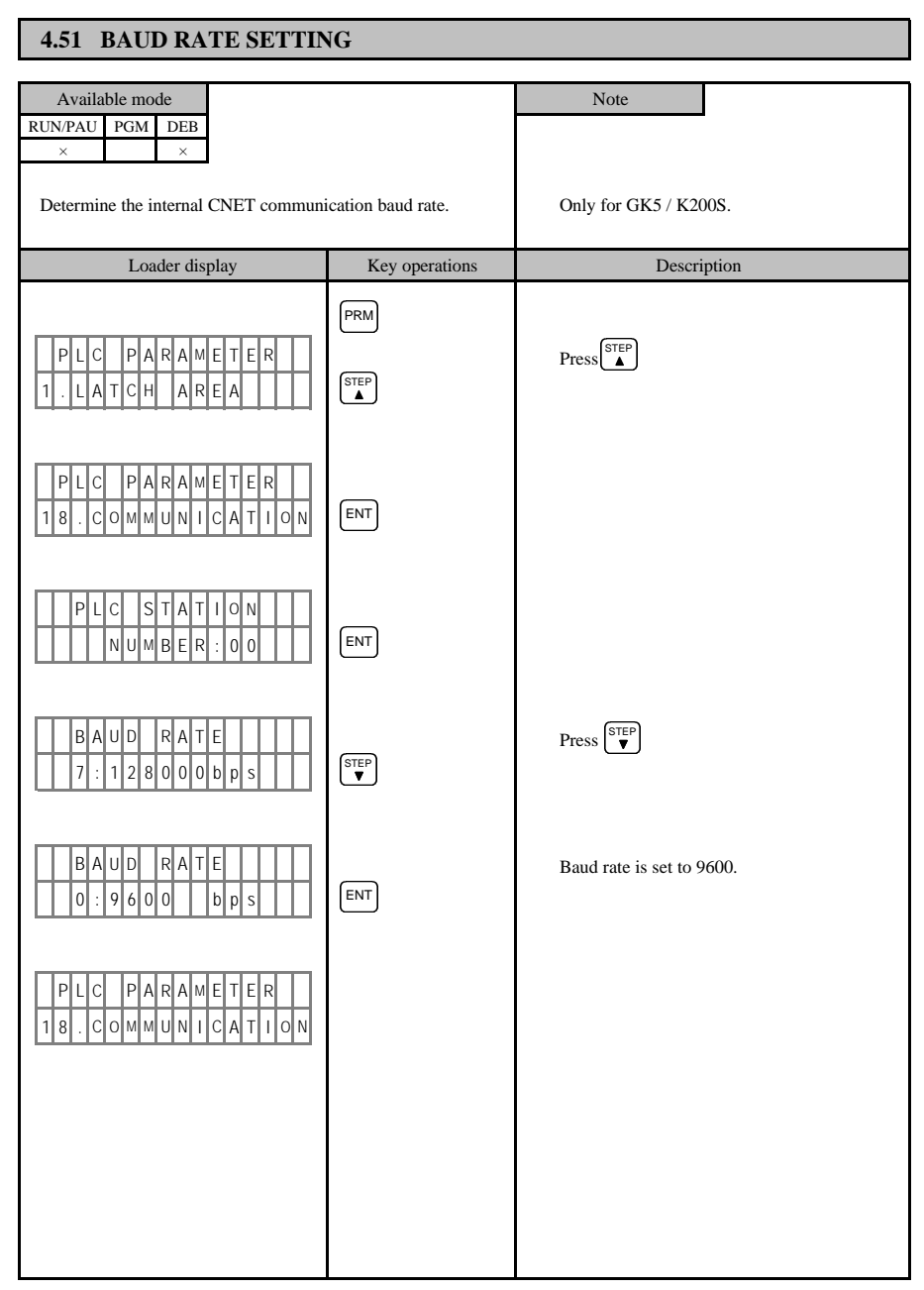

- 77 -

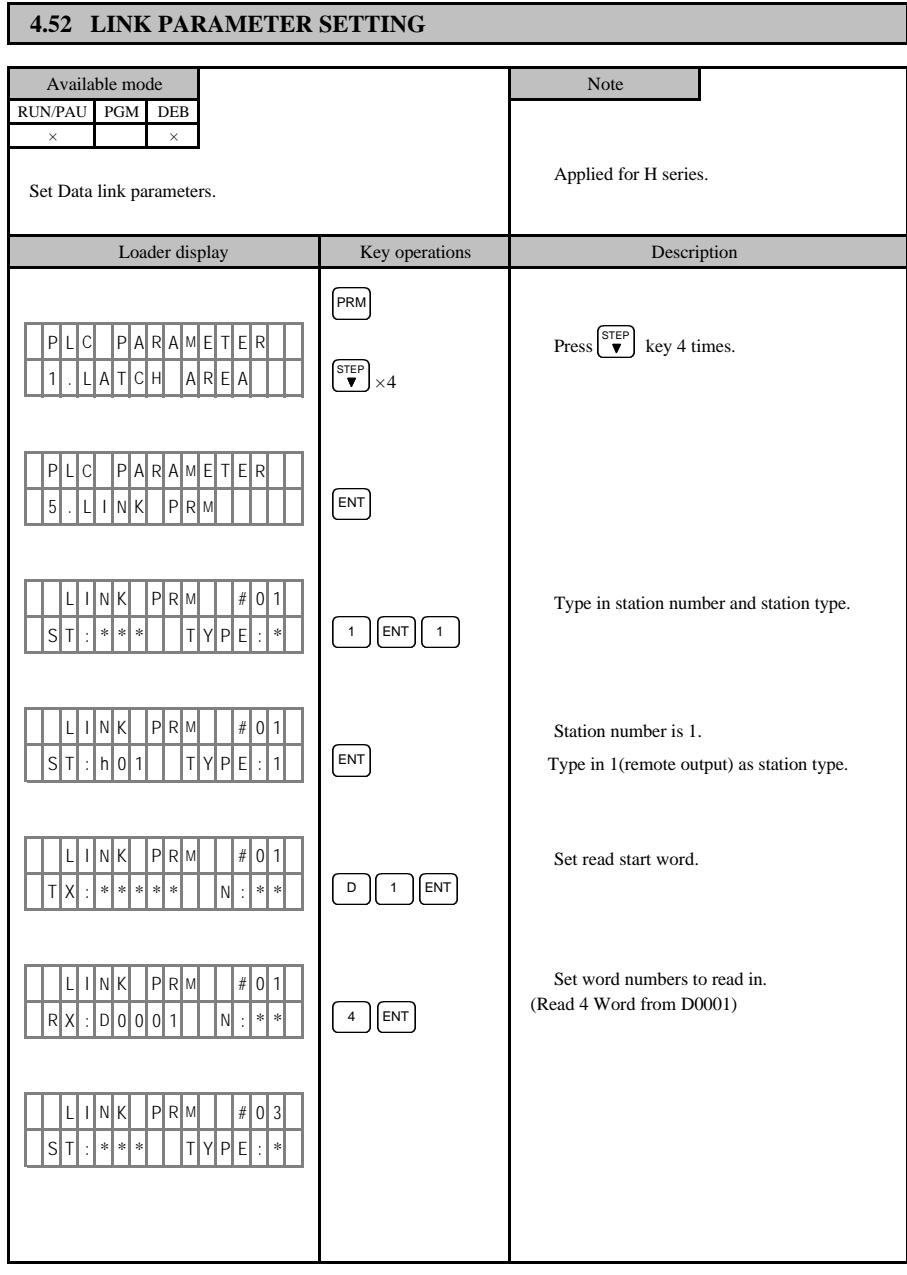

- 78 -

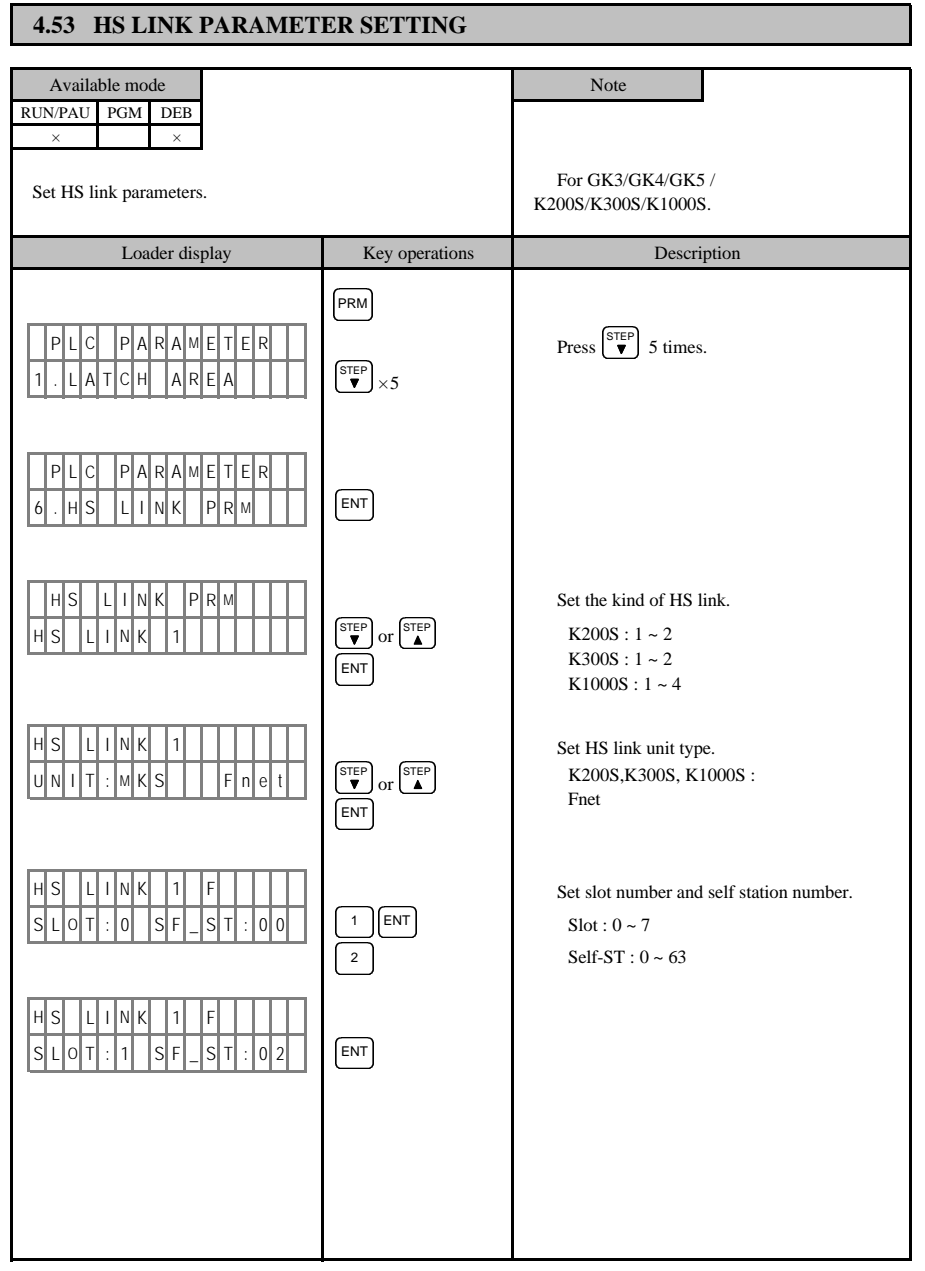

- 79 -

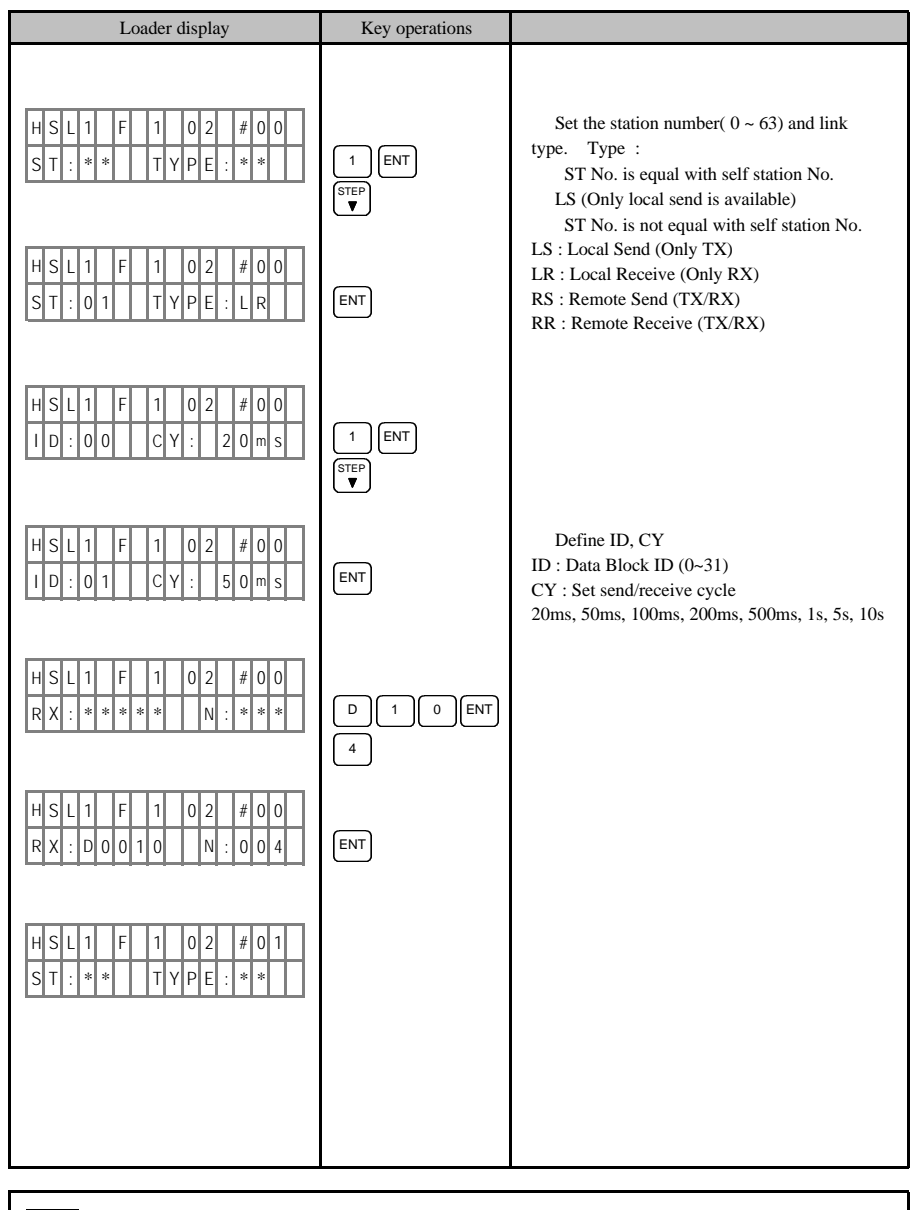

### Note

You can set the 'HS link parameter' only when 'HS link enable' is set at 'No'.

- 80 -

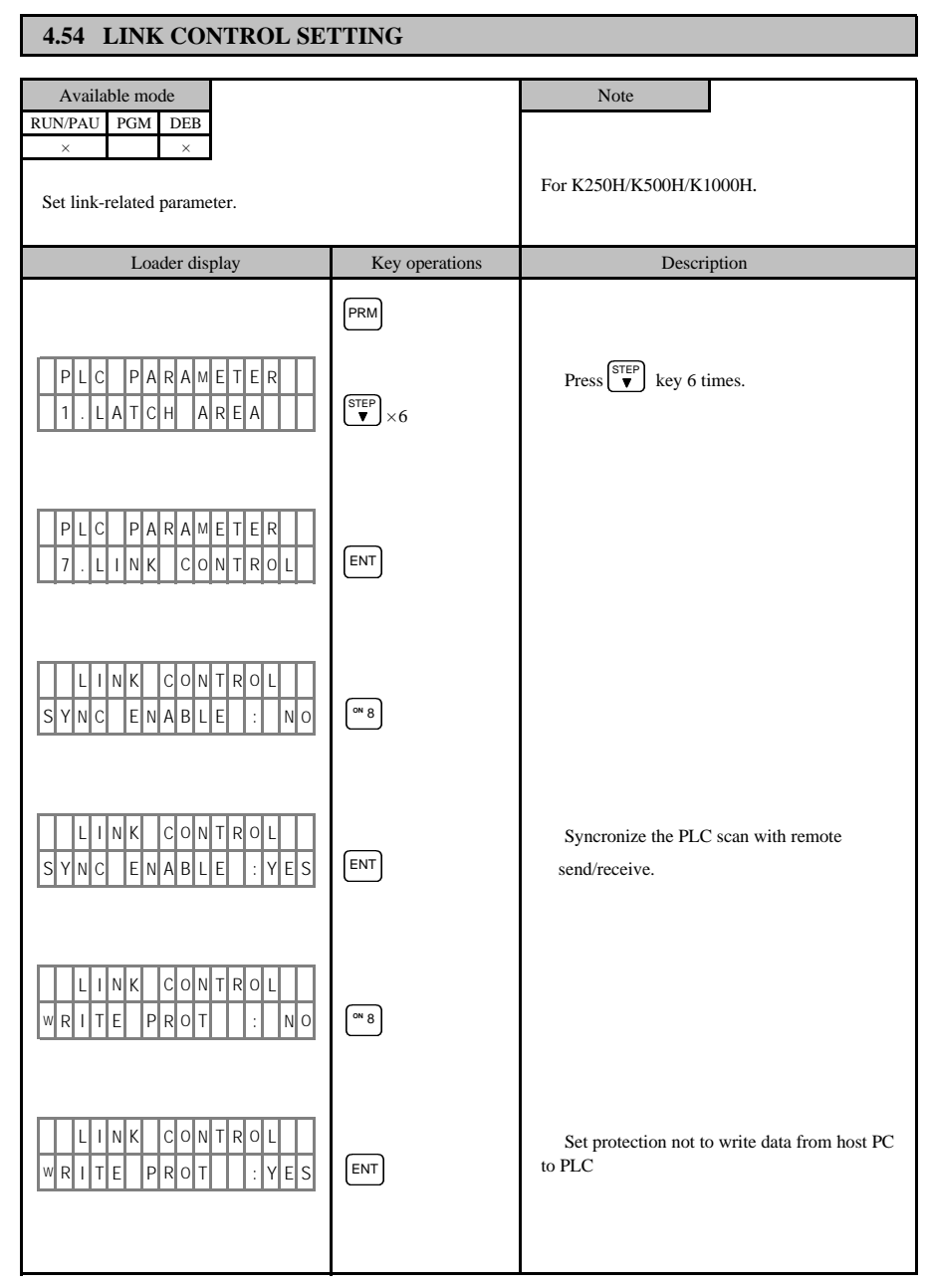

- 81 -

| Loader display                                                                                                    | Key operations | Description                                                                |
|----------------------------------------------------------------------------------------------------|----------------|----------------------------------------------------------------------------|
| L    I    N    K    C    O    N    T    R    O    L      A    C    C    E    S    P    R    O    T    I    N    O                                                                                                    | (m 8)          |                                                                            |
| L  I  N  K  C  O  N  T  R  O  L    A  C  C  E  S  P  R  O  T  :  Y  E  S                                                                                                    | ENT            | Enable the protection that prohibits reading/writing PLC data for host PC. |
| L    I    N    K    C    O    N    T    R    O    L      L    I    N    K    E    N    A    B    L    E    I    N    O    L    I    N    O    I    I    I    N    O    I    I    I    I    N    O    I    I | ON 8           |                                                                            |
| L I N K C O N T R O L<br>L I N K E N A B L E : Y E S                                                                                                    | ENT            | Execute HS data link.                                                      |
| L  I  N  K  C  O  N  T  R  O  L    S  E  L  F  _  S  T  .  N  O  .  :  h  O  0                                                                                                    | 1 ENT          | Define self station number.                                                |
|                                                                                                    |                |                                                                            |
|                                                                                                    |                |                                                                            |
|                                                                                                    |                |                                                                            |

- 82 -

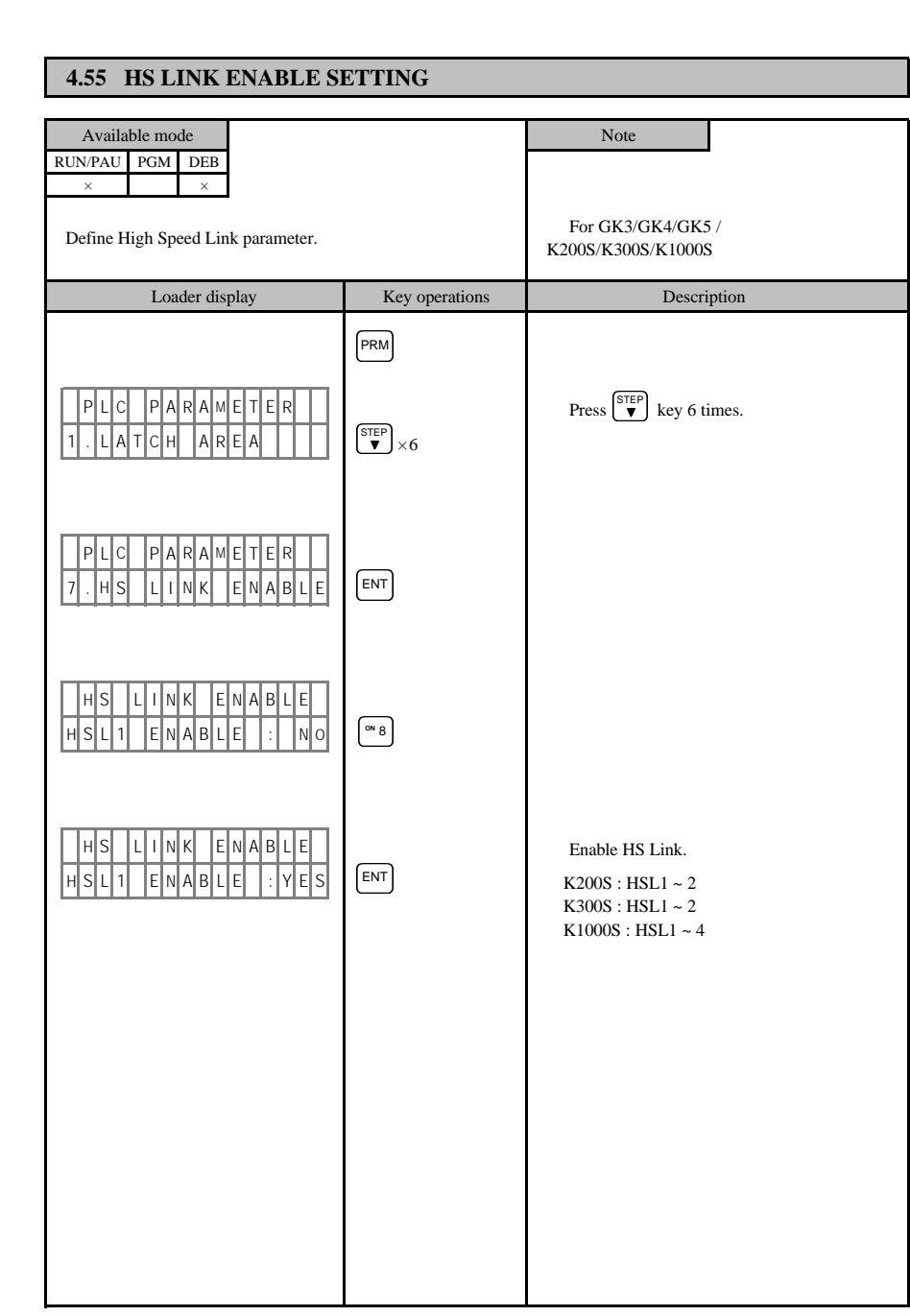

- 83 -

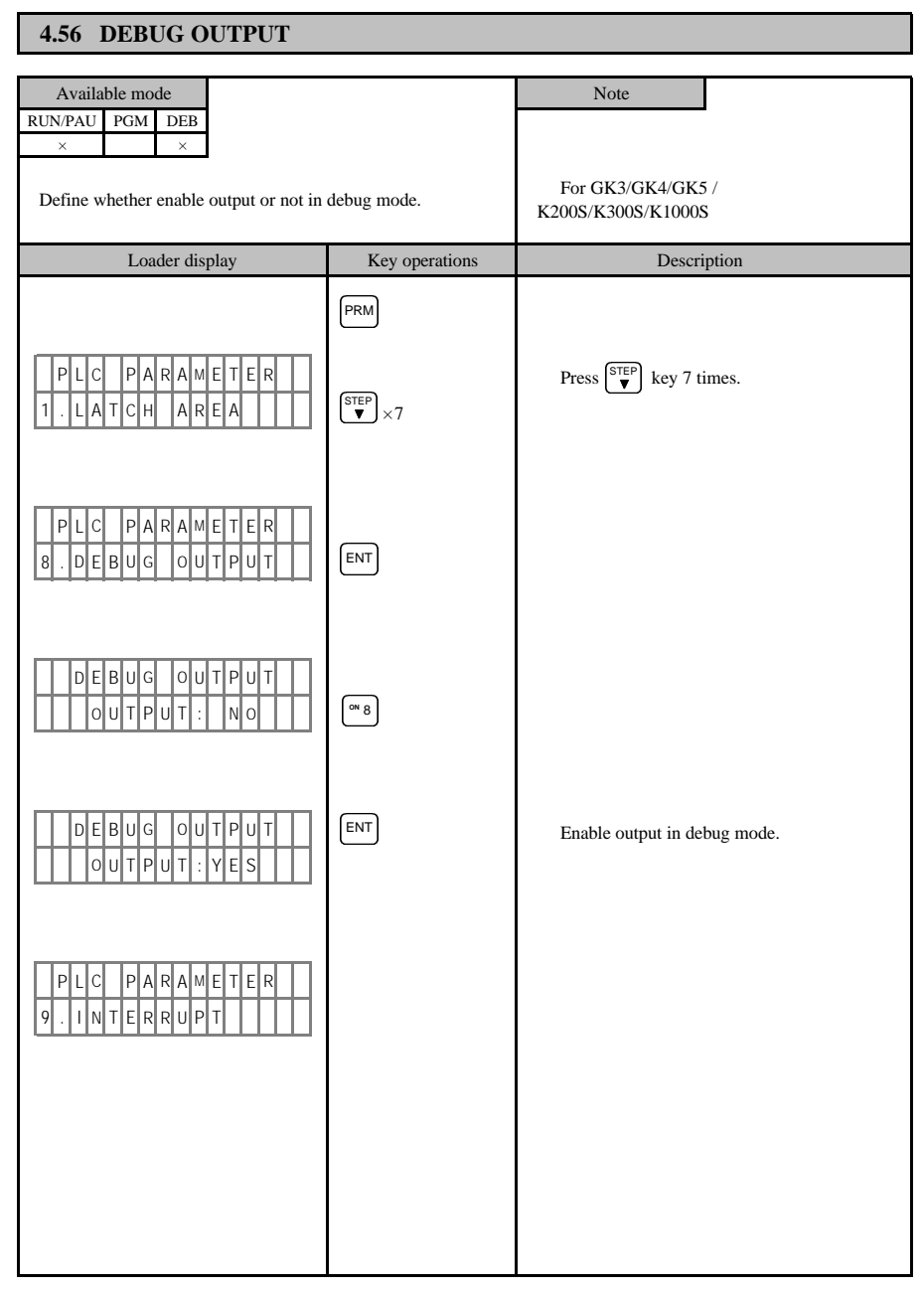

- 84 -

4.57 TIMER SETTING

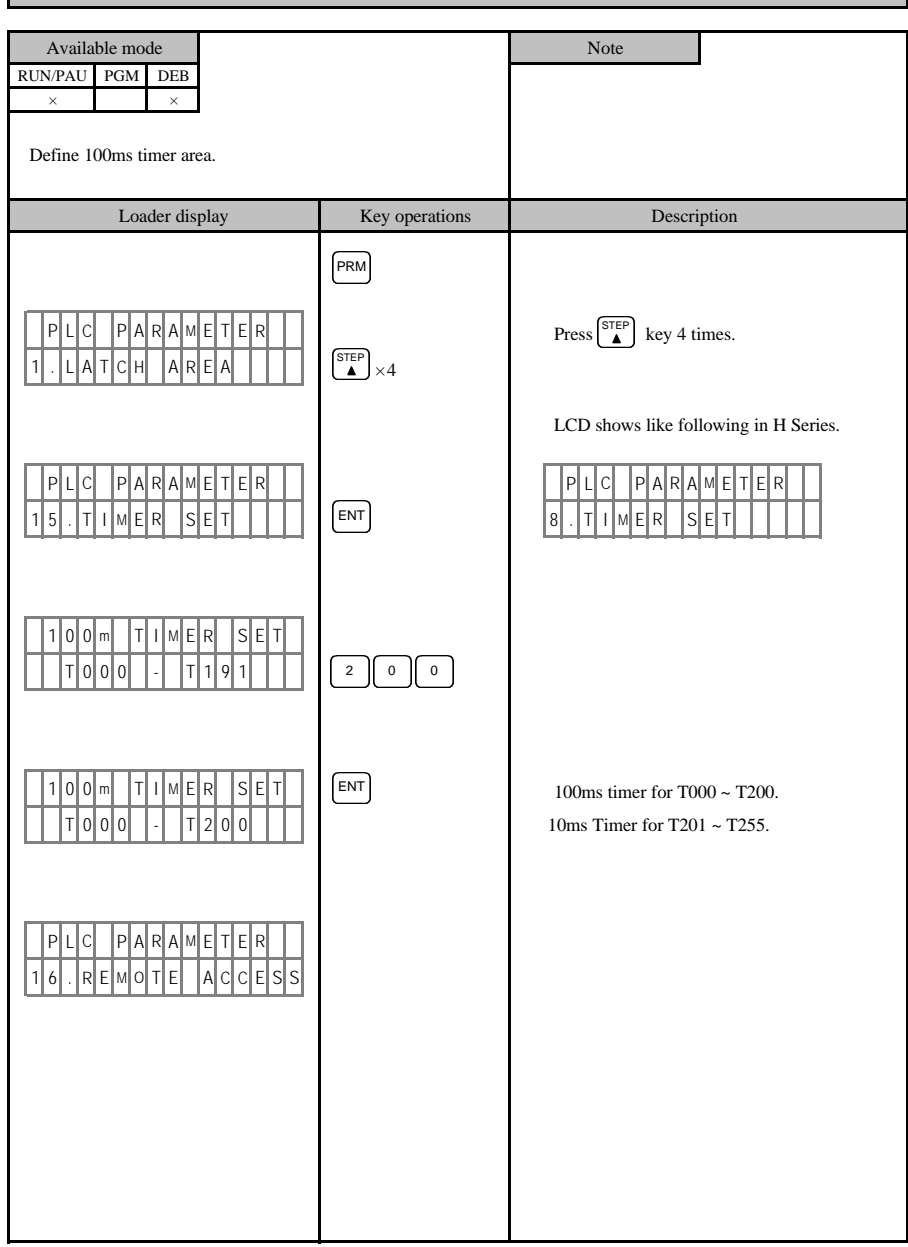

- 85 -

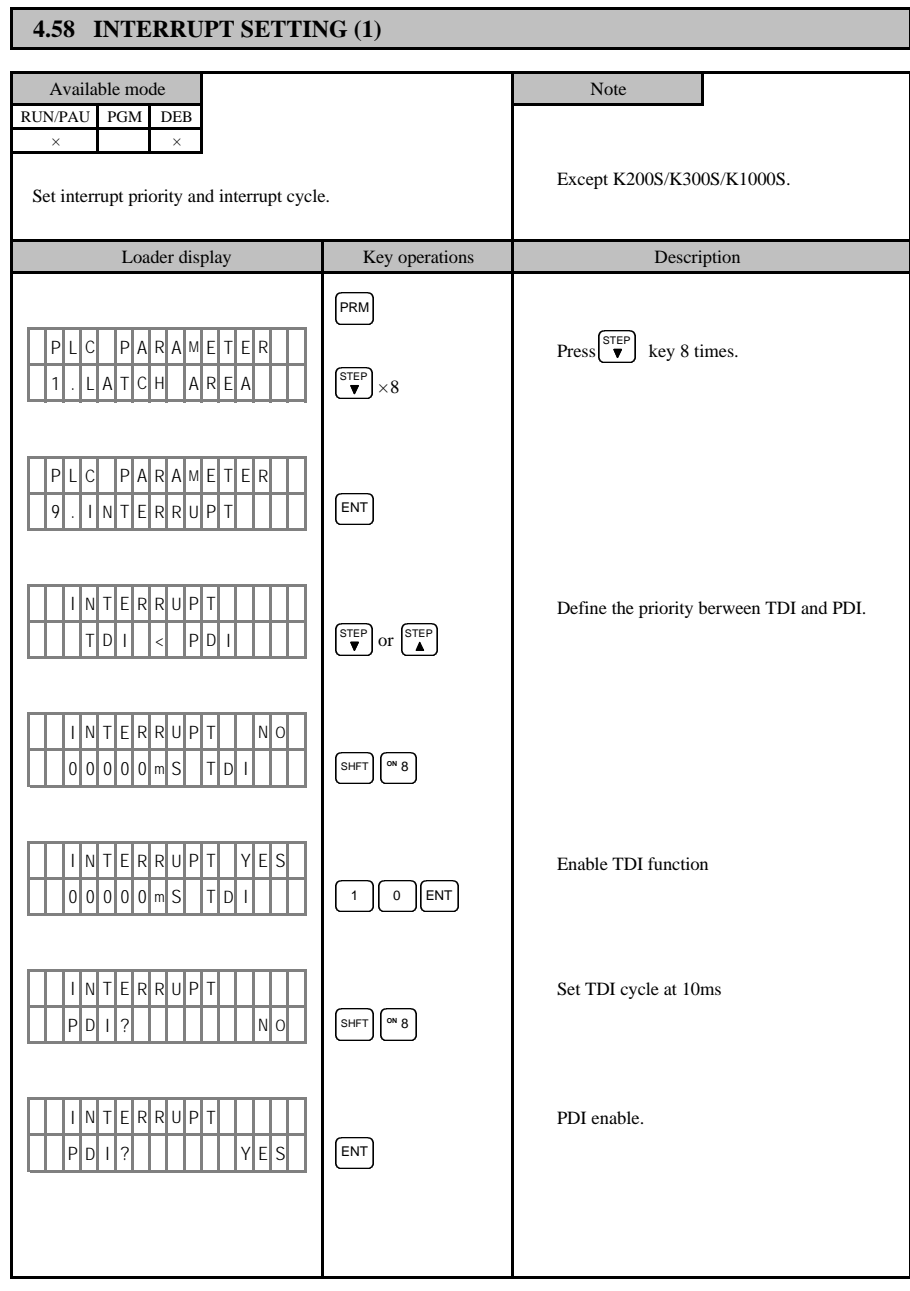

- 86 -

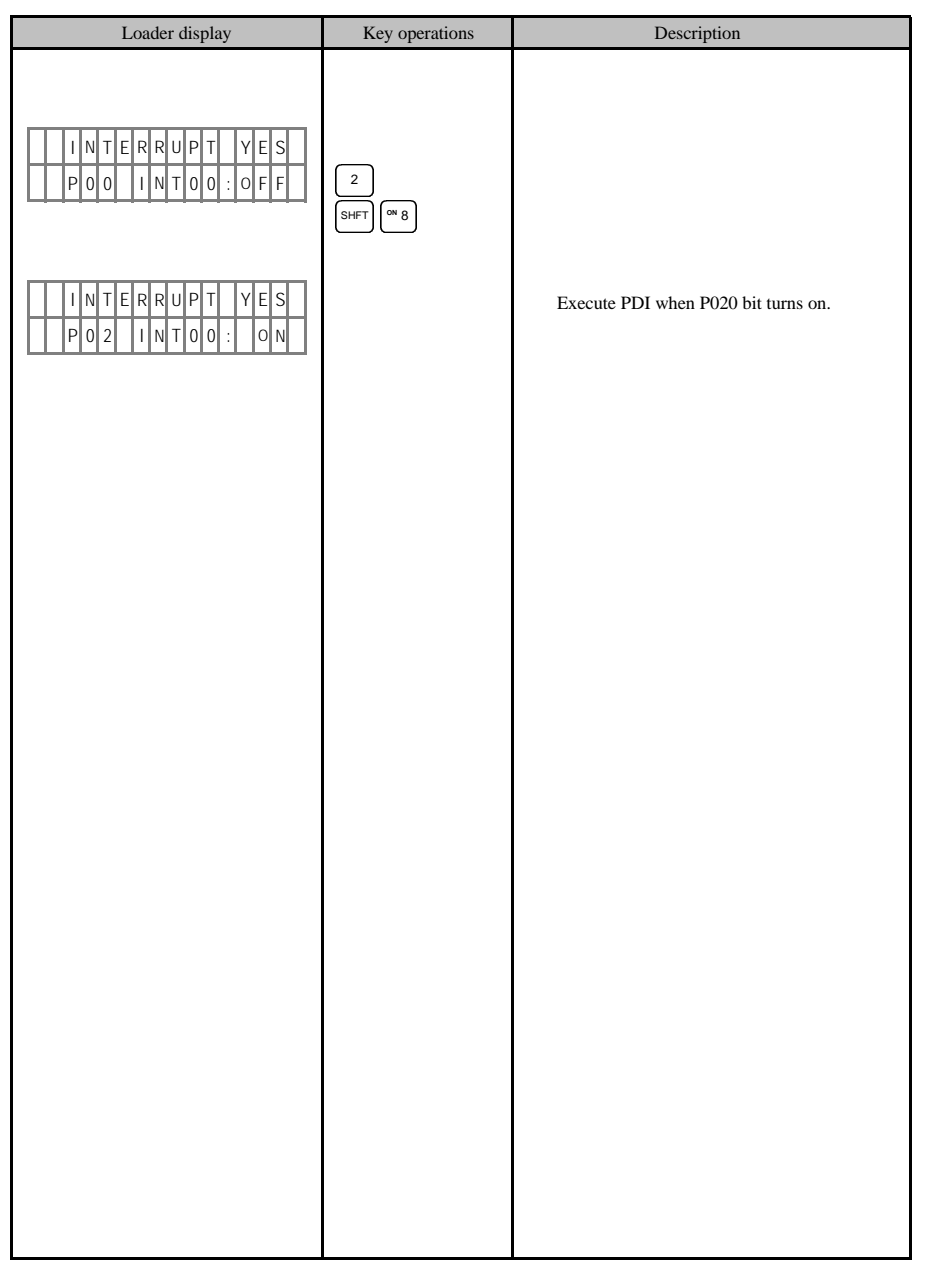

- 87 -

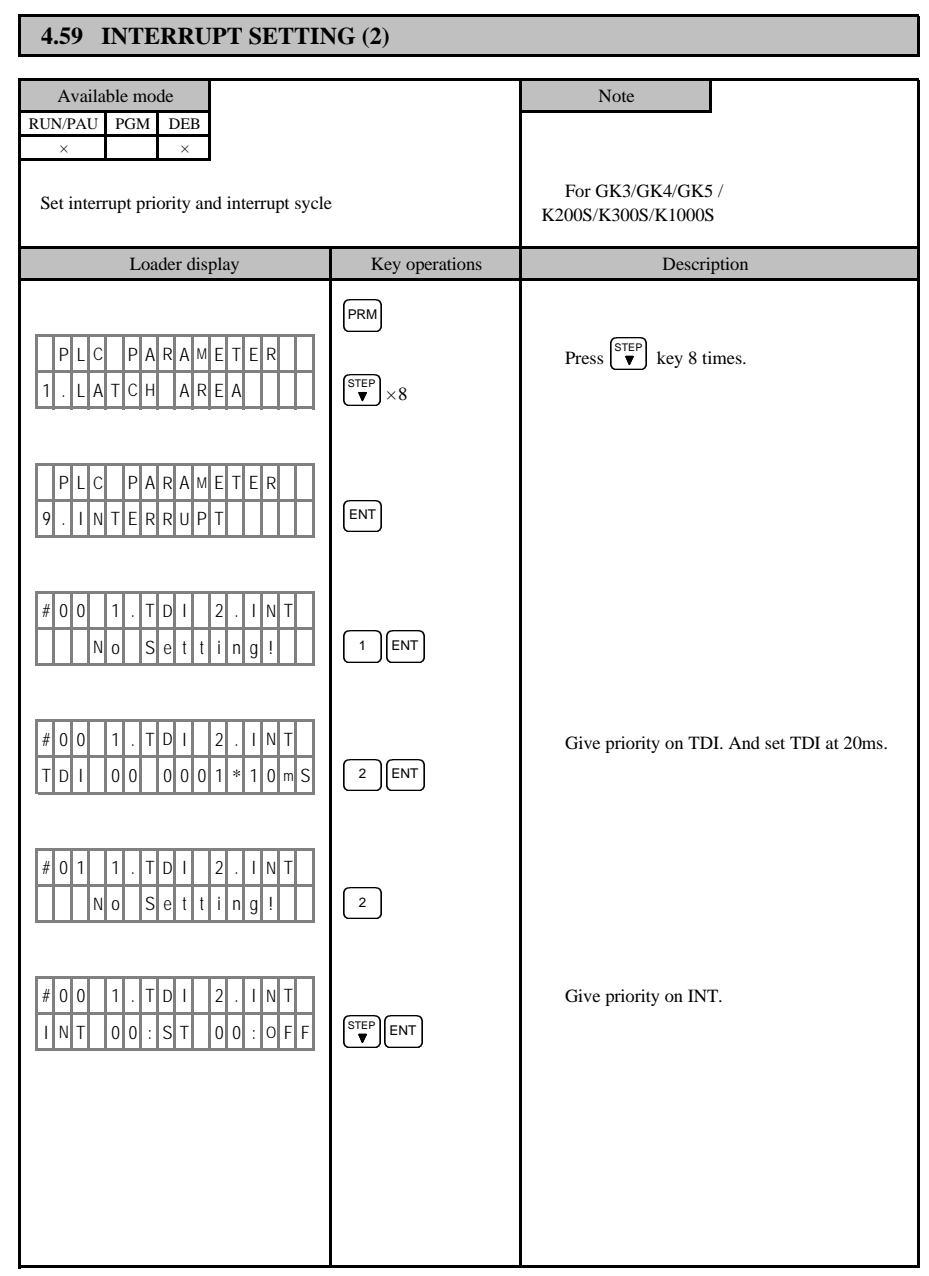

- 88 -

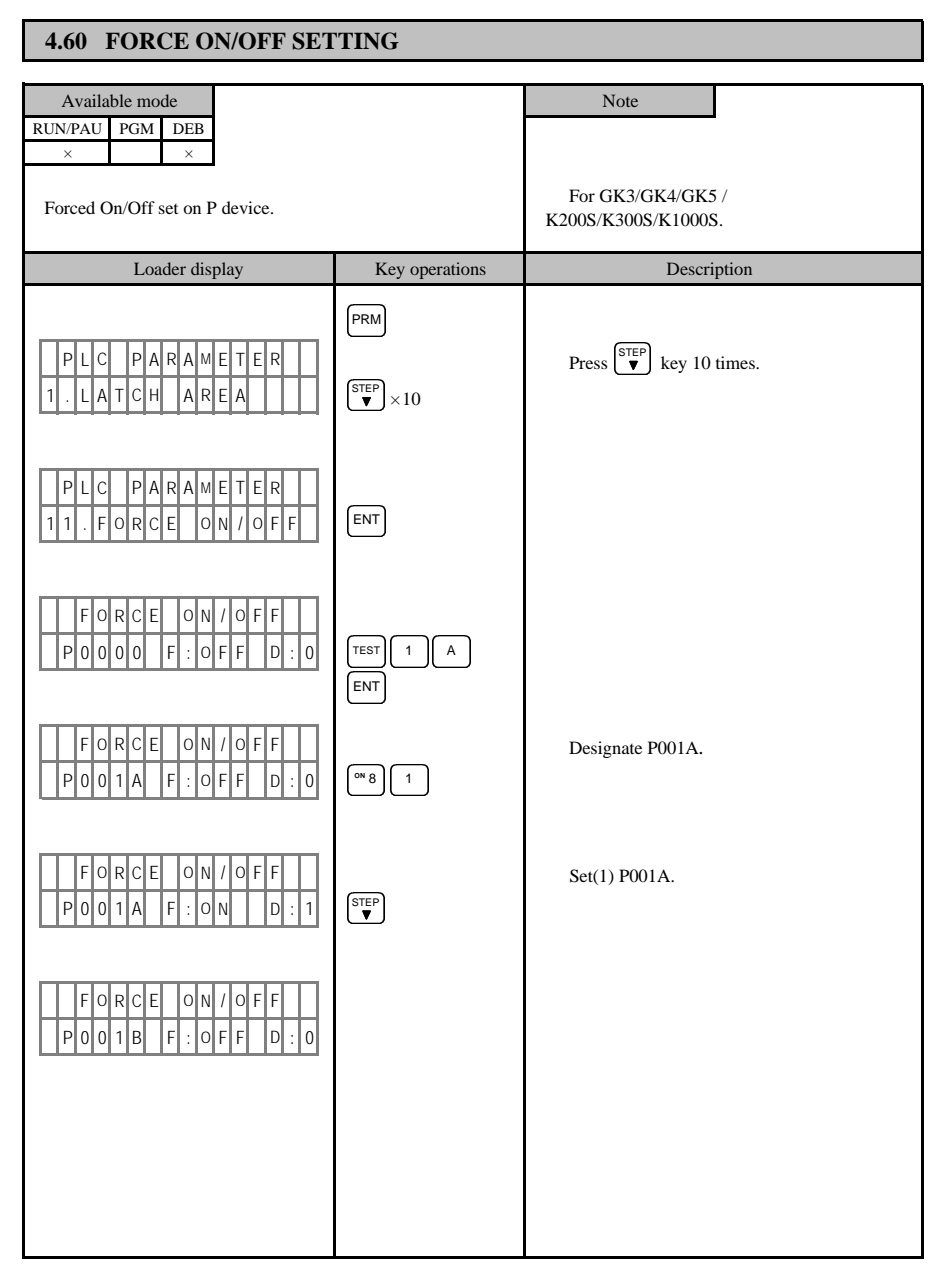

- 89 -

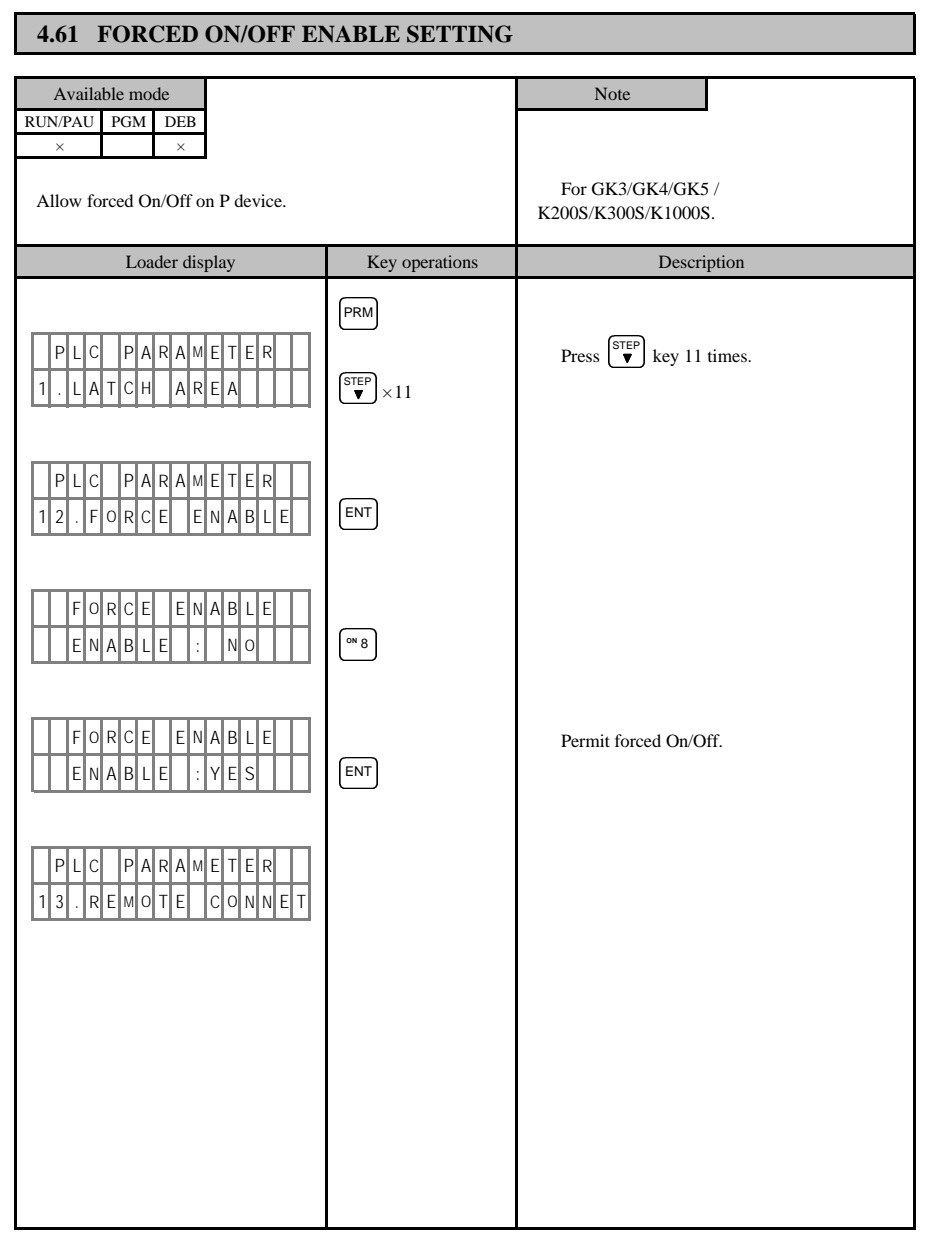

- 90 -

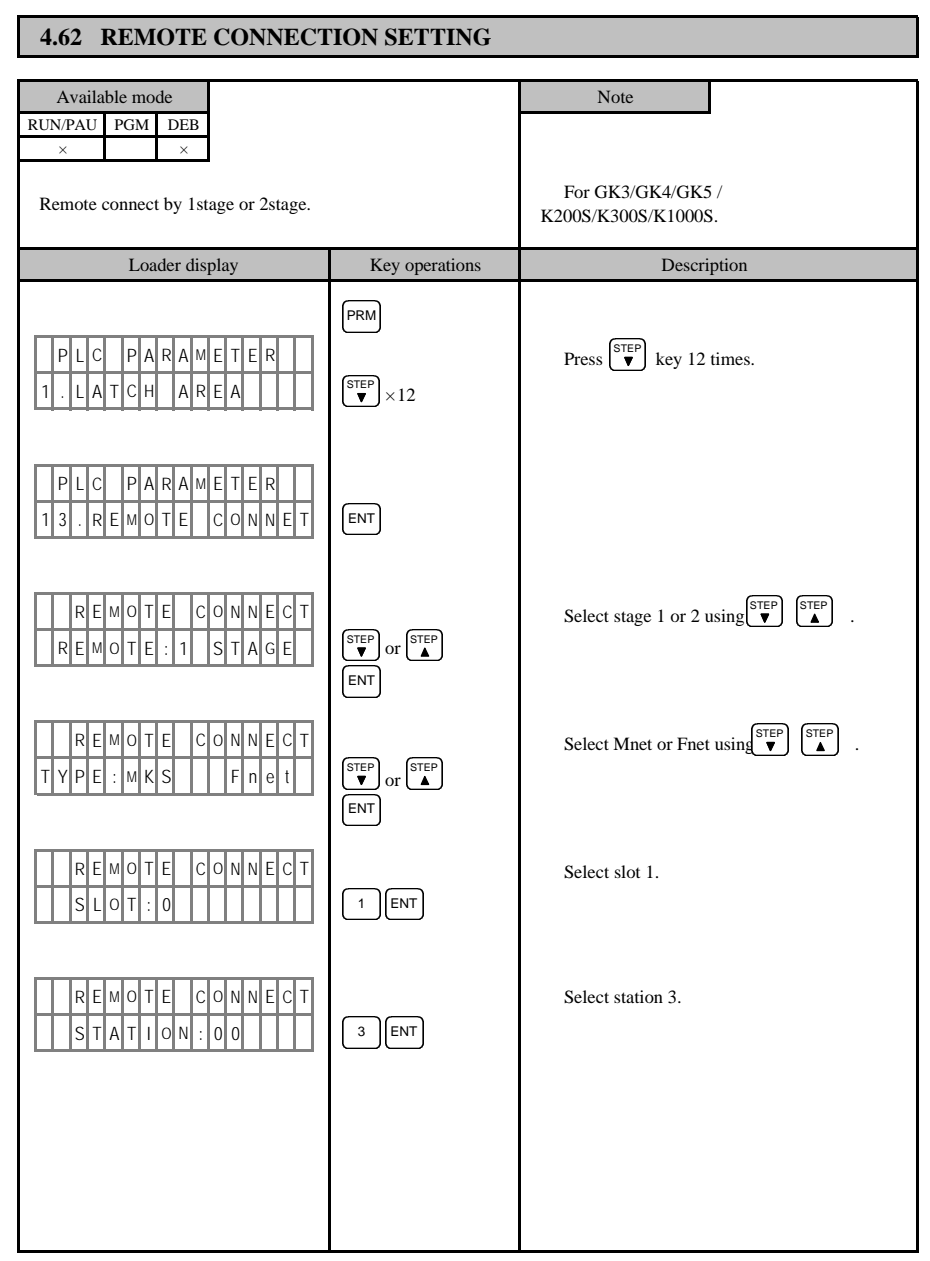

- 91 -

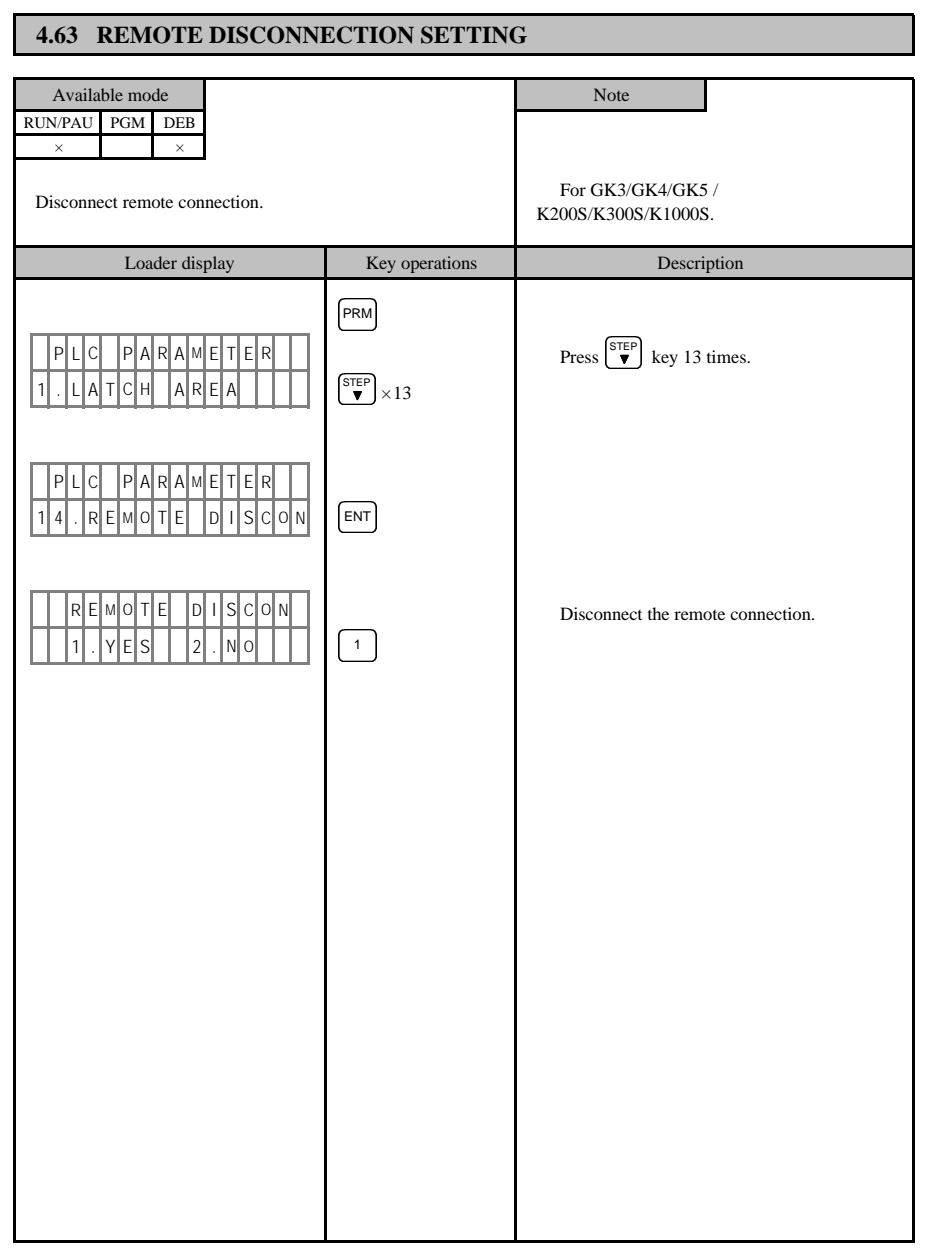

- 92 -

#### 4.64 PLC INFORMATION VIEW Available mode Note RUN/PAU PGM DEB × × For GK3/GK4/GK5 / K300S/K1000S Shows the PLC kind and the flash memory kind. (Except K200S) Loader display Key operations Description . I N F O R M A T I O N . E X E C U T I O N 1 1. PLC information 1 ENT 2. EPROM check, write, verify, read. 2 мКS PLC kind and flash memory kind. CLRCLR You can exit by pressing CLR key twice. 64KBy F мЕм

- 93 -

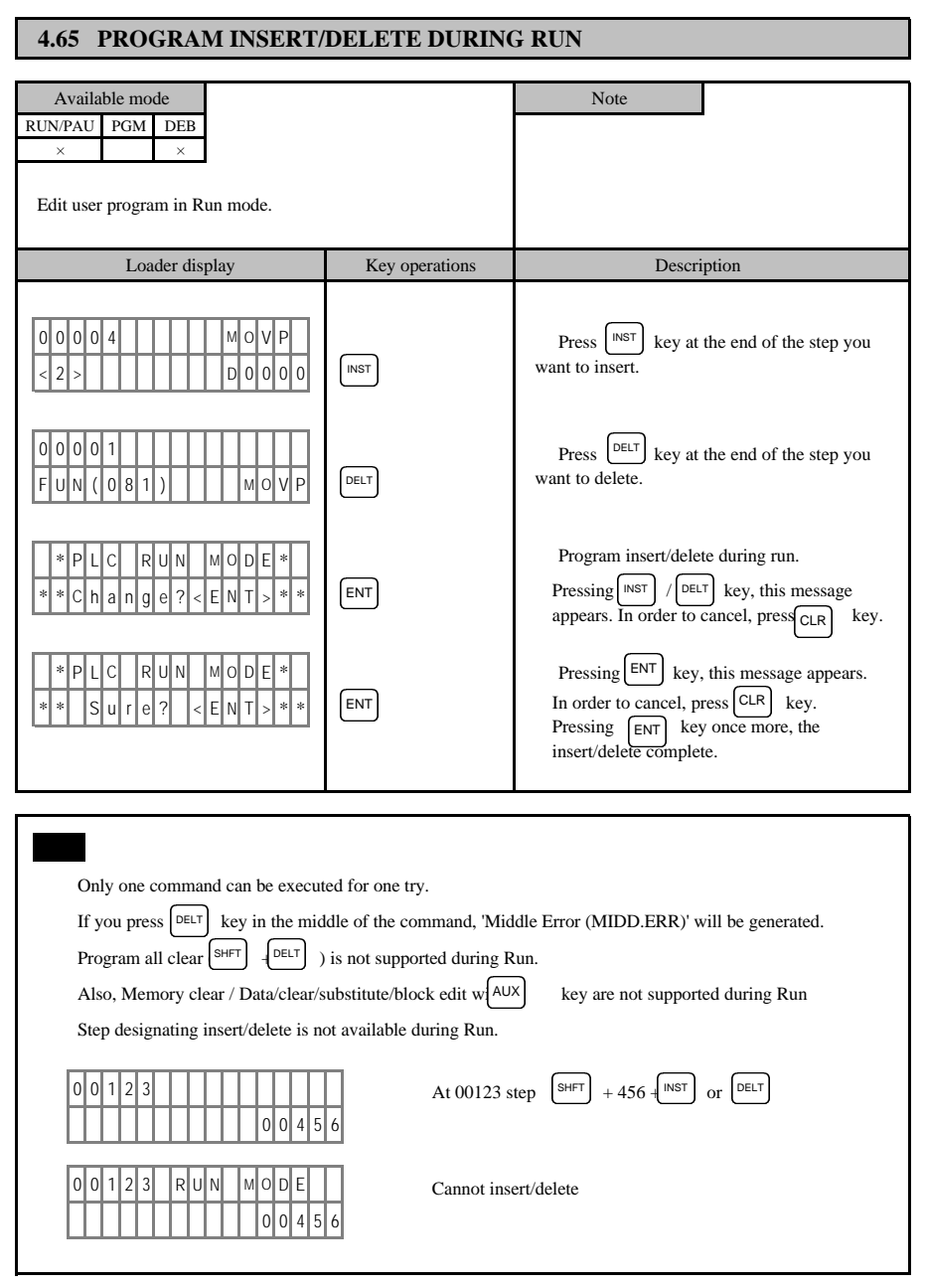

- 94 -

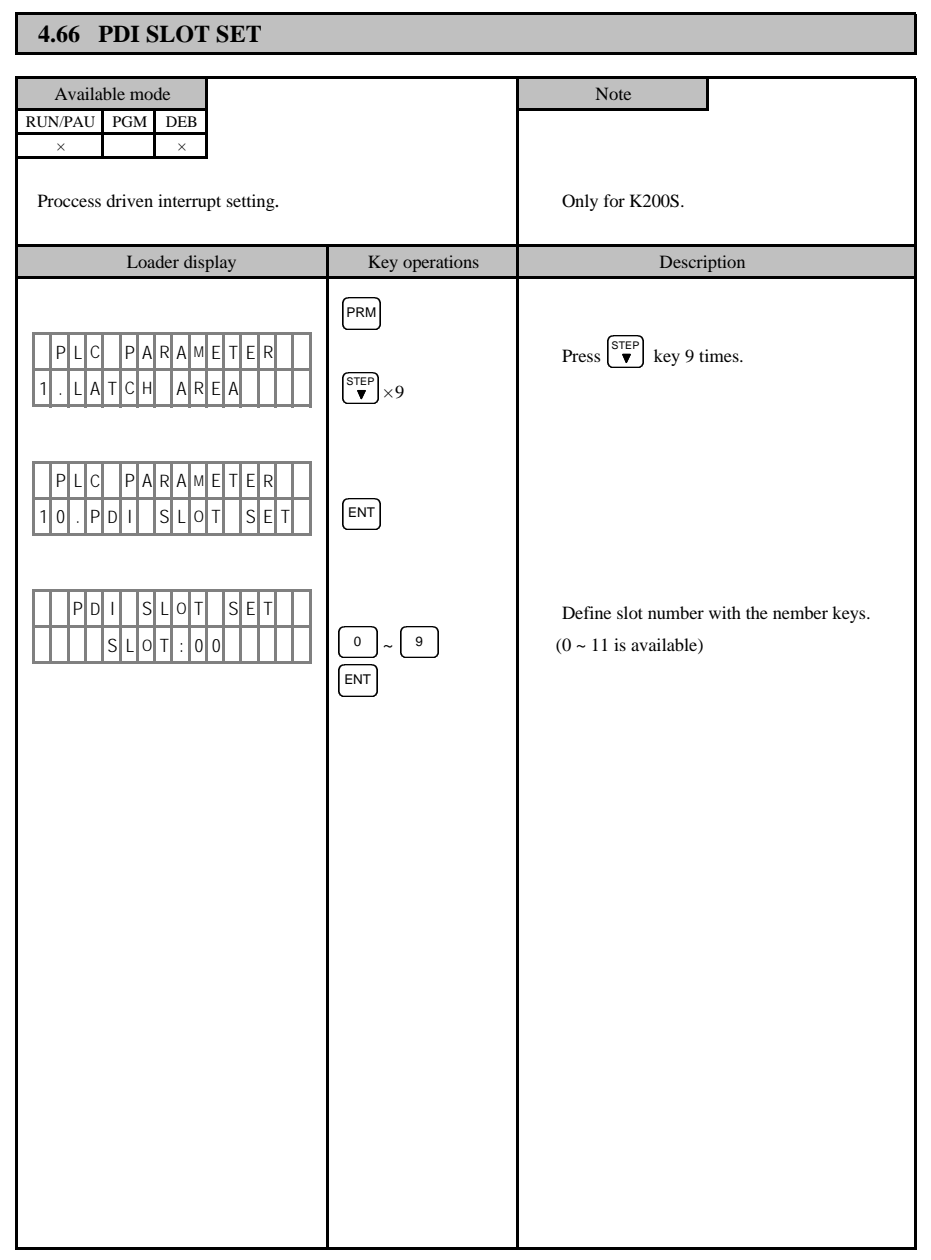

- 95 -

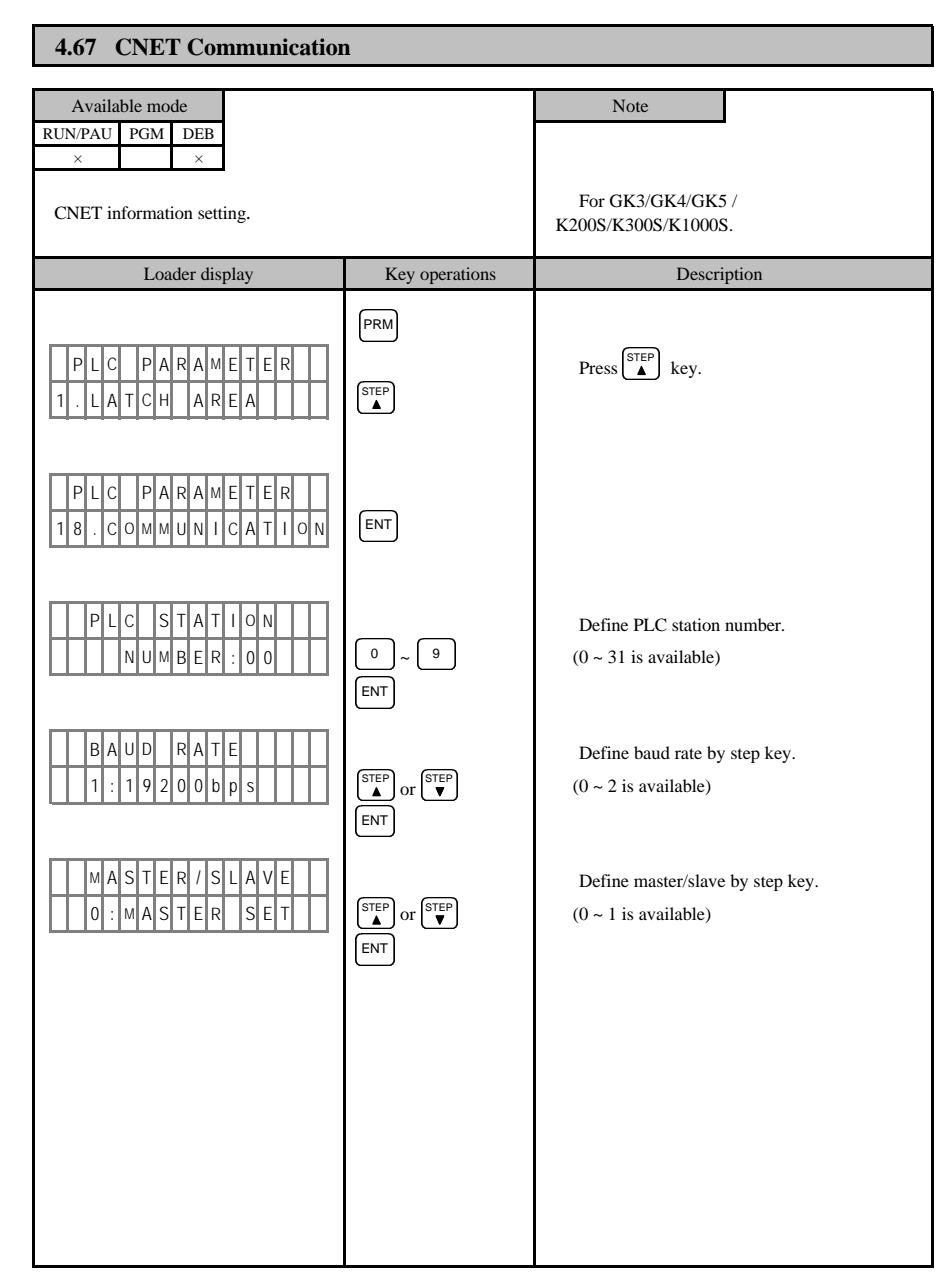

- 96 -

| 4.68 MASTER | - K | <b>FUNCTION</b> | COMPA | RISON | TABLE |
|-------------|-----|-----------------|-------|-------|-------|
|-------------|-----|-----------------|-------|-------|-------|

|     |                 |                                                    | PRODUCT                  |       |       |        |  |
|-----|-----------------|----------------------------------------------------|--------------------------|-------|-------|--------|--|
| No. |                 | FUNCTIONS                                          | K10S/K30S/<br>K60S/K100S | K200S | K300S | K1000S |  |
| 1   | Init.           | EPROM Write/Program                                |                          |       |       |        |  |
| 1   | Init.<br>screen | Product and Version Display                        |                          |       |       |        |  |
|     |                 | On connecting                                      |                          |       |       |        |  |
| 2   | Back-<br>light  | Turn off after 10 minute since last key operation. |                          |       |       |        |  |
| 3   | Mo              | de Change                                          |                          |       |       |        |  |
| 4   | Pas             | sword Registration                                 |                          |       |       |        |  |
| 5   | Pas             | sword Change and Clear                             |                          |       |       |        |  |
| 6   | Pro             | gram Input and Modification                        |                          |       |       |        |  |
| 7   | Pro             | gram Read                                          |                          |       |       |        |  |
| 8   | Pro             | gram Insert                                        |                          |       |       |        |  |
| 9   | Pro             | gram Delete                                        |                          |       |       |        |  |
| 10  | Pro             | gram Check                                         |                          |       | /     | /      |  |
| 11  | Dev             | vice Search(Bit)                                   |                          |       |       |        |  |
| 12  | Inst            | truction Search                                    |                          |       |       |        |  |
| 13  | Ste             | p Monitor                                          |                          |       |       |        |  |
| 14  | Bit             | Monitor                                            |                          |       |       |        |  |
| 15  | Wo              | rd Monitor                                         |                          |       |       |        |  |
| 16  | Bit             | Current Value Change                               |                          |       |       |        |  |
| 17  | Wo              | rd Forced On/Off                                   |                          |       |       |        |  |
| 18  | Wo              | rd Current Value Change                            |                          |       |       |        |  |
| 19  | Tin             | ner/Counter Input                                  |                          |       |       |        |  |
| 20  | Tin             | ner/Counter Monitor                                |                          |       |       |        |  |
| 21  | Tin             | ner/Counter Reference Change                       |                          |       |       |        |  |

- 97 -

|     |                                    | 1                        | PRODUCT |       |        |  |  |  |
|-----|------------------------------------|--------------------------|---------|-------|--------|--|--|--|
| No. | FUNCTIONS                          | K10S/K30S/<br>K60S/K100S | K200S   | K300S | K1000S |  |  |  |
| 22  | Timer/Counter Forced On/Off        |                          |         | /     | /      |  |  |  |
| 23  | Change Timer/Counter Current Value |                          |         |       |        |  |  |  |
| 24  | HSC Data Setting                   |                          |         | /     | /      |  |  |  |
| 25  | HSC Default PRM Write              |                          |         | /     | /      |  |  |  |
| 26  | Latch Area Setting                 | /                        |         |       |        |  |  |  |
| 27  | W.D.T Setting                      | /                        | /       |       |        |  |  |  |
| 28  | Error Mode Setting                 | /                        | /       |       |        |  |  |  |
| 29  | I/O Table Setting                  | /                        | /       |       |        |  |  |  |
| 30  | Link Parameter                     | /                        | /       |       |        |  |  |  |
| 31  | Link Control                       | /                        |         |       |        |  |  |  |
| 32  | Timer Set                          | /                        | /       |       |        |  |  |  |
| 33  | Interrupt                          | /                        | /       |       |        |  |  |  |
| 34  | Baud Rate                          |                          | /       |       |        |  |  |  |
| 35  | I/O Table Monitor                  | /                        |         |       |        |  |  |  |
| 36  | Default Parameter Write            |                          |         |       |        |  |  |  |
| 37  | 1 Step Run                         | /                        |         |       |        |  |  |  |
| 38  | Step Break Run                     | /                        |         |       |        |  |  |  |
| 39  | Scan Run                           | /                        |         |       |        |  |  |  |
| 40  | Value Break Run                    | /                        |         |       |        |  |  |  |
| 41  | Program Partial Clear              |                          |         |       |        |  |  |  |
| 42  | Program Data Clear                 |                          |         |       |        |  |  |  |
| 43  | Block Data Change                  |                          |         |       |        |  |  |  |
| 44  | Block Move, Copy                   |                          |         |       |        |  |  |  |
| 45  | Program All Clear                  |                          |         |       |        |  |  |  |

- 98 -

# CHAPTER 5 TROUBLESHOOTING

5.1 MASTER-K10/K60H/K200H (Indiccated on the F05 Word)

| Error                         | Error<br>Code | CPU<br>Status      | Cause                                                                                                  | Corrective Action                                                                                 | K10 | K60H | K200H | K250 |
|-------------------------------|---------------|--------------------|----------------------------------------------------------------------------------------------------|---------------------------------------------------------------------------------------------------|-----|------|-------|------|
| OS ROM<br>CHK.SUM.<br>Error   | 10            | Stop               | Defection of operating ROM or check<br>sum mismatch                                                    | Please contact service station.                                                                   |     |      |       |      |
| Memory<br>Error               | 11            | Stop               | Fault of the internal system RAM                                                                       | Please contact service station.                                                                   |     |      |       |      |
| Gate Array<br>Error           | 12            | Stop               | Fault on the sequence instruction processing LSI                                                       | Please contact service station.                                                                   |     |      |       |      |
| 24V Down<br>Error             | 13            | Stop               | Abnormal 24V output of main,<br>expansion and power unit                                               | Exchange with spare unit or contact service station                                               |     |      |       |      |
| I/O Slot                      |               | <i>a</i> .         | Mounting or unmounting I/O units<br>during run. Or Bad contact.                                        | Turn off the power and insert right and run again                                                 |     |      |       |      |
| Error                         | ror 14 Stop   |                    | 14 Stop I/O unit fault or expansion unit Change I/O unit or expansion cable fault cable                |                                                                                                   |     |      |       |      |
| WDT Over                      | 20            | Stop               | Scan time exceeds the WDT time                                                                         | Measure maximum scan time first.<br>And then modify parameter or<br>insert WDT command in program |     |      |       |      |
| Parameter<br>CHK.SUM<br>Error | 21            | Stop               | Parametr is modified or check sum<br>mismatching                                                       | Modify parameter                                                                                  |     |      |       |      |
| Code Error                    | 23            | Stop               | CPU is unable to compile the<br>commands                                                               | Modify the wrong step or if it is<br>under ROM dirve mode, replace the<br>ROM                     |     |      |       |      |
| Missing End<br>Error          | 24            | Stop               | There is no 'END' in program.                                                                          | Add 'END' command at the end of<br>the program (Be aware of JMP-<br>JME block)                    |     |      |       |      |
| Missing RET<br>Error          | 25            | Stop               | There is no 'RET' command at the end of the subroutine                                                 | Add 'RET' command at the end of<br>the program (Be aware of JMP-<br>JME block)                    |     |      |       |      |
| Operation<br>Error            | 26            | Continue<br>(Stop) | There is a digit that is not 0 ~ 9<br>Exeeds the specified operand area                                | Modify the wrong step                                                                             |     |      |       |      |
| I/O Check<br>Error            | 27            | Continue           | I/O unit information mismatches with<br>the real I/O unit kind when the power<br>is on or starting run | Modify parameter or rearrange I/O<br>unit or change I/O unit                                      |     |      |       |      |
| Lower<br>Battery<br>Voltage   | 28            | Continue           | Back-up battery voltage is low                                                                         | replace the battery                                                                               |     |      |       |      |
| Fuse<br>(K250 Only)           | 29            | Continue<br>(Stop) | input/output mixing, output unit fuse is blown                                                         | Certify the fuse LED, turn off the power and then replace the fuse                                |     |      |       |      |

- 99 -

### 5.2 MASTER-K500H/K1000H (Indicated on the F06 word)

| Error                              | Error<br>code | CPU<br>Status            | Cause                                                                                                    | Corrective Action                                                                              |
|------------------------------------|---------------|--------------------------|----------------------------------------------------------------------------------------------------|------------------------------------------------------------------------------------------------|
| Internal<br>system error           | H1001         | Stop                     | Defection of operating ROM or H/W error Please contact service station.                                              |                                                                                                |
| Memory<br>Destroyed                | H1002         | Stop                     | Fault of the internal system RAM                                                                                     | Please contact service station.                                                                |
| Gate Array<br>Destroyed            | H1003         | Stop                     | Fault on the sequence instruction processing LSI                                                                     | Please contact service station.                                                                |
| Sub Rack<br>Power Down<br>Error    | H1004         | Stop                     | Expansion rack power down                                                                                            | Examine the power of expansion rack                                                            |
| I/O Slot<br>Verify Error           | H2001         | Stop                     | Mounting or unmounting I/O units during run.<br>Or Bad contact.<br>I/O unit fault or expansion unit cable fault      | Turn off the power and insert right and run again<br>Change I/O unit or expansion cable        |
| Fuse Break<br>Error                | H2002         | Conti-<br>nue<br>( Stop) | input/output mixing, output unit fuse is blown                                                                       | Certify the fuse LED, turn off the power and then replace the fuse                             |
| Special Card<br>Interface<br>Error | H2003         | Stop                     | Error occurrs during special card interfacing                                                                        | Please contact service station.                                                                |
| WDT Over                           | H2004         | Stop                     | Scan time exceeds the WDT time                                                                                       | Measure maximum scan time first. And then modify<br>parameter or insert WDT command in program |
| Operation<br>Error                 | H2005         | Conti-<br>nue<br>( Stop) | There is a digit that is not 0 ~ 9<br>Exeeds the specified operand area                                              | Modify the parameter                                                                           |
| Parameter<br>CHK.SUM<br>Error      | H3001         | Stop                     | Parametr is modified or check sum mismatching                                                                        | Modify the parameter                                                                           |
| Maximum<br>I/O Over                | H3002         | Stop                     | Exceeds maximum 512 point by reserved I/O or mounted I/O unit                                                        | Modify the parameter or exchange the I/O unit with<br>the less point one                       |
| Instruction<br>Code Error          | H3003         | Stop                     | CPU is unable to compile the commands                                                                                | Modify the wrong step or if it is under ROM dirve mode, replace the ROM                        |
| Missing End<br>Program             | H3004         | Stop                     | There is no 'END' in program.                                                                                        | Add 'END' command at the end of the program (Be<br>aware of JMP-JME block)                     |
| Missing RET<br>Program             | H3005         | Stop                     | There is no 'RET' command at the end of the subroutine                                                               | Add 'RET' command at the end of the program (Be<br>aware of JMP-JME block)                     |
| I/O Verify<br>Error                | H3006         | Conti-<br>nue<br>( Stop) | I/O unit reserved information is different form the<br>real mounted I/O unit when the power is on or<br>starting run | replace the battery                                                                            |
| Battery Error                      | H3007         | Conti-<br>nue            | Back-up battery voltage is low                                                                                       | Please contact service station.                                                                |

() can be modified in parameter

- 100 -

| Error                              | Error<br>code | CPU<br>status | Cause                                        | Corrective Action                        |
|------------------------------------|---------------|---------------|----------------------------------------------|------------------------------------------|
| DLU<br>Interface<br>Error          | H4001         | Conti-<br>nue | H/W error occurs during DLU card interfacing | Please contact service station.          |
| DLU<br>Parameter<br>Setting Error  | H4002         | Conti-<br>nue | There is an error with yor DLU parameter     | Check DLU parameter area and set again.  |
| DLU Failure                        | H4003         | Conti-<br>nue | Error occurrs during link executing          | Check DLU card.                          |
| DLU Unit<br>Self –Check<br>Error   | H4004         | Conti-<br>nue | DLU self error check.                        | Check DLU card.                          |
| DLU Unit<br>Parameter<br>Error     | H4005         | Conti-<br>nue | DLU unit parameter error during run          | Check DLU card.                          |
| RMU1<br>Interface<br>Error         | H4011         | Conti-<br>nue | H/W error occurrs interfacing with RMU1 card | Please contact service station.          |
| RMU1<br>Parameter<br>Setting Error | H4012         | Conti-<br>nue | Wrong RMU1 parameter                         | Check RMU1 parameter area and set again. |
| RMU1<br>Failure                    | H4013         | Conti-<br>nue | Error occurrs during RMU1 link executing     | Check RMU1 card.                         |
| RMU1 Unit<br>Self-Check<br>Error   | H4014         | Conti-<br>nue | Self-check error during run                  | Check RMU1 card.                         |
| RMU1 Unit<br>Parameter<br>Error    | H4015         | Conti-<br>nue | RMU1 unit parameter error during run         | Check RMU1 card.                         |
| RMU2 Unit<br>Interface<br>Error    | H4021         | Conti-<br>nue | H/W error occurrs interfacing with RMU2 card | Please contact service station.          |
| RMU2<br>Parameter<br>Setting Error | H4022         | Conti-<br>nue | Wrong RMU2 parameter                         | Check RMU2 parameter area and set again. |
| RMU2<br>Failure                    | H4023         | Conti-<br>nue | Error occurrs during RMU2 link executing     | Check RMU2 card.                         |
| RMU2 Unit<br>Self-Check<br>Error   | H4024         | Conti-<br>nue | RMU2 unit Self-check error                   | Check RMU2 card.                         |
| RMU2 Unit<br>Parameter<br>Error    | H4025         | Conti-<br>nue | RMU2 unit parameter error during run         | Check RMU2 card.                         |
| RMU3 Unit<br>Interface<br>Error    | H4031         | Conti-<br>nue | H/W error occurrs interfacing with RMU3 card | Please contact service station.          |

- 101 -

| Error                              | Error<br>code | CPU<br>Status | Cause                                    | Corrective Action                        |
|------------------------------------|---------------|---------------|------------------------------------------|------------------------------------------|
| RMU3<br>Parameter<br>Setting Error | H4032         | Conti-<br>nue | Wrong RMU3 parameter                     | Check RMU3 parameter area and set again. |
| RMU3<br>Failure                    | H4033         | Conti-<br>nue | Error occurrs during RMU3 link executing | Check RMU3 card.                         |
| RMU3 Unit<br>Self-Check<br>Error   | H4034         | Conti-<br>nue | RMU3 unit Self-check error               | Check RMU3 card.                         |
| RMU3 Unit<br>Parameter<br>Error    | H4035         | Conti-<br>nue | RMU3 unit parameter error during run     | Check RMU3 card.                         |

### 5.3 MASTER-K10S/K30S/K60S/K100S

| Error              | CPU Status | Cause                             | Corrective Action                           |
|--------------------|------------|-----------------------------------|---------------------------------------------|
| I/O Error          | Stop       | Expansion unit mounting error     | Certify the expansion unit and power Off On |
| Code Error         | Stop       | User program error                | Modify the error step                       |
| Parameter<br>Error | Stop       | PLC program error                 | Modify the parameter                        |
| Missing End        | Stop       | There is no 'END' in user program | Insert 'End'                                |
| Missing RET        | Stop       | There is no 'RET' in user program | Insert 'RET'                                |

- 102 -

| Error                         | Message                       | Error<br>code | CPU<br>Status            | Cause                                                                                                  | Corrective Action                                                                                 |
|-------------------------------|-------------------------------|---------------|--------------------------|----------------------------------------------------------------------------------------------------|---------------------------------------------------------------------------------------------------|
| OS ROM<br>CHK.SUM.<br>Error   | OS ROM<br>CHK.SUM.<br>Error   | 10            | Stop                     | Defection of operating ROM or check sum<br>mismatch                                                    | Please contact service station.                                                                   |
| Memory<br>Error               | Memory<br>Error               | 11            | Stop                     | Fault of the internal system RAM                                                                       | Please contact service station.                                                                   |
| Gate Array<br>Error           | Gate Array<br>Error           | 12            | Stop                     | Fault on the sequence instruction processing LSI                                                       | Please contact service station.                                                                   |
| 24V Down<br>Error             | 24V Down<br>Error             | 13            | Stop                     | Abnormal 24V output of main, expansion<br>and power unit                                               | Exchange with spare unit or contact service station                                               |
| I/O Slot Error                | I/O Slot<br>Error             | 14            | Stop                     | Mounting or unmounting I/O units during<br>run. Or Bad contact.                                        | Turn off the power and insert right and run again                                                 |
|                               |                               |               |                          | I/O unit fault or expansion unit cable fault                                                           | Change I/O unit or expansion cable                                                                |
| WDT Over                      | WDT Over                      | 20            | Stop                     | Scan time exceeds the WDT time                                                                         | Measure maximum scan time first. And<br>then modify parameter or insert WDT<br>command in program |
| Parameter<br>CHK.SUM<br>Error | Parameter<br>CHK.SUM<br>Error | 21            | Stop                     | Parametr is modified or check sum<br>mismatching                                                       | Modify the parameter                                                                              |
| Code Error                    | Code Error                    | 23            | Stop                     | CPU is unable to compile the commands                                                                  | Modify the wrong step or if it is under<br>ROM dirve mode, replace the ROM                        |
| Missing End<br>Error          | Missing End<br>Error          | 24            | Stop                     | There is no 'END' in program.                                                                          | Add 'END' command at the end of the program (Be aware of JMP-JME block)                           |
| Missing RET<br>Error          | Missing<br>RET Error          | 25            | Stop                     | There is no 'RET' command at the end of the subroutine                                                 | Add 'RET' command at the end of the program (Be aware of JMP-JME block)                           |
| Operation<br>Error            | Operation<br>Error            | 26            | Conti-<br>nue<br>( Stop) | There is a digit that is not 0 ~ 9<br>Exeeds the specified operand area                                | Modify the error step                                                                             |
| I/O Check<br>Error            | I/O Check<br>Error            | 27            | Conti-<br>nue            | I/O unit information mismatches with the real<br>I/O unit kind when the power is on or starting<br>run | Modify parameter or rearrange I/O unit or change I/O unit                                         |
| Lower<br>Battery<br>Voltage   | Lower<br>Battery<br>Voltage   | 28            | Conti-<br>nue            | Back-up battery voltage is low                                                                         | replace the battery                                                                               |
| Fuse(K250<br>Only)            | Fuse(K250<br>Only)            | 29            | Conti-<br>nue<br>( Stop) | input/output mixing, output unit fuse is blown                                                         | Certify the fuse LED, turn off the power and then replace the fuse                                |

### 5.4 GLOFA-K3, K4 and K5 (Indicated on the F06 Word)

- 103 -

| Error                           | Message             | Error<br>code | CPU<br>Status            | Cause                                                                                                    | Corrective Action                                                                             |
|---------------------------------|---------------------|---------------|--------------------------|----------------------------------------------------------------------------------------------------|-----------------------------------------------------------------------------------------------|
| Internal system error           | System Error        | 0001h         | Stop                     | Defection of operating ROM or H/W error                                                                            | Please contact service station.                                                               |
| OS ROM<br>Error                 | OS ROM<br>Error     | 0002h         | Stop                     | Defection on internal system ROM                                                                                   | Please contact service station.                                                               |
| OS RAM<br>Error                 | OS RAM<br>Error     | 0003h         | Stop                     | Defection on internal system RAM                                                                                   | Please contact service station.                                                               |
| Data RAM<br>Error               | Data RAM<br>Error   | 0004h         | Stop                     | Defection on data RAM                                                                                              | Please contact service station.                                                               |
| Program<br>RAM Error            | PGM RAM<br>Error    | 0005h         | Stop                     | Defection on program RAM                                                                                           | Please contact service station.                                                               |
| Gate Array<br>Error             | G/A Error           | 0006h         | Stop                     | Fault on the sequence instruction processing LSI                                                                   | Please contact service station.                                                               |
| SUB Rack<br>Power Down<br>Error | SUB Power<br>Error  | 0007h         | Stop                     | Expansion rack power down                                                                                          | Examine the power of expansion rack                                                           |
| OS WDT<br>Error                 | OS WDT<br>Error     | 0008h         | Stop                     | Watch Dog Timer Error                                                                                              | Power Off and On<br>Contact service center                                                    |
| RAM<br>Error                    | Common<br>RAM Error | 0009h         | Stop                     | Public RAM I/F Error                                                                                               | Please contact service station.                                                               |
| Fuse Break<br>Error             | I/O Fuse<br>Error   | 000Ah         | Conti-<br>nue<br>( Stop) | Input/output mixing or output unit fuse is blown                                                                   | Certify the fuse LED, turn off the power and then replace the fuse                            |
| Instruction<br>Code Error       | OP Code<br>Error    | 000Bh         | Stop                     | CPU is unable to compile the<br>commands                                                                           | Please contact service station.                                                               |
| Flash Mem.<br>Error()           | User Mem<br>Error   | 000Ch         | Stop                     | Flash Memory access error                                                                                          | Certify the flash memory and replace                                                          |
| I/O Slot<br>Error               | I/O Slot<br>Error   | 0010h         | Stop                     | Mounting or unmounting I/O units<br>during run. Or Bad contact.<br>I/O unit fault or expansion unit<br>cable fault | Turn off the power and insert<br>right and run again<br>Change I/O unit or expansion<br>cable |
| Maximum<br>I/O Over             | MAX I/O<br>Over     | 0011h         | Stop                     | Mounted I/O unit exceeds the maximum I/O point                                                                     | Replace the I/O unit                                                                          |

### 5.5 K200S, K300S, K1000S (Indicated on the F06 Word)

- 104 -

| Error                              | Message                | Error<br>code | CPU<br>Status            | Cause                                                                                                  | Corrective Action                                                                                 |  |  |
|------------------------------------|------------------------|---------------|--------------------------|----------------------------------------------------------------------------------------------------|---------------------------------------------------------------------------------------------------|--|--|
| Special Card<br>Interface<br>Error | Special I/F<br>Error   | 0012h         | Stop                     | Error occurrs during special card interfacing                                                          | Please contact service station.                                                                   |  |  |
| FMM 0 I/F<br>Error                 | FMM 0 I/F<br>Error     | 0013h         | Stop                     | FMM 0 I/F Error                                                                                        | Please contact service station.                                                                   |  |  |
| FMM 1 I/F<br>Error                 | FMM 1 I/F<br>Error     | 0014h         | Stop                     | FMM 1 I/F Error                                                                                        | Please contact service station.                                                                   |  |  |
| FMM 2 I/F<br>Error                 | FMM 2 I/F<br>Error     | 0015h         | Stop                     | FMM 2 I/F Error                                                                                        | Please contact service station.                                                                   |  |  |
| FMM 3 I/F<br>Error                 | FMM 3 I/F<br>Error     | 0016h         | Stop                     | FMM 3 I/F Error                                                                                        | Please contact service station.                                                                   |  |  |
| Parameter<br>Error                 | Parameter<br>Error     | 0020h         | Stop                     | Parametr is modified or check sum<br>mismatching                                                       | Modify the parameter                                                                              |  |  |
| I/O<br>Parameter<br>Error          | I/O PARA<br>Error      | 0021h         | Conti-<br>nue<br>( Stop) | I/O unit information mismatches with the real<br>I/O unit kind when the power is on or starting<br>run | Modify parameter or rearrange I/O unit or<br>change I/O unit                                      |  |  |
| Maximum<br>I/O Over                | I/O PARA<br>Over       | 0022h         | Stop                     | Mounted I/O unit exceeds the maximum I/O point                                                         | Modify the parameter                                                                              |  |  |
| FMM 0<br>Parameter<br>Error        | FMM 0<br>PARA Error    | 0023h         | Stop                     | FMM 1 Parameter Error                                                                                  | Modify the parameter                                                                              |  |  |
| FMM 1<br>Parameter<br>Error        | FMM 1<br>PARA Error    | 0024h         | Stop                     | FMM 2 Parameter Error                                                                                  | lodify the parameter                                                                              |  |  |
| FMM 2<br>Parameter<br>Error        | FMM 2<br>PARA Error    | 0025h         | Stop                     | FMM 3 Parameter Error                                                                                  | Modify the parameter                                                                              |  |  |
| FMM 3<br>Parameter<br>Error        | FMM 3<br>PARA Error    | 0026h         | Stop                     | FMM 4 Parameter Error                                                                                  | Modify the parameter                                                                              |  |  |
| Operation<br>Error                 | Operation<br>Error     | 0030h         | Conti-<br>nue<br>( Stop) | There is a digit that is not 0 ~ 9<br>Exeeds the specified operand area                                | Modify the wrong step                                                                             |  |  |
| WDT Over                           | WDT Over<br>Error      | 0031h         | Stop                     | Scan time exceeds the WDT time                                                                         | Measure maximum scan time first. And<br>then modify parameter or insert WDT<br>command in program |  |  |
| Run<br>Program<br>Check Error      | PGM<br>Change<br>Error | 0032h         | Conti-<br>nue            | Error occurrs when modifying the user<br>program during run (No SBRT, JME, END.)<br>SBRTx.).           |                                                                                                   |  |  |
| Program<br>Check Error             | PGM Check<br>Error     | 0033h         | Conti-<br>nue            | Error has occurred during program check                                                                | Please contact service station.                                                                   |  |  |

- 105 -

| Error                                   | Message                  | Code  | CPU<br>Status | Cause                                                      | Corrective Action                                                          |  |  |
|-----------------------------------------|--------------------------|-------|---------------|------------------------------------------------------------|----------------------------------------------------------------------------|--|--|
| Code Check<br>Error                     | Code Check<br>Error      | 0040h | Stop          | CPU is unable to compile the commands                      | Modify the wrong step                                                      |  |  |
| Missing End<br>Program                  | Miss End<br>Error        | 0041h | Stop          | There is no 'END' in program.                              | Add 'END' command at the end of the<br>program (Be aware of JMP-JME block) |  |  |
| Missing RET<br>Program                  | Miss RET<br>Error        | 0042h | Stop          | There is no 'RET' command at the end of the subroutine     | Add 'RET' command at the end of the<br>program (Be aware of JMP-JME block) |  |  |
| Missing<br>SBRT<br>Program              | Miss SBRT<br>Error       | 0043h | Stop          | There is no SBRT command                                   | Insert 'SBRT' at the end of the program<br>(Be aware of JMP~JME block)     |  |  |
| JMP ~ JME<br>command<br>error           | JMP(E)<br>Error          | 0044h | Stop          | JMP ~ JME command error                                    | Modify JMP ~ JME command in program                                        |  |  |
| NEXT<br>command<br>error                | FOR ~<br>NEXT Error      | 0045h | Stop          | FOR ~ NEXT command error                                   | Modify FOR ~ NEXT command in<br>program                                    |  |  |
| MCS ~<br>MCSCLR<br>instruction<br>Error | MCS ~<br>MCSCLR<br>Error | 0046h | Stop          | MCS ~ MCSCLR command error                                 | Modify MCS ~ MCSCLR command in<br>program                                  |  |  |
| MPUSH ~<br>MPOP<br>command err.         | MPUSH ~<br>MPOP Error    | 0047h | Stop          | MPUSH ~ MPOP command error                                 | Modify MPUSH ~ MPOP command in<br>program                                  |  |  |
| Dual Coil<br>Error                      | Dual Coil<br>Error       | 0048h | Stop          | Timer, counter is duplicated in program                    | Modify timer, counter                                                      |  |  |
| Syntax Error                            | Syntax Error             | 0049h | Stop          | Wrong input condition or too many 'Load,<br>And, (or)Load' | Program check and modify                                                   |  |  |
| Battery Error                           | Battery Error            | 0050h | Conti-<br>nue | Back-up battery voltage is low Replace the battery         |                                                                            |  |  |

- 106 -

## CHAPTER 6 DIMENSIONS

<KLD - 150S>

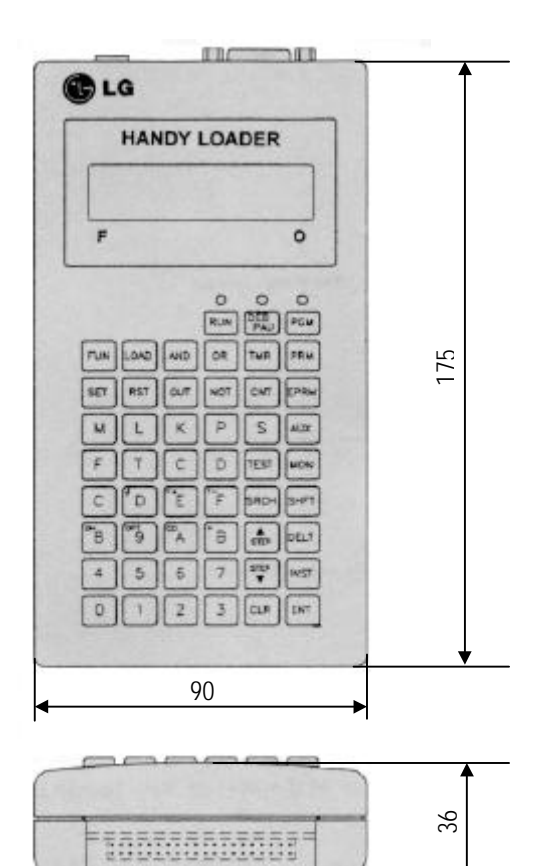

- 107 -

### CHAPTER 7 KEW-150S DESCRIPTION & DIMENSIONS

### 1. Features

KEW - 150S EPROM Writer is a unit of MASTER-K Series and performs saving operations and off-line functions.

1) Performs EPROM read, write, blank check, verify operations.

- 2) Off-line functions (K10 ~ K200)
- 3) 'Write' LED turns on during EPROM writing.

#### 2. Appearances and Names of Main Parts

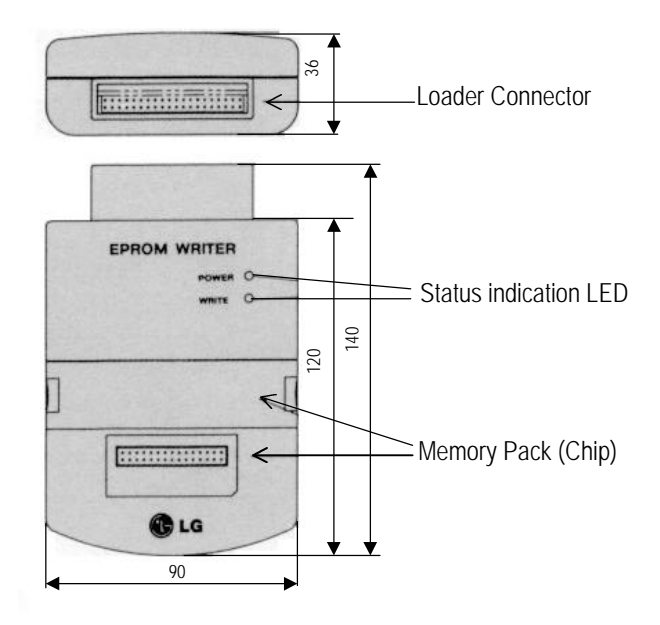

### 3. Handling Precautions

Be sure to turn off the Handy Loader(KLD-150S) power before connecting KEW-150S.

### 4. Directions for Use

Refer to the EPROM usage part of KLD-150S User's Manual.

- 108 -

| Function<br>No. | 0     | 1      | 2     | 3      | 4     | 5      | 6     | 7      | 8      | 9       |
|-----------------|-------|--------|-------|--------|-------|--------|-------|--------|--------|---------|
| 00x             | NOP   | END    | STC   | CLC    | RET   | MPUSH  | MLOAD | MPOP   | STOP   | CLE     |
| 01x             | MCS   | MCSCLR | JMP   | JME    | CALL  | CALLP  | SBRT  | D      | DNOT   |         |
| 02x             | INC   | INCP   | DINC  | DINCP  | DEC   | DECP   | DDEC  | DDECP  | LD=    | LDD=    |
| 03x             | ROL   | ROLP   | DROL  | DROLP  | ROR   | RORP   | DROR  | DRORP  | LD>    | LDD>    |
| 04x             | RCL   | RCLP   | DRCL  | DRCLP  | RCR   | RCRP   | DRCR  | DRCRP  | LD<    | LDD<    |
| 05x             | CMP   | CMPP   | DCMP  | DCMPP  | TCMP  | TCMPP  | DTCMP | DTCMPP | LD>=   | LDD>=   |
| 06x             | BCD   | BCDP   | DBCD  | DBCDP  | BIN   | BINP   | DBIN  | DBINP  | LD<=   | LDD<=   |
| 07x             | WSFT  | WSFTP  | MULS  | MULSP  | BSFT  | BSFTP  | DMULS | DMULSP | LD⇔    | LDD     |
| 08x             | MOV   | MOVP   | DMOV  | DMOVP  | CMOV  | CMOVP  | DCMOV | DCMOVP | DIVS   | DIVSP   |
| 09x             | GMOV  | GMOVP  | FOMV  | FOMVP  | AND=  | ANDD=  | AND>  | ANDD>  | AND<   | ANDD<   |
| 10X             | BMOV  | BMOVP  | XCHG  | XCHGP  | DXCHG | DXCHGP | AND>= | ANDD>= | AND<=  | ANDD<=  |
| 11X             | ADD   | ADDP   | DADD  | DADDP  | SUB   | SUBP   | DSUB  | DSUBP  | AND    | ANDD <> |
| 12X             | MUL   | MULP   | DMUL  | DMULP  | DIV   | DIVP   | DDIV  | DDIVP  | DDIVS  | DDIVSP  |
| 13X             | ADDB  | ADDBP  | DADDB | DADDBP | SUBB  | SUBBP  | DSUBB | DSUBBP | PIDTUN | PIDCAL  |
| 14X             | MULB  | MULBP  | DMULB | DMULBP | DIVB  | DIVBP  | DDIVB | DDIVBP |        |         |
| 15X             | WAND  | WANDP  | DWAND | DWANDP | WOR   | WORP   | DWOR  | DWORP  | RECV   | SEND    |
| 16X             | WXOR  | WXORP  | DWXOR | DWXORP | WXNR  | WXNRP  | DWXNR | DWXNRP | RCV    | SND     |
| 17X             | BSUM  | BSUMP  | DBSUM | DBSUMP | SEG   | SEGP   | ENCO  | ENCOP  | DECO   | DECOP   |
| 18X             | FILR  | FILRP  | DFILR | DFILRP | FILW  | FILWP  | DFILW | DFILWP | OR=    | ORD=    |
| 19X             | ASC   | ASCP   | UNI   | UNIP   | DIS   | DISP   | OR>   | ORD>   | OR<    | ORD<    |
| 20X             | IORF  | IORFP  | WDT   | WDTP   | FALS  | DUTY   | FOR   | NEXT   | OUTOFF |         |
| 21X             | HSCNT | DIN    | DINP  | DOUT   | DOUTP | HSC    | OR>=  | ORD>=  | OR<=   | ORD<=   |
| 22X             | BREAK | EI     | DI    | BSET   | BRST  | IRET   | TDINT | INT    | OR⇔    | ORD 🗢   |
| 23X             | GET   | GETP   | RGET  | RPUT   | PUT   | PUTP   | BOUT  | SR     | EI     | DI      |
| 24X             | NEG   | NEGP   | DNEG  | DNEGP  | READ  | WRITE  | CONN  | STATUS | BLD    | BLDN    |
| 25X             | BAND  | BANDN  | BOR   | BORN   |       |        |       |        |        |         |

## [Appendix] Handy Loader Instruction Code Table

### Caution

: Valid only for K1000S, K300S, K200S Series

: Valid only for K10S,K10S1, K30S, K60S Series

: Valid only for K200S B/C Type

: Valid only for K10S,K10S1, K30S, K60S, K200S C Type

- 109 -